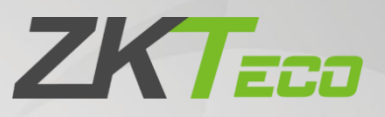

# คู่มือการใช้งาน

# LFace10

วันที่: พฤษภาคม 2021

เอกสารเวอร์ชั่น : 1.0

ภาษาไทย

ขอขอบคุณที่เลือกใช้ผลิตภัณฑ์ของเรา โปรดอ่านกำแนะนำอย่างละเอียดก่อนคำเนินการปฏิบัติและกวรทำตามกำแนะนำ

#### Copyright © 2021 ZKTECO THAILAND CO., LTD. All rights reserved.

หากไม่ได้รับความยิมยอมเป็นลายลักษณ์อักษรล่วงหน้าจาก ZKTeco จะไม่สามารถคัดลอกหรือส่งค่อไม่ว่าด้วยวิธีใดหรือรูปแบบใดๆ ทุกส่วนของคู่มือนี้ เป็นของ ZKTeco และบริษัทย่อย (ต่อไปนี้ใช้คำว่า "บริษัท" หรือ "ZKTeco").

#### เครื่องหมายทางการค้า

ZKT=co คือเครื่องหมายทางการค้าจคทะเบียนของ ZKTeco เครื่องหมายการค้าอื่นๆ ที่เกี่ยวข้องในกู่มือนี้เป็นเจ้าของที่เกี่ยวข้องกัน

#### ข้อความปฏิเสธความรับผิดชอบ

คู่มือนี้ประกอบด้วยข้อมูลเกี่ยวกับการใช้งานและการบำรุงรักษาอุปกรณ์ ZKTeco ลิขสิทธ์ในเอกสาร,ภาพ,และอื่นๆ ทั้งหม<mark>ดที่เกี่</mark>ยวข้องกับอุปกรณ์ที่ ZKTeco จัดหาให้และเป็นทรัพย์สินของ ZKTeco ไม่ควรใช้หรือแบ่งปันเนื้อหาในที่นี้โดยผู้รับกับบุคคลที่สามโดยไม่รับอนุญาตเป็นลายลักษณ์อักษรจาก ZKTeco

เนื้อหาในกู่มือนี้ต้องอ่านโดยรวมก่อนเริ้มการใช้งานและการบำรุงรักษาอุปกรณ์ที่ให้มา หากเนื้อหาส่วนใดของกู่มือดูเหมือนไม่ชัดเจนหรือไม่สมบูรณ์โปรด ติดต่อ ZKTeco ก่อนเริ้มใช้งานและบำรุงรักษาอุปกรณ์ดังกล่าว

ข้อกำหนดเบื้องต้นที่จำเป็นสำหรับการปฏิบัติงานและการบำรุ<mark>งรักษาที่น่าพอใน ซึ่งเจ้าหน้าที่ปฏิบัติการและบำรุงรัก</mark>ษามีความคุ้นเคยกับการออกแบบเป็น อย่างดีและบุคลาการดังกล่าวได้รับการฝึกอบรมอย่างละเอียดในการใช้งานและบำรุงรักษาเครื่อง/หน่วย/อุปกรณ์ ซึ่งบุคลากรได้อ่านทำความเข้าใจและ ปฏิบัติตามคำแนะนำด้านความปลอดภัยที่มีอยู่ในลู่มือ

ในกรณีที่มีข้อขัดแย้งใดๆ ระหว่างข้อกำหนดและเงื่อนไขของคู่มือนี้กับข้อกำหนดของสัญญา,ภาพวาด,เอกสารแนะนำ,หรือเอกสารอื่นๆที่เกี่ยวข้องกับ สัญญาเงื่อนไข/เอกสารของสัญญาจะมีผลเหนือกว่าเงื่อนไข/เอกสารเฉพาะของสัญญาจะมีผลบังกับใช้กามลำดับกวสามสำคัญ

ZKTeco ไม่มีการรับประกัน การรับประกันหรือการรับรองความความครบถ้วนสมบูรณ์ของข้อมูลใดๆ ที่มีอยู่ในกู่มือนี้หรือการแก้ไขใดๆที่เกิดขึ้นในกู่มือนี้ ZKTeco ไม่ขยายการรับประกันใดๆรวมถึง การออกแบบใดๆ ตามความสามารมในการก้างายหรือเหมาะสมตามวัตถุประสงค์เฉพาะ

ZKTeco ไม่รับผิดชอบต่อข้อผิดพลาดหรือการละเว้นใดๆ ในข้อมูลหรือเอกสารที่อ้างอิงหรือเชื่อมโยงกับกู่มือนี้ ความเสี่ยงทั้งหมดเกี่ยวกับผลลัพธ์และ ประสิทธิภาพที่ได้รับจากการใช้ข้อมูลจะถูกสันนิษฐานโดยผู้ใช้

ZKTeco ไม่รับผิดชอบต่อผู้ใช้หรือบุคกลที่สามสำหรับความเสียหายที่เกิดขึ้นโดยบังเอิญ ผลที่ตามมาทั้งทางอ้อม พิเศษหรือที่เป็นแบบอย่างความเสียหาย โดยไม่มีข้อจำกัด การสูญเสียธุรกิจ การสูญเสียผลกำไร การหยุดชะงักของธุรกิจ การสูญเสียข้อมูลทางธุรกิจหรือการสูญเสียทางการเงินใดๆ ที่เกิดขึ้นจาก การเชื่อมต่อหรือเกี่ยวข้องกับการใช้งานข้อมูลที่อยู่ในหรืออ้างอิงโดยคู่มือนี้แม้ว่า ZKTeco จะได้รับคำแนะนำ ถึงความเป็นไปได้ของความเสียหายดังกล่าว กู่มือนี้และข้อมูลที่อยู่ในนี้นั้นอาจรวมถึงทางเทคนิคกวามถูกต้องอื่นๆ หรือข้อผิดพลาดในการพิมพ์ ZKTeco เปลี่ยนแปลงข้อมูนในที่นี้เป็นระยะๆซึ่งจะ รวมอยู่ในการเพิ่มเติม/การแก้ไขคู่มือฉบับใหม่ ZKTeco ขอสงวนสิทธิ์ในการเพิ่มลบแก้ไขหรือแก้ไขข้อมูลที่มีอยู่ในคู่มือเป็นครั้งคราวในรูปแบบของ หนังสือเวียน จดหมายบันทึกย่อ ฯลฯ เพื่อการทำงานที่ดีขึ้นและความปลอดภัยของเครื่อง /หน่วย/อุปกรณ์และการแก้ไขดังกล่าวจะไม่ให้สิทธิ์ในการ เรียกร้องค่าชดเซยหรือความเสียหายใดๆภายใต้สถานการณ์ใดๆ ZKTeco จะไม่รับผิดชอบใด (i) ในกรณีเกรื่อง/หน่วย/อุปกรณ์ทำงานผิดปกติเนื่องจากการไม่ปฏิบัติตามกำแนะนำที่มีอยู่ในคู่มือ(ii)ในกรณีที่เครื่อง/หน่วย/ อุปกรณ์ทำงานเกินอัตราทีกำหนด (iii)ในกรณีการทำงานของเครื่องและอุปกรณ์ในสภาพที่แตกต่างจากเงื่อนไขที่กำหนดไว้ในคู่มือ สิ้นก้าจะได้รับการอัปเดตเป็นกรั้งกราวจะไม่มีการแจ้งให้ทราบล่วงหน้า ดูขึ้นตอนการดำเนินงานล่าสุดและเอกสารที่เกี่ยวข้องได้ที่ <u>http://www.zkteco.co.th</u> หากมีปัญหาใดๆ ที่เกี่ยวข้องกับผลิตภัณฑ์โปรติดต่อมาที่เรา

บริษัท แซคเคเทคโค ไทย จำกัด

9/115 อาคารยูเอ็มทาวเวอร์ ชั้น 11 ถนนรามคำแหง แขวงสวนหลวง เขตสวนหลวง กรุงเทพ 10250

เบอร์โทร : +662-719-9153

หากต้องการทราบข้อมูลเพิ่มเติมเกี่ยวกับสาขาทั่วโลกของเราโปรดไปที่ <u>www.zkteco.co.th</u>

# เกี่ยวกับบริษัท

ZKTeco เป็นหนึ่งในผู้ผลิตเครื่องอ่าน RFID และ Biometric (ลายนิ้วมือ, ใบหน้า,นิ้ว-เส้นเลือดดำ) ที่ใหญ่สุดในโลก ผลิตภัณฑ์ที่นำเสนอได้แก่ ตัวอ่านและ แผงควบคุมการเข้าถึง,กล้องจดจำใบหน้าระยะใกล้และระยะไกล,ตัวควบคุมการเข้าถึงลิฟต์/พื้น/ประตูหมุน,อุปกรณ์ควบคุมประตูระบบจดจำป้ายทะเบียน (LPR)และผลิตภัณฑ์สำหรับผู้บริโภครวมถึงลายนิ้วมือที่ใช้แบตเตอรี่และล็อคประตูเครื่องอ่านใบหน้า ระบบรักษาความปลอดภัยของเรามีหลายภาษาและมี การแปลเป็นภาษาต่างๆมากว่า 18 ภาษา ที่โรงงานผลิตที่ทันสมัย 700,000 ตารางฟุตที่ได้รับการรับรองมาตรฐาน ISO9001 ZKTeco เราควบคุมการผลิตการ ออกแบบผลิตภัณฑ์การประกอบชื้นส่วนและการขนส่ง/การขนส่งทั้งหมดนี้อยู่ภายใต้หลังคาเดียวกัน

ผู้ก่อตั้ง ZKTeco ได้รับการพิจารณาจากการวิจัยอิสระและการพัฒนาขั้นตอนการตรวจสอบความถุกต้องทางชีวภาพและการ SDK, ในตอนแรกการ ตรวจสอบความถูกต้องทางชีวภาพได้ถูกนำไปใช้อย่างแพร่หลายในการรักษาความปลอดภัยและการตรวจสอบตัวตน ด้วยการปรับปรุงอย่างต่อเนื่องของ การพัฒนาและแอปพลิเคชั่นในตลาดมากมายทีมงานจึงก่อยๆสร้างระบบนิเวศการตรวจสอบตัวตนและระบบความปลอดภัยอัจฉริยะซึ่งใช้เทคนิกการ ตรวจสอบ Biometric ด้วยประสบการณ์หลายปีในอุตสาหกรรมการตรวจสอบความถูกต้องทางชีวภาพ ZKTeco ก่อตั้งขึ้นอย่างเป็นทางการในปี 2550 และ ปัจจุบันเป็นหนึ่งในองก์กรชั้นนำระดับโลกในอุตสาหกรรมการตรวจสอบทางชีวภาพที่เป็นเจ้าของสิทธิบัตรต่างๆและได้เลือกให้ National High-tech Enterprise เป็นเวลา 6 ปีติดต่อกัน ผลิตภัณฑ์ของบริษัทได้รับการกุ้มกรองโดยสิทธิ์ในทรัพย์สินทางปัญญาconsecutive

# เกี่ยวกับคู่มือ

คู่มือนี้แนะนำการใช้งานผลิตภัณฑ์ LFace10

้ ตัวเลขทั้งหมดที่แสดงมีวัตถุประสงค์เพื่อเป็นภาพปร<mark>ะกอบเท่านี้น ตัวเลขในคู่มือนี้อาจไม่ค<mark>รงกับผล</mark>ิตภัณฑ์จิงทุกประการ</mark>

คุณสมบัติและค่าต่างๆของพารามิเตอร์ ★ ไม่สามารถใช้ได้ในทุกอุปกรณ์

#### ข้อตกลงในเอกสาร

้ง้อกำหนดที่ใช้ในกู่มือนี้ มีดังต่อไปนี้:

# ข้อตกลง GUI

| สำหรับชอฟต์แวร์                                                                                                    |                                                                                           |  |  |
|----------------------------------------------------------------------------------------------------|-------------------------------------------------------------------------------------------|--|--|
| ข้อกำหนด คำอธิบาบ                                                                                                    |                                                                                           |  |  |
| แบบตัวอักษรหนา                                                                                                    | แบบตัวอักษรหนา ใช้เพื่อระบุชื่ออินเทอร์เฟซซอฟต์แวร์เช่น ตก ,ยืนยัน,ยกเลิก                 |  |  |
| >                                                                                                    | > เมนูหลายระดับจะถูกคั่นด้วยวงเล็บเหล่านี้ ตัวอย่างเช่น ไฟล์ >สร้าง > โฟลเดอร์            |  |  |
| สำหรับอุปกรณ์                                                                                                    |                                                                                           |  |  |
| ข้อกำหนด                                                                                                    | คำอธิบาย                                                                                  |  |  |
| <>                                                                                                    | <> ชื่อปุ่มหรือชื่อกีย์สำหรับอุปกรณ์ ตัวอย่างเช่น กด <ตกลง>                               |  |  |
| [] ชื่อหน้าต่าง,รายการเมนู,ตารางข้อมูล,และชื่อฟิลด์ <mark>อยู่ใน</mark> วงเลี่บเหลี่ยม ด้วอย่า <mark>งเช่น</mark> ป๊อปอัพหน้าต่าง [ผู้ใช้ใหม่] |                                                                                           |  |  |
|                                                                                                    | เมนหลายระดับจะถูกคั่นด้วยเครื่อง <mark>หมายทับ ตั</mark> วอย่างเช่น [ไฟล์/สร้าง/โฟลเดอร์] |  |  |

# สัญลักษณ์

| ข้อกำหนด | คำอธิบาย                                                                  |
|----------|---------------------------------------------------------------------------|
|          | เกี่ยวข้องกับการแจ้งให้ทราบล่วงหน้าหรือให้ความสำคัญกับในกู่มือ            |
| <b>?</b> | ข้อมูลทั่วไปที่ช่วยให้การคำเนินการได้เร็วขึ้น                             |
| *        | ข้อมูลที่มีความสำคัญ                                                      |
| <b>e</b> | ระมัคระวังเพื่อหลีกเลี่ยงอัตรายหรือกวามผิดพลาด                            |
|          | ข้อความหรือเหตุการณ์ที่เตือนถึงบางสิ่งบางอย่างหรือเป็นตัวอย่างที่ควรระวัง |

# สารบัญ

| มา | <b>ตรการด้าน</b> ค | วามปลอดภัย                                         | 7  |
|----|--------------------|----------------------------------------------------|----|
| 1  |                    | คำแนะนำสำหรับการใช้งาน                             | 10 |
|    | 1.1                | ตำแหน่งการขึ้น,การแสดงออกทางสีหน้าและท่าทางการขึ้น | 10 |
|    | 1.2                | การลงทะเบียนใบหน้า                                 | 11 |
|    | 1.3                | โหมดการตรวจสอบ                                     | 12 |
|    |                    | 1.3.1 การตรวจสอบใบหน้า                             | 12 |
|    |                    | 1.3.2 การตรวจสอบรหัส                               | 13 |
|    |                    | 1.3.3 การตรวจสอบแบบรวม                             | 15 |
| 2  |                    | เมนูหลัก                                           | 16 |
| 3  |                    | การจัดการผู้ใช้                                    | 17 |
|    | 3.1                | การเพิ่มผ้ให้                                      | 17 |
|    | 3.2                | การกันหาผู้ใช้                                     | 21 |
|    | 3.3                | การแก้ไหผู้ใช้                                     | 21 |
|    | 3.4                | การลบผู้ใช้                                        | 22 |
| 4  |                    | บทบาทของผู้ใช้                                     | 23 |
| 5  |                    | การตั้งค่าการสื่อสาร                               | 25 |
|    | 5.1                | การเชื่อมต่อ PC                                    | 25 |
| 6  |                    | การตั้งค่าระบบ                                     | 26 |
|    | 6.1                | วันและเวลา                                         | 26 |
|    | 6.2                | การตั้งค่าการเข้างาน                               | 27 |
|    | 6.3                | พารามิเตอร์ใบหน้า                                  | 28 |
|    | 6.4                | รีเซ็ตค่าโรงงาน                                    | 30 |
|    | 6.5                | อัพเกรดผ่าน USB                                    | 30 |
| 7  |                    | การตั้งค่าการปรับแต่ง                              | 31 |
|    | 7.1                | การตั้งค่าอินเทอร์เฟซ                              | 31 |
|    | 7.2                | การตั้งค่าเสียง                                    | 32 |
|    | 7.3                | การกำหนดการตั้งค่ากระดิ่ง                          | 33 |
|    | 7.4                | ตัวเลือกแบบ PUNCH ,STATES                          | 35 |
|    | 7.5                | การทำแผนที่ของคีย์ลัด                              | 36 |
| 8  |                    | การจัดการข้อมูล                                    | 37 |
|    | 8.1                | การลบข้อมูล                                        | 37 |
| 9  |                    | การจัดการแผนก                                      | 39 |
|    | 9.1                | การเพิ่มแผนก                                       | 39 |

|     | 9.2     | การแก้ไขแผนก4                                          | 1          |
|-----|---------|--------------------------------------------------------|------------|
|     | 9.3     | การลบแผนก                                              | 2          |
| 10  |         | การตั้งค่ากะ4                                          | 3          |
|     | 10.1    | กฏการเข้างาน                                           | 3          |
|     | 10.2    | การตั้งค่ากะ4                                          | 4          |
|     | 10.3    | การกำหนดตารางเวลา4                                     | 5          |
| 11  |         | รายงาน                                                 | 19         |
|     | 11.1    | การดาวน์โหลดรายงาน ATT4                                | 9          |
|     | 11.2    | ดาวน์โหลดการตั้งก่ารายงาน ATT                          | 2          |
|     | 11.3    | อัปโหลดการตั้งก่ารายงาน ATT                            | ;3         |
|     | 11.4    | การตั้งค่า                                             | 4          |
| 12  |         | การจัดการผ่าน USB                                      | 57         |
|     | 12.1    | การดาวน์โหลดผ่าน USB                                   | 57         |
|     | 12.2    | การอัปโหลดผ่าน USB                                     | 8          |
|     | 12.3    | ตัวเลือกการคาวน์โหลด                                   | 6          |
| 13  |         | การค้นหาผู้เข้างาน                                     | 57         |
| 14  |         | การทดสอบอัตโนมัติ                                      | 58         |
| 15  |         | ข้อมูลของระบบ                                          | ;9         |
| ภาศ | าผนวก   |                                                        | 50         |
|     | ภาคผนวก | ที่ 1 – คำถามที่พบบ่อยเกียวกับ SELF-SERVICE ATTENDANCE | 52         |
|     | ภาคผนวก | ที่ 2 - การป้อนข้อมูล T9                               | 57         |
|     | ภาคผนวก | ที่ 3 – ข้อมูลเกี่ยวกับสิทธิ์ในความเป็นส่วนตัว         | 68         |
|     | ภาคผนวก | ที่ 4 – การใช้งานที่เป็นมิตรกับสิ่งแวคล้อม             | <i>5</i> 9 |

#### มาตรการด้านความปลอดภัย

ี่ คำแนะนำค้านล่างนี้มีวัตถุประสงค์เพื่อให้แน่ใจว่าผู้ใช้งานสามารถใช้ผลิตภัณฑ์ได้อย่างถูกต้อง เพื่อหลีกเลี่ยงอัตรายหรือการสูญเสียทรัพย์สิน ข้อกวร ระวังค่อไปนี้เพื่อให้ผู้ใช้ปลอดภัยและป้องกันกวามเสียใดๆที่เกิดขึ้น โปรดอ่านอย่างละเอียดก่อนการติดตั้ง 🗥 การไม่ปฏิบัติตามคำแนะนำอาจนำไปสู่ความเสียหายของผลิตภัณฑ์หรือการบาคเจ็บทางกายภาพ (อาจทำให้เสียชีวิตได้)

- อ่าน,ปฏิบัติตาม,และคำแนะนำการเก็บรักษา คำแนะนำด้านความปลอดภัยและการปฏิบัติงานทั้งหมดด้องได้รับการอ่านและปฏิบัติตามอย่าง ถูกด้องก่อนนำอุปกรณ์เข้าการบริการ
- อย่าเพิกเฉยต่อคำเตือน ปฏิบัติตามตำเตือนทั้งหมดบนตัวเกรื่องและคำแนะนำการใช้งาน
- อุปกรณ์เสริม ใช้เฉพาะอุปกรณ์เสริมที่ผู้ผลิตแนะนำหรือจำหน่ายผลิตภัณฑ์เท่านั้น โปรดอย่าใช้ส่วนประกอบอื่นๆ นอกเหนือจากวัสดุที่ผู้ผลิต แนะนำ
- ข้อควรระวังในการติดตั้ง อย่าวางอุปกรณ์นี้บนขาตั้งหรือโครงที่ไม่มั่นคง มันอาจตกและทำให้บุคคลได้รับบาจเจ็บสาหัสและทำให้อุปกรณ์ เสียหายได้
- การบริการ อย่าพยายามให้บริการอุปกรณ์นี้ด้วยตัวเองในการเปิดหรือถอดฝาปิดออกอาจทำให้กุณได้รับแรงดันไฟฟ้าที่เป็นอัตรายหรืออัตราย อื่นๆ
- 6. ดวามเสียหายที่ต้องเข้ารับการบริการ ถอดระบบออกจากแหล่งจ่ายไฟหลักที่เป็น AC หรือ DC และส่งต่อให้เจ้าหน้าที่บริการภายใต้เงื่อนไข ต่อไปนี้ :
  - เมื่อสายไฟหรือการควบคุมการเชื่อมต่อได้รับผลกระทบ
  - เมื่อของเหลวหกหรือสิ่งของหล่นลงในระบบ
  - หากสัมผัสน้ำหรือสภาพอากาศแปรปรวน(ฝนหิมะและอื่นๆ)
  - และหากระบบไม่ทำงานตามปกติภายใต้คำแนะนำการใช้งาน

เพียงแค่เปลี่ยนการควบคุมที่กำหนดไว้ในคู่มือการใช้งาน การปรับการ<mark>ควบคุมที่ไ</mark>ม่เหมาะสมอาจส่งผลให้เกิดความเสียหายและค้องให้ช่าง ผู้ชำนาญการแก้ไขเพื่อให้อุปกรณ์กลับสู่การทำงานปกติ และอย่าเชื่อมต่ออุป<mark>กรณ์หลาย</mark>เครื่องเข้ากับอะแดปเตอร์เดียวกันเนื่องจากอะแดปเตอร์ โอเวอร์โหลดอาจทำให้เกิดอัดรายจากความร้อนเกินหรือไฟไหม้ได้

- จิ้นส่วนอะใหล่ เมื่อจำเป็นต้องเปลี่ยนขึ้นส่วน ช่างเทคนิคบริการจะต้องใช้ขึ้นส่วนทดแทนที่จัดให้โดยตัวแทนจำหน่ายเท่านั้น ชิ้นส่วนทดแทน อาจส่งผลให้เกินการเผ่าไหม้, ช็อก, หรืออัตรายอื่นๆ ได้
- การตรวจสอบความปลอดภัย เมื่อเสร็จสิ้นการบริการหรือซ่อมแซมอุปกรณ์ ขอให้ช่างเทกนิกบริการทำการตรวจสอบความปลอดภัยเพื่อให้ แน่ใจว่าอุปกรณ์ทำงานได้อย่างถูกต้อง
- แหล่งจ่ายไฟ ใช้งานระบบจากรูปแบบแหล่งจ่ายไฟของฉลากเท่านั้น หากประเภทของแหล่งจ่ายไฟที่จะใช้ไม่ชัดเจนโปรดต่อต่อตัวแทน จำหน่ายของกุณ
- 10. ฟ้าผ่า สามารถติดตั้งตัวนำฟ้าผ่าภายนอกเพื่อป้องกันฟ้าผ่า สามารถป้องกันการเพิ่มพลังงานไฟฟ้าได้จากการทำลายระบบ

#### ความปลอดภัยด้านไฟฟ้า

- ก่อนเชื่อมต่อสายเคเบิลภายนอกเข้ากับอุปกรณ์ ให้ทำการต่อสายดินให้เรียบร้อยและตั้งก่าระบบป้องกันไฟกระชาก มิฉะนั้นไฟฟ้าสถิตจะทำให้ เมนบอร์คเสียหายได้
- ตรวจสอบให้แน่ใจว่าได้ดัดการเชื่อมต่อสายไฟแล้วก่อนที่คุณจะต่อสายติดตั้งหรือถอดอุปกรณ์
- ตรวจสอบให้แน่ใจว่าสัญญาณที่เชื่อมต่อกับอุปกรณ์เป็นสัญญาณกระแสไฟอ่อน (สวิตช์) มิฉะนั้นส่วนประกอบของอุปกรณ์อาจได้รับความเสียหาย ได้
- ตรวจสอบให้แน่ใจว่าใช้มาตรฐานแรงคันไฟฟ้าที่ใช้ได้ในประเทศหรือภูมิภาคของคุณ หากไม่แน่ใจเกี่ยวกับมาตรฐานแรงคันไฟฟ้าที่ได้รับรอง โปรดปรึกษา บริษัท พลังงานไฟฟ้าในพื้นที่ของคุณ พลังานไม่ตรงกันอาจทำให้เกิดไฟฟ้าลัดวงจรหรืออุปกรณ์เสียหายได้
- ในกรณีที่แหลงจ่ายไฟเสียหายให้ส่งอุปกรณ์คืนให้เจ้าหน้าที่เทคนิคมืออาชีพหรือตัวแทนจำหน่ายของคุณเพื่อจัดการต่อไป
- เพื่อหลีกเลี่ยงการรบกวน ควรเก็บอุปกรณ์ให้ห่างไกลจากอุปกรณ์ที่มีการแผ่รังสีแม่เหล็กไฟฟ้าสูงเช่นเครื่องกำเนิดไฟฟ้า , (รวมถึงเครื่องกำเนิด ไฟฟ้า), วิทยุ,โทรทัศน์, (โดยเฉพาะหน้าจอ CRT),หรือลำโพง

#### ความปลอดภัยในการปฏิบัติงาน

- หากมีควัน,กลิ่น,หรือมีเสียงดังจากอุปกรณ์ ให้ทำการปิดเครื่องทันทีและถอดปลั๊กไฟออกจากนั้นโปรดติดต่อสูนข์บริการ
- การขั้นส่งและสาเหตุอื่นๆ ที่คาดเดาไม่ได้อาจทำให้ฮาร์ดแวร์ของอุปกรณ์เสียหาย ควรตรวจสอบว่าอุปกรณ์มีความเสียหายรุนแรงหรือไม่ก่อนการ ติดตั้ง
- หากอุปกรณ์มีข้อบกพร่อง โดยที่กุณไม่สามารถแก้ไขได้ให้ติดต่อตัวแทนจำหน่ายของกุณโดยเร็วที่สุด
- ฝุ่น,ความชื้น,และการเปลี่ยนแปลงอุณหภูมิอย่างกะทันหันอาจส่งผลต่ออายุการใช้งานของอุปกรณ์ คุณไม่ควรเก็บอุปกรณ์ไว้ภายใต้เงื่อนไขดังกล่าว
- อย่าเก็บอุปกรณ์ไว้ในที่ที่สั่นสะเทือน จัดการอุปกรณ์ด้วยความระมัดระวัง อย่าวางของหนักไว้ด้านบนของอุปกรณ์
- อย่างัดทำความสะอาดด้วย, แอลกอฮอล์,น้ำมันเบนชิน,สารกำจัดสัตรูพืช,และสารระเหยอื่นที่อาจทำให้ดัวเครื่องเสียหายได้ ควรทำความสะอาด อุปกรณ์ด้วยผ้านุ่มๆหรือสารทำความสะอาดเล็กน้อย
- หากคุณมีคำถามทางเทคนิกเกี่ยวกับการใช้งานโปรดติดต่อเจ้าหน้าที่ด้านเทคนิกที่ได้รับการรับรองหรือมีประสบการณ์

# 📁 หมายเหตุ

- ควรตรวจสอบให้แน่ใจว่าขั้วบวกและขั้วลบของแหล่งจ่ายไฟ DC 12V มีการเชื่อมต่ออย่างถูกต้อง การต่อย้อนกลับอาจทำให้อุปกรณ์เสียหายได้ ไม่ แนะนำให้เชื่อมต่อแหล่งจ่ายไฟ AC 24V เข้ากับพอร์ตอินพุต DC 12V
- ตรวจสอบให้แน่ใจว่าได้เชื่อมต่อสายไฟตามขั้วบวกและขั้วลบที่แสดงบนแผ่นป้ายของอุปกรณ์
- การบริการรับประกันไม่ครอบคลุมความเสียหายจากอุบัติเหตุ,ความเสียหายที่เกิดจากการทำงานผิดพลาด,และความเสียหายอันเนื่องมาจากการ ติดตั้งหรือซ่อมแซมผลิตภัณฑ์โดยผู้ใช้อิสระ

# 1 <u>คำแนะนำสำหรับการใช้งาน</u>

1.1 ตำแหน่งการยืน, การแสดงออกทางสีหน้าและท่าทางการยืน

# ระยะตำแหน่งที่แนะนำ

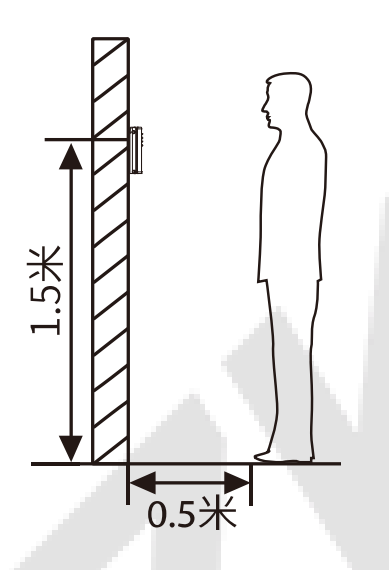

ขอแนะนำให้เว้นระยะ 0.5m ระหว่างอุปกรณ์ กับลูกค้าที่มีความสูง 1.55m ถึง 1.85m. ผู้ใช้ อาจต้องขยับไปข้างหน้าและข้างหลัง เล็กน้อยเพื่อปรับปรุงคุณภาพของภาพ ใบหน้าที่ถ่าย

การแสดงออกทางสีหน้าและท่าทางการยืน

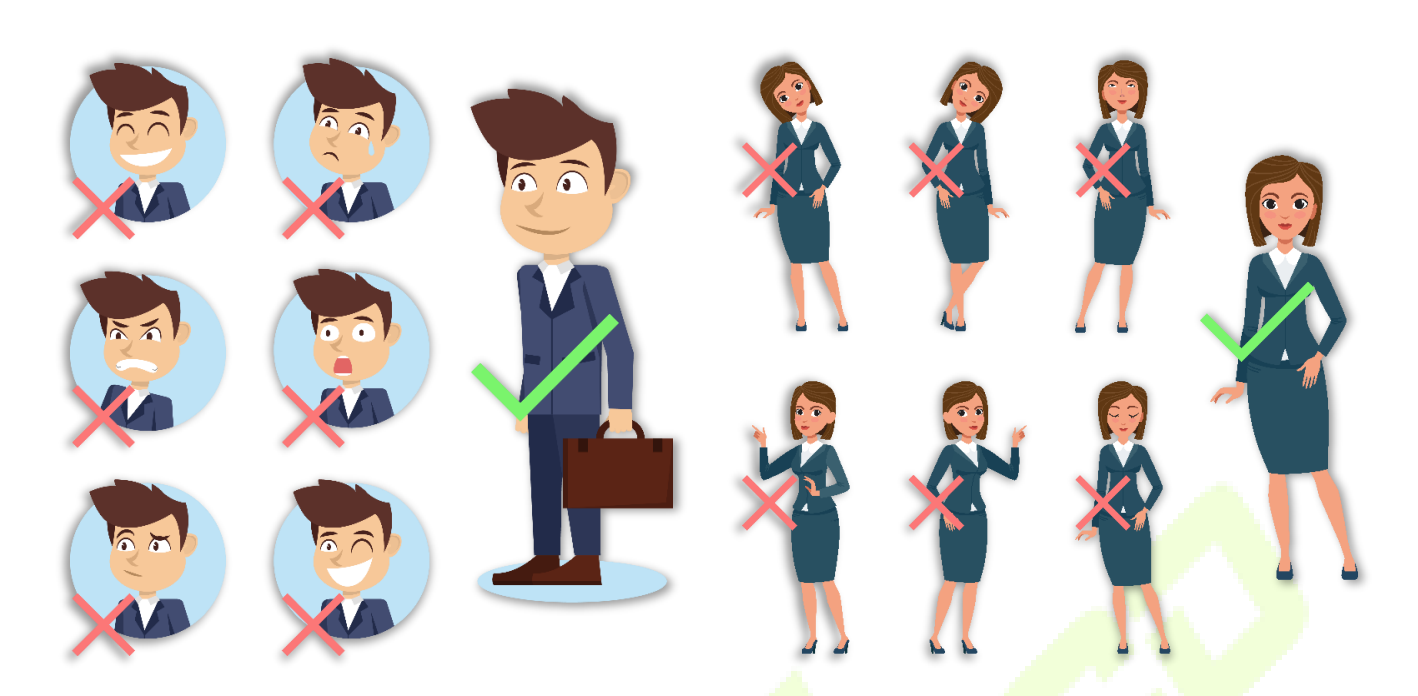

้**หมายเหตุ** : ในระหว่างการลงทะเบียนและการตรวจสอบ โปรครักษาสีหน้าและ<mark>ท่าทางที่เป็น</mark>ธรรมชาติ

#### 1.2 การลงทะเบียนใบหน้า

พยายามให้ใบหน้าอยู่ตรงกลางของจอระหว่างการลงทะเบียน โปรดหันหน้าไปทางกล้องและอยู่นิ่งๆในระหว่างการลงทะเบียนใบหน้า หน้าจอจะมีลักษณะ ดังภาพ:

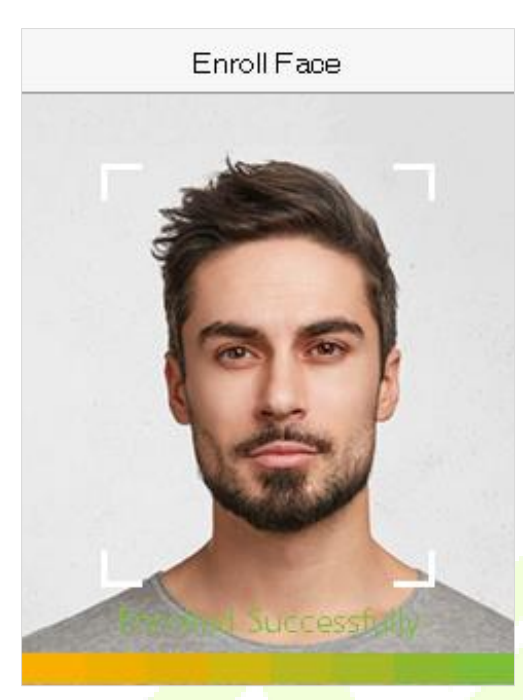

#### แก้ไขการลงทะเบียนใบหน้าและวิธีการรับรองความถูกต้อง

- ข้อควรระวังในการลงทะเบียนใบหน้า
  - เมื่อลงทะเบียนใบหน้าให้เว้นระยะห่างระหว่างอุปกรณ์กับใบหน้า 40cm ถึง 80cm
  - ระวังอย่าทำการเปลี่ยนสีหน้า (หน้าขิ้ม,หน้าวาด ,งยิบตา,ฯลฯ)
  - 💠 หากกุณไม่ปฏิบัติตามกำแนะนำบนหน้าจอการลงทะเบียนใบหน้าอาจใช้เวลานานขึ้นหรืออาจล้มเหลว
  - 💠 ห้ามปิดตาหรือกิ้ว
  - 🔅 ห้ามสวมหมวก,หน้ากาก,แว่นกันแดด,หรือแว่นดำ
  - 🚸 ระวังอย่าแสดงสองใบหน้าบนหน้าจอ อาจสร้างความสับสนและการลงทะเบียนอาจล้มเหลว
  - 💠 ผู้ใช้แว่นตาควรลงทะเบียนใบหน้าทั้งที่มีแว่นตาและไม่มีแว่นตา

### ข้อควรระวังในการตรวจจับใบหน้า

- 💠 ตรวจสอบให้แน่ใจว่าใบหน้าปรากฏในคำแนะนำที่แสดงบนหน้าจอของอุปกรณ์
- สำหรับคนใส่แว่น ให้ลองตรวจสอบใบหน้าของคุณด้วยแว่นตาหากมีการใช้แว่นตาขณะลงทะเบียนหรือตรวจสอบสิทธิ์โดยไม่ใช้แว่นตา หากไม่ได้ใช้แว่นตาขณะลงทะเบียน มิฉะนั้นการรับรู้อาจล้มเหลวหรือทำได้ยาก นอกจากนี้หากใช้แว่นตาที่แตกต่างจากที่ใช้ลงทะเบียน รับรองกวามถูกต้อง อาจล้มเหลวได้เช่นกัน ในกรณีนี้คุณสามารถใช้แว่นตาที่สวมใส่ก่อนหน้านี้เพื่อตรวจสอบสิทธิ์ได้
- หากส่วนหนึ่งของใบหน้าถูกปิดทับด้วยหมวก,หน้ากาก,ผ้าปิดตา,หรือแว่นกันแดด การรับรองความถูกต้องอาจล้มเหลว อย่าปกปิด ใบหน้าและปล่อยให้อุปกรณ์จดจำกิ้วและคุณสมบัติอื่นๆของใบหน้า
- 1.3 โหมดการตรวจสอบ
- 1.3.1 การตรวจสอบใบหน้า
- การตรวจสอบใบหน้าแบบ 1:N

้จะทำการเปรียบเทียบภาพใบหน้าที่ได้มาในปัจจุบันกับข้อมูลใบหน้าทั้งหมดที่ลงทะเบียนในอุปกรณ์ ต่อไปนี้คือกล่องป๊อปอัปของผลการเปรียบเทียบ

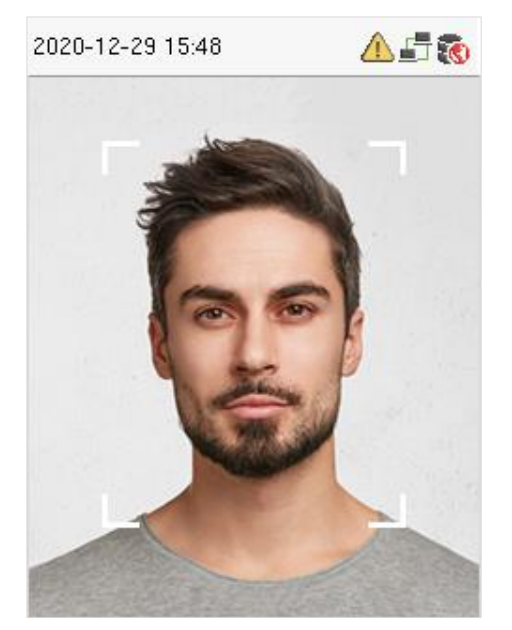

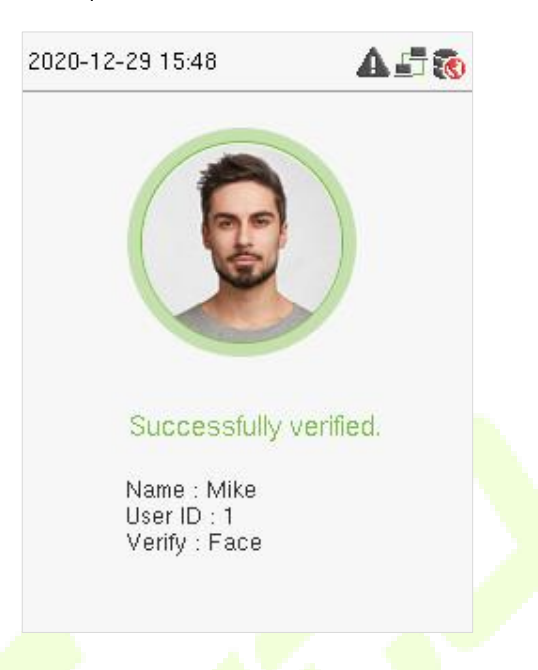

🔍 การตรวจสอบใบหน้าแบบ 1:1

้จะทำการเปรียบเทียบใบหน้าที่กล้องถ่ายกับแม่แบบใบหน้าที่เกี่ยวข้องกับ ID ที่ผู้ใช้ป้อน

สำหรับการตรวจสอบแบบ 1:1,ต้องป้อนข้อมูล User ID บนหน้า<mark>จอหลักและเข้าสู่โหมด</mark>การยืนยันใบห<mark>น้าแบบ 1:1 ให้ทำ</mark>การป้อน User ID และกด [**M/OK**]. หากพนักงานได้ทำการลงทะเบียนรหัสผ่านนอกจากใบหน้า ให้เลือกไอคอนใบหน้าเพื่อเข้าสู่โหมดการยืนยันใบหน้า

| 2020-12-29 15:52 | A 🗗 🔞 |
|------------------|-------|
| User ID          |       |
| 1                |       |
| Password         |       |
| Fingerprint      |       |
| Face             |       |
|                  |       |

หลังจากการตรวจสอบสำเร็จหน้าจอจะแสดงคังปรากฏค้านล่างนี้ขึ้น

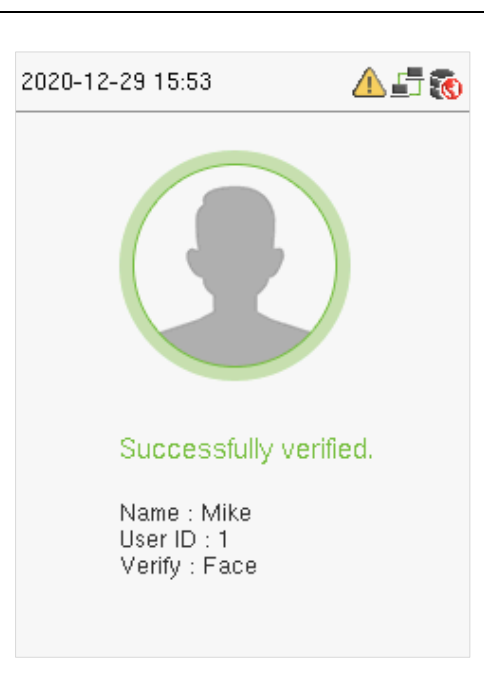

หากการตรวจสอบล้มเหลวระบบจะแจ้งว่า "โปรคปรับตำแหน่งของคุณ!".

#### 1.3.2 การตรวจสอบรหัส

จะเปรียบเทียบรหัสที่ป้อนกับ User ID และรหัสที่ผู้ใช้ได้ทำการลงทะเบียน

ป้อน User ID บนหน้าจอหลักเพื่อเข้าสู่โหมคการตรวจสอบรหัสแบบ 1:1

1. ป้อน user ID และกด [**M**/**OK**].

หากพนักงานได้ลงทะเบียนลายนิ้วมือและใบหน้านอกเหนือจากรหัส หน้าจอต่อไปนี<mark>้จะปราก</mark>ฏขึ้น เลือกไอกอนรหัสผ่านเพื่อเข้าสู่โหมดการตรวจสอบ รหัสผ่าน

| 2020-12-29 15:53 | <b>A 5</b> 🔞 |
|------------------|--------------|
|                  |              |
| User ID          |              |
| 1                |              |
| Password         |              |
| Fingerprint      |              |
| Face             |              |
|                  |              |

#### 2. ใส่รหัสและกด [M/OK].

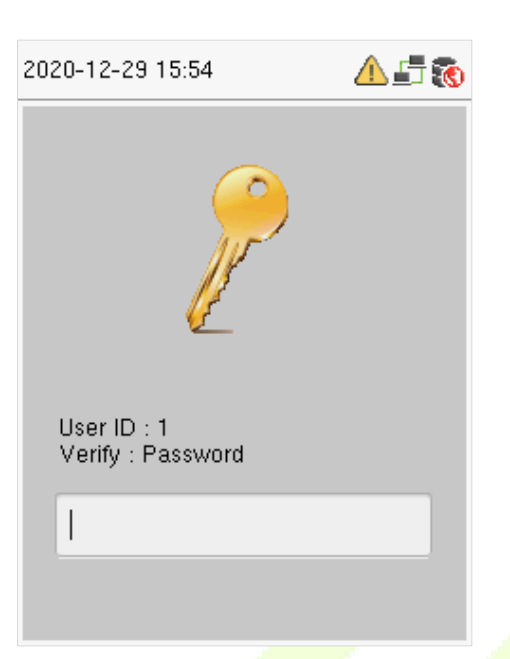

หน้าจอต่อไปนี้จะแสดงในการตรวจสอบที่สำเร็จและลมเหลวตาม<mark>ลำคับ</mark>

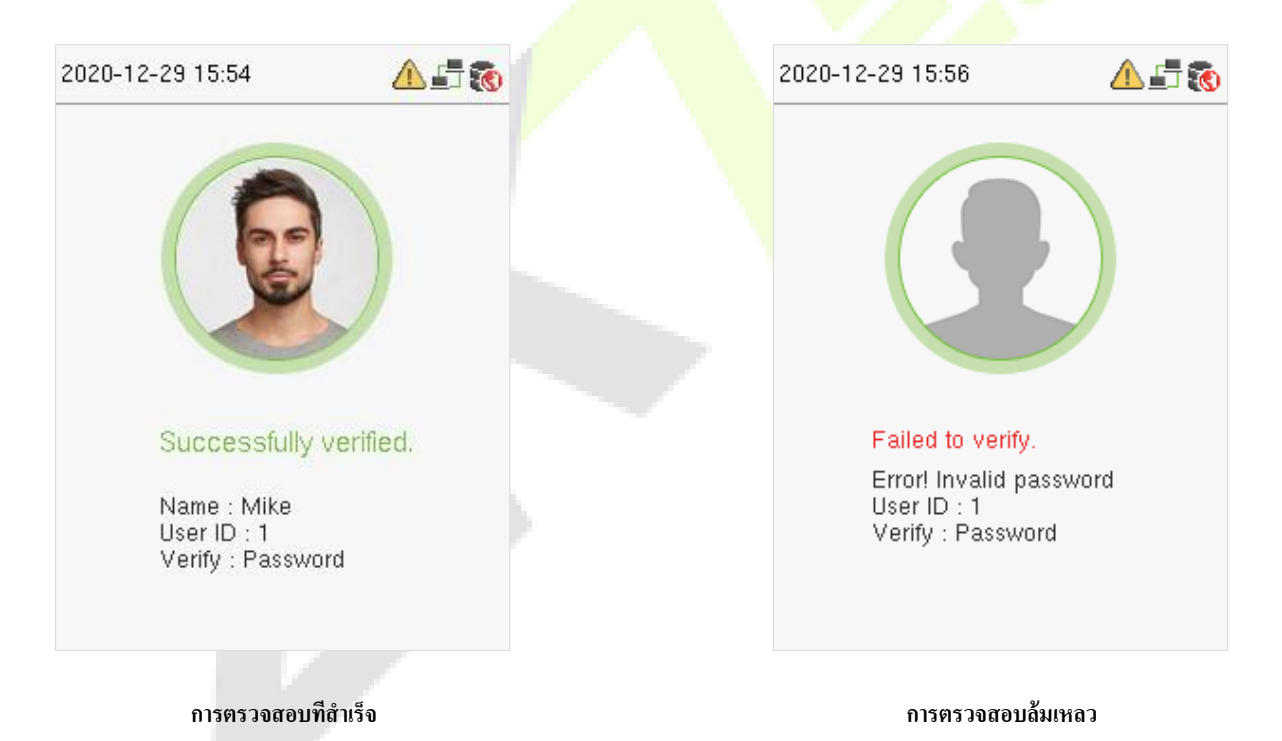

#### 1.3.3 การตรวจสอบแบบรวม

เพื่อความปลอดภัยขั้นสูง อุปกรณ์ตัวนี้มีตัวเลือกในการใช้งานวิธีตรวจสอบหลายรูปแบบดังที่แสดงในภาพด้านล่าง

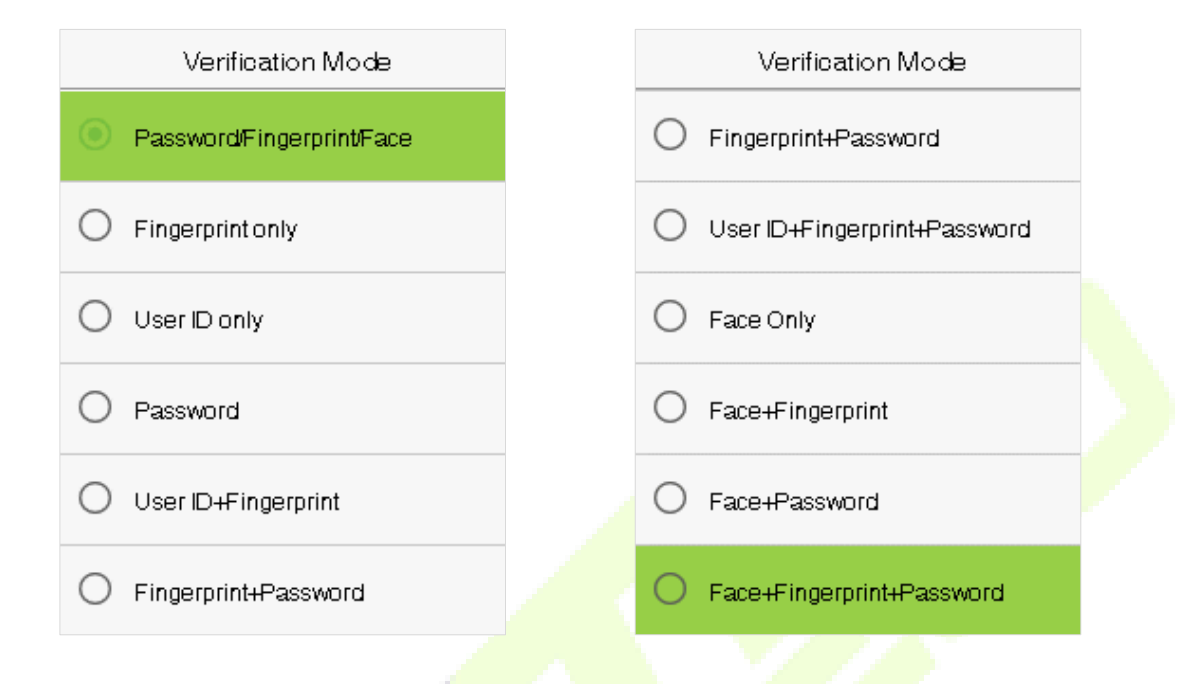

#### หมายเหตุ :

- 1) "/" หมายถึง "หรือ", และ "+" หมายถึง "และ"
- 2) คุณต้องลงทะเบียนข้อมูลการตรวจสอบที่จำเป็นก่อนที่จะใช้โหมดการตรวจสอบ<mark>ร่วม</mark>กัน มิฉะนั้นการตรวจสอบอาจล้มเหลว ตัวอย่างเช่า หาก

ผู้ใช้ลงทะเบียนด้วยใบหน้า แต่ใช้โหมดการตรวจสอบใบหน้าและรหัส ผู้ใช้จะ ไม่สามารถตรวจสอบผ่านได้

# 2 <u>เมนูหลัก</u>

กด [M/OK] บนหน้าจอเริ้มต้นเพื่อเข้าสู่เมนูหลักดังที่แสดงด้านล่าง :

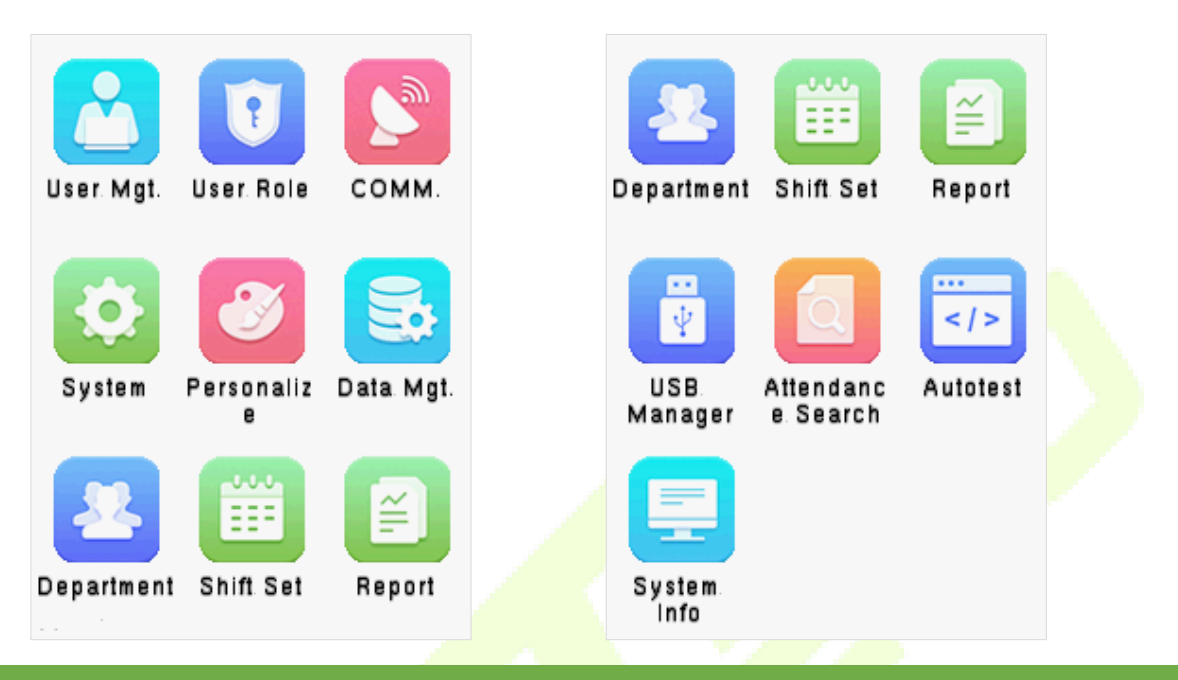

| รายการ      | คำอธิบาย                                                                                                    |  |
|-------------|----------------------------------------------------------------------------------------------------|--|
| User Mgt.   | เพื่อเพิ่ม,แก้ไข,แสดง,และลบข้อมูลพื้นฐานของผู้ใช้                                                                                                    |  |
| User Role   | การกำหนดขอบเขตสิทธิ์ของผู้ใช้และผู้ที่ลงทะเบียนแล้ว นั้นคือสิทธิ์ในการใช้งานระบบ                                                                                                    |  |
| СОММ.       | การตั้งก่าอินเทอร์เน็ต,การเชื่อมต่อ PC,การตั้งก่า cloud server และการวินิจฉัยเครือข่าย network                                                                                                    |  |
| System      | ในการตั้งค่าที่เกี่ยวข้องกับระบบรวมถึงวัน & เวลา, การเข้างาน, ใบหน้า,ลายนิ้วมือ , รีเซตและอัพเกรคผ่าน USB                                                                                                    |  |
| Personalize | การปรับแต่งการตั้งค่าของหน้าจอแสดงรวมถึงหน้าจอผู้ใช้,เสียง,เวลากระดิ่ง,ตัวเลือก punch state และแผนที่คีย์ลัด                                                                                                    |  |
| Data Mgt.   | เพื่อลบข้อมูลที่เกี่ยวข้องทั้งหมดในอุปกรณ์                                                                                                    |  |
| Department  | กำหนดโครงสร้างองค์กรของแผนกรวมถึงฟังก์ชันต่างๆในการเพิ่ม,แก้ไข,ลบแผนก,และกำหนดเวลาของแผนก,เป็นต้น                                                                                                    |  |
| Shift set   | กำหนดกฎการเข้างานและจำนวนกะที่จะใช้และกำหนดเวลาพนักงาน อุปกรณ์รองรับได้ถึง 24 กะ                                                                                                    |  |
| Report      | ใช้ USB flash drive เพื่อคาวน์โหลดแบบฟอร์มสถิติการเข้างานเพื่อตรวจสอบบนคอมพิวเตอร์หรือคาวน์โหลดแบบฟอร์ม<br>การตั้งก่าการเข้างานเพื่อกำหนดกะในคอมพิวเตอร์กำหนดกะให้กับพนักงานจากนั้นอัปโหลดแบบฟอร์มการตั้งก่าการเข้<br>งาน ในขณะนี้อุปกรณ์จะให้การกำหนดจากแบบฟอร์มที่ได้ตั้งก่าไว้ |  |

| Access Control                                                                                                    | เพื่อตั้งค่าของล็อกและอุปกรณ์ควบคุมการเข้าถึงที่เกี่ยวข้อง                                                |  |  |
|----------------------------------------------------------------------------------------------------|----------------------------------------------------------------------------------------------------|--|--|
| USB Manager                                                                                                    | เพื่อถ่ายโอนข้อมูลเช่นข้อมูลผู้ใช้และบันทึกการเข้างานจาก USB Disk ไปยังซอฟด์แวร์ที่รองรับหรืออุปกรณ์อื่นๆ |  |  |
| Attendance Search                                                                                                    | ล้นหาบันทึกการเข้างาน,ระบุด้วยการตรวจสอบด้วยรูปถ่ายการเข้างาน,และรูปถ่ายบัญชีดำ                           |  |  |
| เพื่อการทดสอบโดยอัตโนมัติว่าแต่ละโมดูลทำงานได้อย่างถูกต้องหรือไม่รวมถึงหน้าจอ,เสียง,กล้อง,และน<br>Autotest<br>เรียลไทม์ |                                                                                                    |  |  |
| System Info                                                                                                    | เพื่อดูข้อมูลความจุของอุปกรณ์, device,และเฟิร์มแวร์ปัจจุบันของอุปกรณ์                                     |  |  |

#### 3 <u>การจัดการผู้ใช้</u>

#### การเพิ่มผู้ใช้ 3.1

เลือก User Mgt. บนเมนูหลักและเลือก New User.

|                                                | User Mgt.         |  |  |
|------------------------------------------------|-------------------|--|--|
|                                                | 👱 New User        |  |  |
|                                                | 💶 All Users       |  |  |
|                                                | 😥 Display Style   |  |  |
|                                                |                   |  |  |
|                                                |                   |  |  |
| • arsa ang steller Usan ID Hay Nama            |                   |  |  |
| ป้อน User ID และ Name โดยเลือกตัวเลือกที่ต้องก | 15                |  |  |
|                                                | New User          |  |  |
|                                                | User ID<br>1      |  |  |
|                                                | Name              |  |  |
|                                                | Mike              |  |  |
|                                                | User Role         |  |  |
|                                                | Normal User       |  |  |
|                                                | Department        |  |  |
|                                                | Company           |  |  |
|                                                | Verification Mode |  |  |
|                                                | Face              |  |  |
|                                                |                   |  |  |

#### หมายเหตุ :

- ชื่อผู้ใช้สามารถมีอักขระ ได้สูงสุด 17 ตัว
- user ID อาจมี1-9 หลักเป็นค่าเริ้มต้น
- คุณสามารถแก้ไข ID ของคุณได้ในระหว่างการลงทะเบียนครั้งแรกเท่านั้นและไม่สามารถแก้ไขได้ภายหลัง
- User ID ไม่สามารถทำซ้ำได้ หากมีเสียงเตือนเกี่ยวกับ User ID ที่ซ้ำกันคุณต้องเลือก User ID อื่นที่ไม่ซ้ำกัน
- การตั้งค่าบทบาทของผู้ใช้

บัญชีผู้ใช้มีสองประเภท : Normal Users และ Super Admin หากมีผู้ดูแลระบบที่ลงทะเบียนแล้วผู้ใช้งานปกดิจะไม่มีสิทธิ์ในการจัดการระบบและสามารถ เข้าถึงได้เฉพาะการยืนยันการตรวจสอบสิทธิ์เท่านั้น ผู้ดูแลระบบเป็นเจ้าของสิทธิ์ในการจัดการทั้งหมด หากมีการตั้งค่าบทบาทที่กำหนดเองคุณสามารถ เลือกสิทธิ์ของบทบาทที่กำหนดให้กับผู้ใช้ได้

เลือก User Role ตั้งค่า Normal User หรือ Super Admin.

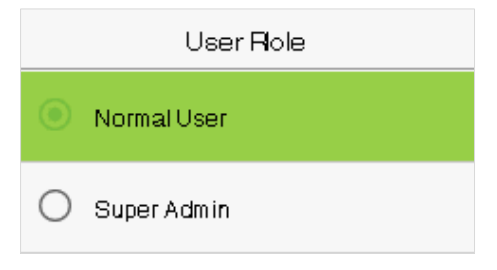

หมายเหตุ : หากบทบาทผู้ใช้ที่เลือกคือ Super Admin, ผู้ใช้จะต้องผ่านการพิสูจน์ตัวตนเพื่อเข้าถึงเมนูหลัก การรับรองกวามถูกต้องจะขึ้นอยู่กับวิธีการ รับรองกวามถูกต้องที่ผู้ดูแลระบบขั้นสูงได้ลงทะเบียนไว้

Face only

Face + Password

#### การตั้งค่าโหมดการตรวจสอบ

โหมดการตรวจสอบที่มีอยู่ในอุปกรณ์ได้แก่ :

- Password/ Face
- User ID only
- Password

้ เลือกโหมดการตรวจสอบที่ต้องการเพื่อตั้งค่าโหมดการตรวจสอบ เลือก M/OK เพื่อบันทึกแ<mark>ละก</mark>ลับไปยังหน้าจอผู้ใช้ใหม่

| Verification Mode |  |
|-------------------|--|
| Password/Face     |  |
| O User ID only    |  |
| Password          |  |
| O Face Only       |  |
| Face+Password     |  |
|                   |  |

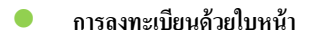

เลือก Face ในโหมดการตรวจสอบเพื่อเข้าสู่หน้าการลงทะเบียนใบหน้า ผู้ใช้ต้องหันหน้าเข้าหากล้องเพื่อให้มองเห็นได้บนหน้าจอของอุปกรณ์และสามารถ มองเห็นคุณสมบัติที่สำคัญทั้งหมดของใบหน้าได้ จากนั้นอยู่นิ่งๆสักพักระหว่างการลงทะเบียนใบหน้า หน้าจอการลงทะเบียนมีดังนี้ :

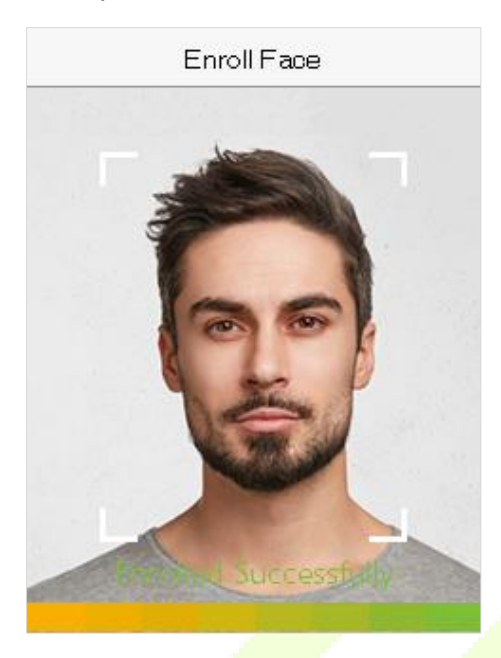

#### การลงทะเบียนด้วยรหัส

เลือก Password ในโหมดการตรวจสอบเพื่อเข้าสู่หน้าการลงทะเบียนด้วยรหัส ป้อนรหัสและป้อนใหม่อีกครั้งแล้วเลือก M/OK. หากรหัสที่ป้อนสองรหัส เหมือนกันระบบจะกลับไปหน้าผู้ใช้ใหม่

| Pass         | word         |
|--------------|--------------|
| Please input |              |
| Confirm (OK) | Cancel (ESC) |

หมายเหตุ : รหัสอาจประกอบด้วยหนึ่งถึงแปดหลักตามก่าเริ้มต้น

# 3.2 การค้นหาผู้ใช้

เลือกตัวเลือก All Users ใน User Mgt. จากนั้นป้อนคีย์เวิร์ดในแถบค้นหาของรายชื่อผู้ใช้ (คีย์เวิร์ดอาจเป็น ID, นามสกุล,หรือชื่อเต็ม). ระบบจะค้นหาผู้ใช้ที่ เกี่ยวข้องกันกับข้อมูลที่ป้อน

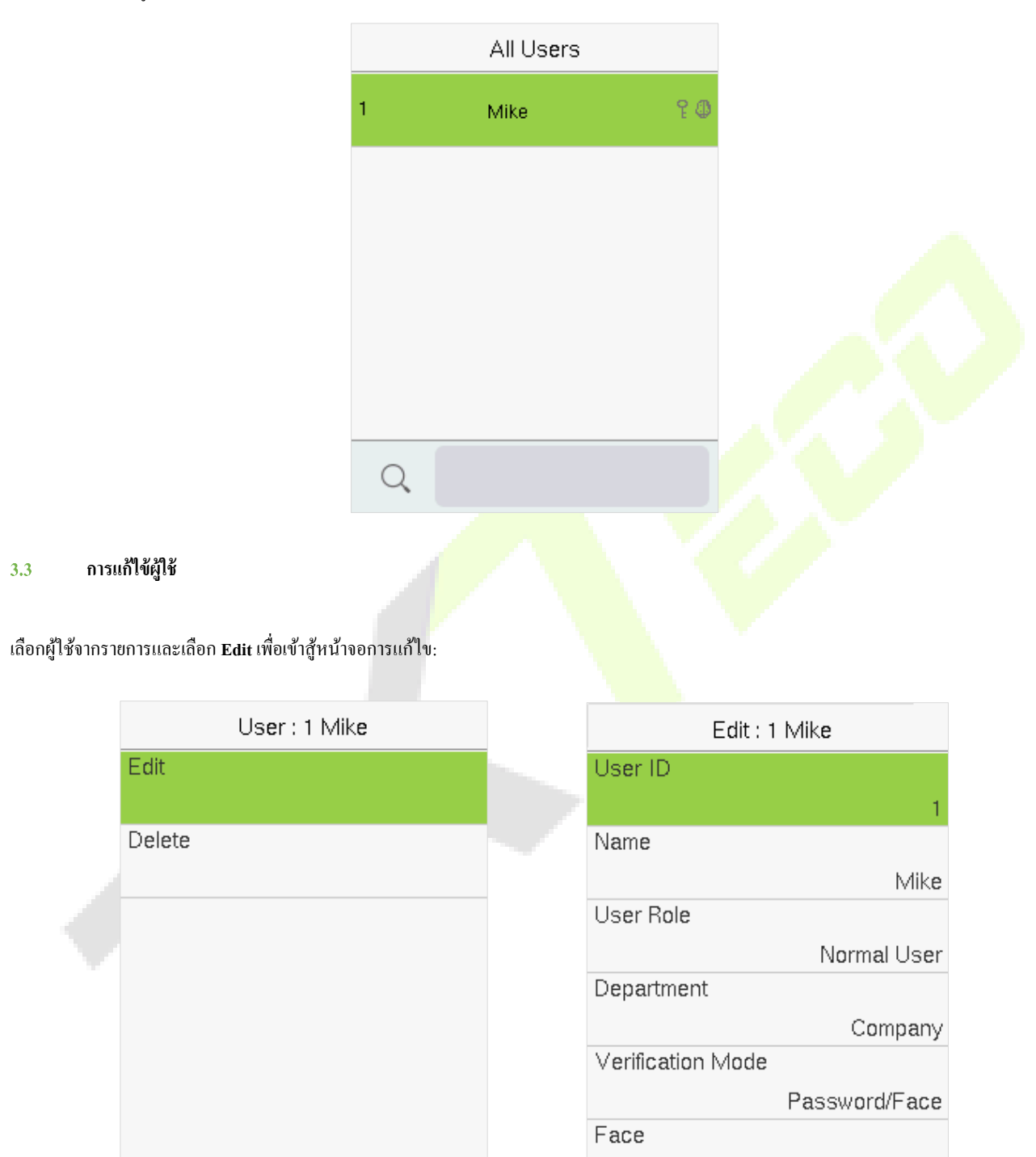

้หมายเหตุ : การดำเนินการแก้ไขผู้ใช้จะเหมือนกับการเพิ่มผู้ใช้ ยกเว้นว่าไม่สามารถแก้ไข ID ผู้ใช้ได้เมื่อแก้ไขรายละเอียดของผู้ใช้

1

# 3.4 การถบผู้ใช้

เลือกผู้ใช้จากรายการและเลือก Delete เพื่อเข้าสู่หน้าจอ ทำการเลือกข้อมูลผู้ใช้ที่จะลบแล้วกด M/OK.

| User : 1 Mike |  |
|---------------|--|
| Edit          |  |
| Delete        |  |
|               |  |
|               |  |
|               |  |
|               |  |

| Delete : 1 Mike      |  |
|----------------------|--|
| Delete User          |  |
| Delete Face Only     |  |
| Delete Password Only |  |
|                      |  |
|                      |  |
|                      |  |

#### หมายเหตุ :

หากคุณเลือก Delete User, ข้อมูลทั้งหมดของผู้ใช้จะถูกลบ. เฉพาข้อมูลใบหน้าเท่านั้นที่จะถูกลบหากเลือกลบแค่ใบหน้า Delete Face และเฉพาะรหัส เท่านั้นที่ถูกลบหากเลือกลบแค่ระหัส Delete Password

#### 4 <u>บทบาทของผู้ใช้</u>

หากคุณต้องการกำหนดสิทธิ์เฉพาะใดๆให้กับผู้ใช้บางรายคุณสามารถแก้ไข "บทบาทที่กำหนดโดยผู้ใช้" ภายใต้เมนู User Role คุณสามารถกำหนดขอบเขตสิทธิ์ของบทบาทที่กำหนดได้ (ไม่เกิน 3 บทบาท)และผู้ที่ลงทะเบียนแล้วนั้นคือ ขอบเขตสิทธิ์ของเมนูการทำงาน เลือก User Role บนเมนูหลักในหน้าจอ

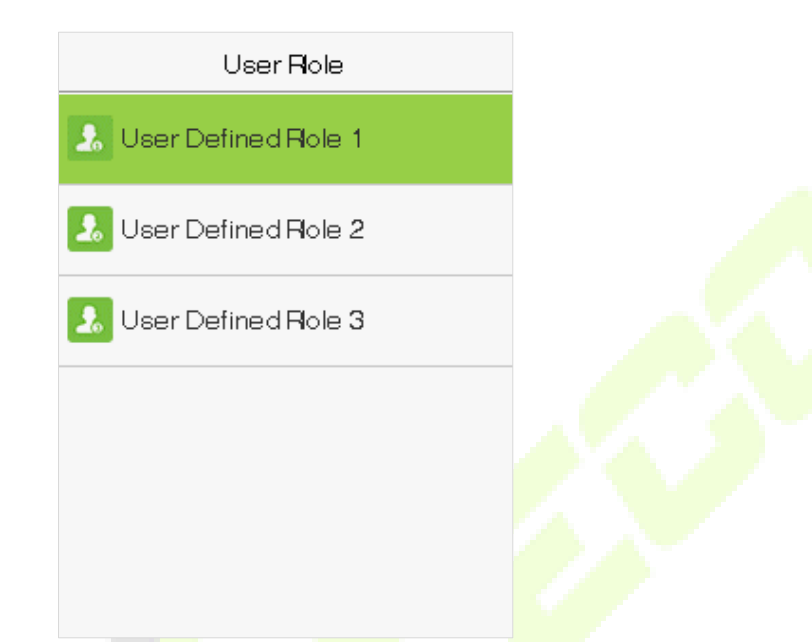

1. เลือกรายการเพื่อกำหนดบทบาทที่ต้องการ เลือกตัวเลือก Enable Defined Role เพื่อเปิดใช้งานบทบาททำกำหนดนี้ เลือก Name และป้อนชื่อของ บทบาท

| User Defined Role 1 |
|---------------------|
| Enable Defined Role |
|                     |
| Name                |
| User Defined Role 1 |
| Define User Role    |
|                     |
|                     |
|                     |

2. เลือก Define User Role เพื่อกำหนดสิทธิ์ให้กับบทบาท กด ESC เพื่อบันทึกและกดกลับหลังจากกำหนดสิทธิ์เสร็จสมบูรณ์

| User Defined Role 1 |  |
|---------------------|--|
| 🗹 UserMgt.          |  |
| ☑ Comm.             |  |
| ✓ System            |  |
| Personalize         |  |
| 🗌 Data Mgt.         |  |
| Access Control      |  |

้หมายเหตุ : กุณต้องเลือกกุณสมบัติในเมนูย่อย หากอุปกรณ์เปิดใช้งาน กุ<mark>ณสามารถก</mark>ำหนดบทบาทให้<mark>กับผู้ใช้ได้</mark>โดย User Mgt. > New User > User Role.

|   | User Role           |  |
|---|---------------------|--|
| 0 | NormalUser          |  |
|   | User Defined Role 1 |  |
| 0 | Super Admin         |  |
|   |                     |  |
|   |                     |  |

หากไม่มีการลงทะเบียนผู้ดูแลระบบขั้นสูง อุปกรณ์จะแจ้งว่า "Please register super administrator user first!" (โปรคลงทะเบียนผู้ใช้ขั้นสูงก่อน)หลังจาก เลือกแถบเปิดใช้งาน

# 5 <u>การตั้งค่าการสื่อสาร</u>

เลือก COMM. บนเมนูหลักเพื่อเข้าสู่การตั้งค่าการสื่อสารและตั้งค่าพารามิเตอร์ของการเชื่อมต่อ PC

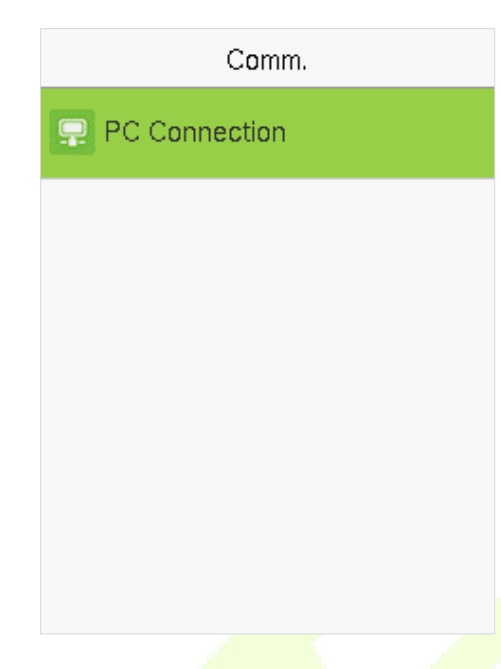

# 5.1 การเชื่อมต่อ PC

เพื่อปรับปรุงความปลอดภัยของข้อมูล โปรดตั้งค่า Comm Key <mark>สำหรับ</mark>การสื่อสา<mark>รระหว่าง</mark>อุปกรณ์และ PC.

้ ต้องป้อนรหัสการเชื่อมต่อก่อนจึงจะสามารถเชื่อมต่ออ<mark>ุปกรณ์กับซอฟต์แวร์ PC ได้หากตั้งค่า C</mark>omm Key ไว้

เลือก PC Connection บนหน้าจอ Comm เพื่อตั้งค่า Comm Key.

| PC Connection |       |
|---------------|-------|
| Comm Key      |       |
|               | ***** |
| Device ID     |       |
|               | 1     |
|               |       |
|               |       |

| รายการ    | คำอธิบาย                                                                                                    |
|-----------|----------------------------------------------------------------------------------------------------|
| Comm Key  | รหัสเริ้มต้นคือ 0 ซึ่งสามารถเปลี่ยนแปลงได้ในภายหลัง สำหรับ Comm Key อาจมีได้ถึง 1-6 หลัก                                                     |
| Device ID | เป็นหมายเลขประจำตัวของอุปกรณ์ซึ่งอยู่ระหว่าง 1 และ 254 หากวิธีการสื่อสาร RS232/RS485, คุณต้องป้อน device<br>ID ใหนหน้าการสื่อสารของซอฟต์แวร์ |

# 6 <u>การตั้งค่าระบบ</u>

ช่วยในการตั้งค่าพารามิเตอร์ของระบบที่เกี่ยวข้องเพื่อเพิ่มประสิทธิภาพและความสามารถในการใช้งานของอุปกรณ์

เลือก System บนเมนูหลักในหน้า

|                                 | System               |  |
|---------------------------------|----------------------|--|
|                                 | 🕘 Date Time          |  |
|                                 | Attendance           |  |
|                                 | Face                 |  |
|                                 | Reset                |  |
|                                 | 👸 USB Upgrade        |  |
|                                 |                      |  |
| 6.1 วันและเวลา                  |                      |  |
| เลือก Date Time บนหน้าจอของระบบ |                      |  |
|                                 | Date Time            |  |
|                                 | Manual Date and Time |  |
|                                 | 24-Hour Time         |  |
|                                 | Date Format          |  |
|                                 |                      |  |
|                                 |                      |  |
|                                 |                      |  |
| รายการ                          | <br>คำอธิบาย         |  |

| รายการ               | คำอธิบาย                                                  |
|----------------------|-----------------------------------------------------------|
| Manual Date and Time | สามารถตั้งวันที่และเวลาด้วยตัวเองและกด [M/OK] เพื่อบันทึก |
| 24-Hour Time         | อุปกรณ์จะแสดงรูปแบบเวลา 24ชั่วโมง เมื่อเปิดใช้งาน         |
| Date Format          | เลือกรูปแบบวันที่                                         |

#### หมายเหตุ :

เมื่อเรียกคืนการตั้งก่าจากโรงงานเวลา (24 ชั่วโมง)และรูปแบบวันที่ (YYYY-MM-DD) สามารถคืนก่าเป็นก่าเริ่มต้นได้ แต่ไม่สามารถเรียกคืนวันที่และเวลา ของอุปกรณ์ได้

ตัวอย่างเช่น ผู้ใช้ตั้วเวลาของอุปกรณ์ (18:35 ของวันที่ 15 มีนาคม 2019) เป็น 18:30 ของวันที่ 1 มกราคม 2020 หลักจากกู้กึนการตั้งค่าจากโรงงานแล้วเวลา ของอุปกรณ์ยังคงเป็น 18:30 ของวันที่ 1 มกราคม 2020

# 6.2 การตั้งค่าการเข้างาน

เลือก Attendance เพื่อเข้าหน้าจอของระบบในการแก้ไขบทบาทของการทำงานตาม

| Attendance                  |    |  |
|-----------------------------|----|--|
| Duplicate Punch Period(m)   |    |  |
|                             | 1  |  |
| Attendance Log Alert        |    |  |
|                             | 99 |  |
| Periodic Del of ATT Data    |    |  |
|                             | 99 |  |
| Authentication Timeout(s)   |    |  |
|                             | З  |  |
| Face comparison interval(s) |    |  |
|                             | 1  |  |
|                             |    |  |
|                             |    |  |

| รายการ                      | คำอธิบาย                                                                                                    |
|-----------------------------|----------------------------------------------------------------------------------------------------|
| Duplicate Punch Period (m)  | ภายในเวลาที่กำหนด (หน่อย: นาที) การบันทึกเข้างานที่ซ้ำกันจะไม่ถูกสงวนไว้ (ค่าอยู่ในช่วง 1 ถึง 999999 นาที)                                                           |
| Attendance Log Alert        | เมื่อพื้นที่จัดเก็บเหลือน้อยกว่าก่าที่ตั้งไว้อุปกรณ์จะแจ้งเตือนผู้ใช้โดยอัตโนมัติถึงข้อมูลการจัดเก็บที่เหลือ สามารถ<br>ปิดใช้งานหรือตั้งก่าเป็นก่าตั้งแต่ 1 ถึง 9999 |
| Periodic Del of ATT Data    | จำนวนบันทึกการเข้าร่วมที่อนุญาตให้ลบได้ในครั้งเดียว เมื่อมีที่เก็บข้อมูลสูงสุด สามารถปิดใช้งานหรือตั้งก่าเป็น<br>ก่าตั้งแต่ 1 ถึง 999.                               |
| Authentication Timeout(s)   | ช่วงเวลาที่ข้อความ "Successful Verification" ปรากฏขึ้น<br>ค่าที่ใช้ได้ : 1~9 วินาที                                                                                  |
| Face comparison Interval(s) | ช่วงเวลาเปรียบเทียบใบหน้าเพื่อตั้งก่าช่วงเวลาสำหรับการจับคู่แม่แบบใบหน้าตามต้องการ<br>ก่าที่ใช้ได้ : 0~9 วินาที                                                      |

| Face                      |   |        |        |               |            |
|---------------------------|---|--------|--------|---------------|------------|
| 1:N Threshold Value       |   |        |        |               |            |
| 5                         | 6 |        |        | ເວລະຫໍ່ວາຮ    |            |
| 1:1 Threshold Value       |   | FDD    | FAD    | ILLER ALLI 19 | งบถูทแนะนา |
| ε                         | 3 | TKK    | FAR    | 1:N           | 1:1        |
| Face Enrollment Threshold |   |        |        |               |            |
| 7                         | 0 | High   | Low    | 85            | 80         |
| Face Pitch Angle          |   |        |        |               |            |
| 3                         | 0 | Medium | Medium | 82            | 75         |
| Face Rotation Angle       |   | Low    | High   | 80            | 70         |
| 2                         | 5 | Low    | Ingi   | 80            | 70         |
| Image Quality             |   |        |        |               |            |
| 7                         | 0 |        |        |               |            |

| รายการ                    | คำอธิบาย                                                                                                    |
|---------------------------|----------------------------------------------------------------------------------------------------|
| 1:N Threshold Value       | ภายใต้โหมดการตรวจสอบ 1:N การตรวจสอบจะสำเร็จก็ต่อเมื่อกวามกล้ายกลึงกันระหว่างใบหน้าที่ได้มาและเทม<br>เพลตใบหน้าที่ลงทะเบียนทั้งหมดมีก่ามากว่าก่าที่ตั้งไว้<br>ก่าที่ถูกต้องอยู่ในช่วง 0 ถึง 100 ยิ่งเกณฑ์สูงอัตราการ <mark>ตัดสินผิ</mark> ดก็จะยิ่งตำลงและการปฏิเสธที่สูงขึ้นและในทาง<br>กลับกัน แนะนำให้ใช้ก่าเริ้มต้น 75 |
| 1:1 Threshold Value       | ภายใต้โหมดการตรวจสอบ 1:1 การตรวจสอบจะสำเร็จก็ต่อเมื่อความคล้ายคลึงกันระหว่างใบหน้าที่ได้มาและเทม<br>เพลตใบหน้าที่ลงทะเบียนในอุปกรณ์มากกว่าค่าที่ตั้งไว้<br>ค่าที่ถูกค้องอยู่ในช่วง 0 ถึง 100 ยิ่งเกณฑ์สูงอัตราการตัดสินผิดก็จะยิ่งตำลงและการปฏิเสธที่สูงขึ้นและในทาง<br>กลับกัน แนะนำให้ใช้ค่าเริ้มต้น 63                  |
| Face Enrollment Threshold | ในระหว่างการลงทะเบียนใบหน้า การเปรียบเทียบแบบ 1:N ใช้เพื่อกำหนคว่าผู้ใช้เคยลงทะเบียนมาก่อนหรือไม่<br>เมื่อความคล้ายคลึงกันระหว่างภาพใบหน้าที่ได้มาและเทมเพลตใบหน้าที่ลงทะเบียนทั้งหมดมีก่ามากว่าเกณฑ์ที่ตั้ง<br>ไว้แสดงว่าใบหน้านั้นได้รับการลงทะเบียนแล้ว                                                                 |
| Face Pitch Angle          | ความคลาดเคลื่อนของมุม (จากบนลงล่างและในทางกลับกัน) ของใบหน้าสำหรับการลงทะเบียนและเปรียบเทียบ<br>ใบหน้า<br>หากมุมเอียงของใบหน้าเกินค่าที่ตั้งไว้ มันจะถูกกรองโดยอัลกอริทึม คือถูกเว้นและจะไม่มีการลงทะเบียนและเปาร<br>เปรียบเทียบ                                                                                           |

Г

| Face Rotation Angle                                                                                                    | เป็นค่าเผื่อมุมของการหมุนของใบหน้าสำหรับการลงทะเบียนและเปรียบเทียบเทมเพลตใบหน้า<br>หากมุมเอียงของใบหน้าเกินค่าที่ตั้งไว้ มันจะถูกกรองโดยอัลกอริทึม คือถูกเว้นและจะไม่มีการลงทะเบียนและเปาร<br>เปรียบเทียบ |  |
|----------------------------------------------------------------------------------------------------|----------------------------------------------------------------------------------------------------|--|
| Image Quality                                                                                                    | เป็นการกำหนดคุณภาพของภาพสำหรับการลงทะเบียนและเปรียบเทียบใบหน้า ค่าที่สูงขึ้นภาพที่ต้องกาก็จะยิ่ง<br>ชัดเจนขึ้น                                                                                            |  |
| จำเป็นสำหรับการลงทะเบียนและเปรียบเทียบใบหน้ำหากขนาดของวัตถุเล็กกว่าค่าที่ตั้งไว้วัตถนั้นจะถูกก<br>ไม่บันทึกภาพใบหน้า<br>ค่านี้เป็นค่าระยะเปรียบเทียบใบหน้ายิ่งบุคคลนั้นอยู่ไกลเท่าไรใบหน้าก็จะยิ่งเล็กลงและอัลกอริทึมจะไ<br>ใบหน้าที่เล็กลง ดังนั้นการปรับพารามิเตอร์นี้สามารถปรับระยะการเปรียบเทียบใบหน้าที่ไกลที่สุดได้ เมื่อ<br>ระยะการเปรียบเทียบใบหน้าจะไม่จำกัด |                                                                                                    |  |
| LED Light Trigger Value                                                                                                    | ควบคุมการเปิดและปิดไฟ LED ค่ายิ่งมากไฟ LED จะยิ่งเปิดบ่อยขึ้น                                                                                                    |  |
| Motion Detection Sensitivity โดยปลุกเครื่องจากโหมดสแตนด์บายไปยังหน้าจอ ค่ายิ่งมากระบบกีจะยิ่งมีความอ่อนไหวมากขึ้นเช่<br>สูงขึ้นหน้าจอจะถูกเรียกใช้งานได้ง่ายและบ่อยมาก                                                                                                    |                                                                                                    |  |
| Live Detection ตรวจพบความพยายามปล <mark>อดแปลงโดยระบุแหล่งที่มาของด้วอย่างไบโอเมตริกซ์เป็น</mark> มนุษย์ที่มีชีวิตหรือเป็น<br>ปลอมโดยการใช้ภาพแส <mark>งที่ม</mark> องเห็นได้                                                                                                    |                                                                                                    |  |
| Live Detection Threshold                                                                                                    | ช่วยในการตัดสินว่าภาพที่มองเห็นนั้นมาจากร่ <mark>ายกายที่มี</mark> ชีวิตหรือไม่ ยิ่งก่ามากเท่าใดประสิทธิภาพการป้องกันการ<br>ปลอมแปลงแสงที่มองเห็นก็จะยิ่งดีขึ้นเท่านั้น                                   |  |
| Anti-spoofing using NIR                                                                                                    | ใช้การถ่ายภาพด้วย Infrared เพื่อระบุและป้องกันการโจมตีภาพถ่ายและวิดีโอปลอม                                                                                                    |  |
| WDR                                                                                                    | Wide Dynamic Range (WDR) เป็นการปรับสมดุลแสงและขยายการมองเห็นภาพสำหรับวิดีโอเฝ้าระวังภายใต้ฉาก<br>แสงที่มีความต่างสูงและปรับปรุงการระบุวัตถุภายใต้สภาพแวคล้อมที่สว่างและมือ                               |  |
| Anti-flicker Mode                                                                                                    | ใช้ก็ต่อเมื่อไม่ได้เปิดโหมด WDR ช่วยลดการกระพริบเมื่อหน้าจอของอุปกรณ์กระพริบที่ความถีเดียวกับแสง                                                                                                    |  |
| Face Algorithm                                                                                                    | Face Algorithm                                                                                                    |  |

#### หมายเหตุ :

การปรับค่าของแสงและพารามิเตอร์คุณภาพที่ไม่เหมาะสมอาจส่งผลกระทบอย่างรุ่นแรงค่อประสิทธิภาพของอุปกรณ์ โปรคปรับพารามิเตอร์การเปิด แสงภายใต้คำแนะนำของเจ้าหน้าที่บริการหลังการขายของบริษัทของเราเท่านั้น

# 6.4 รีเซตค่าโรงงาน

้ คืนค่าการตั้งค่าอุปกรณ์กลับเป็นสถานะ โรงงานเช่นการตังค่าการสื่อสาร การตั้งค่าระบบ ฯลฯ

(จะไม่ล้างข้อมูลผู้ใช้ที่ลงทะเบียน)

เลือกตัวเลือก Reset บนหน้าจอของระบบ เลือก OK เพื่อรีเซต

|   | System        |
|---|---------------|
| 4 | Date Time     |
|   | Attendance    |
| ٠ | Face          |
| 0 | Reset         |
|   | Reset?Restart |
|   | ОК            |
|   | Cancel        |

#### 6.5 อัพเกรดผ่าน USB

ใส่ดิสก์ USB พร้อมไฟล์อัพเกรคลงนในพอร์ต USB ของอุปกรณ์และในหน้าจอเริ้มกค [M/OK] > System > USB Upgrade เพื่อคำเนินการอัปเกรคเฟิร์ม แวร์ให้สมบูรณ์

เลือกตัวเลือก USB Upgrade บนหน้าจอของระบบ

| System        |  |
|---------------|--|
| 🕘 Date Time   |  |
| Attendance    |  |
|               |  |
| Reset         |  |
| 🚦 USB Upgrade |  |
|               |  |

หมายเหตุ : หากต้องการไฟล์อัพเกรคโปรคติคต่อฝ่ายสนับสนุนด้านเทคนิกของเรา ปฏิเสธการอัปเกรคเฟิร์มแวร์ภายใต้สถานการณ์ปกติ

# 7 <u>การตั้งค่าการปรับแต่ง</u>

้คุณสามารถปรับแต่งการตั้งค่าอินเทอร์เฟซได้ภายใต้ตัวเลือกต่อไปนี้

#### เลือกตัวเลือก Personalize บนเมนูหลักในหน้าจอ

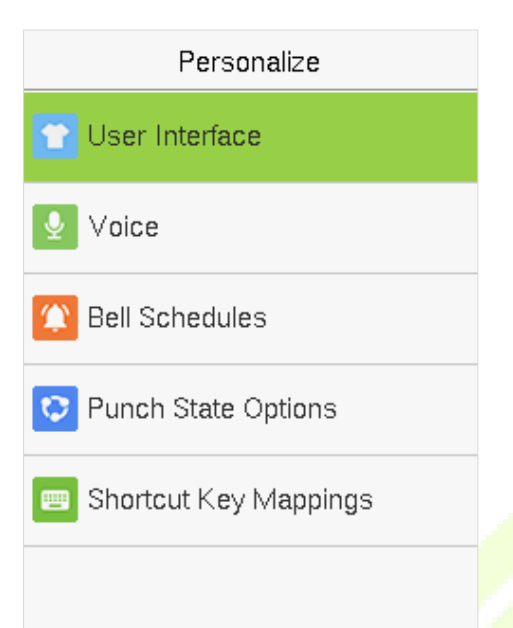

# 7.1 การตั้งค่าอินเทอร์เฟซ

คุณสามารถปรับแต่งรูปแบบการแสดงผลของอินเทอร์เฟซหลักได้

เลือกตัวเลือก User Interface บนหน้าจอการปรับแต่ง

| User Interface             |  |
|----------------------------|--|
| Wallpaper                  |  |
|                            |  |
| Language                   |  |
| English                    |  |
| Menu Screen Timeout(s)     |  |
| 60                         |  |
| Idle Time To Slide Show(s) |  |
| 60                         |  |
| Slide Show Interval(s)     |  |
| 30                         |  |
| Idle Time To Sleep(m)      |  |
| Disabled                   |  |

| รายการ    | คำอธิบาย                                                      |  |
|-----------|---------------------------------------------------------------|--|
| Wallpaper | เพื่อเลือกวอลเปเปอร์หน้าจอหลักตามความชอบส่วนการปรับแต่งของคุณ |  |
| Language  | เพื่อเลือกภาษาของอุปกรณ์                                      |  |

| Menu Screen Timeout (s)                                                                                                    | เมื่อไม่มีการทำงานบนอุปกรณ์และเวลาเกินค่าที่ตั้งไว้ อุปกรณ์จะกลับไปที่หน้าจอเริ้มต้นอัตโนมัติ คุณสามารถปิดใช้งาน<br>ฟังก์ชันหรือตั้งก่าระหว่าง 60 ถึง 99999 วินาที |
|----------------------------------------------------------------------------------------------------|----------------------------------------------------------------------------------------------------|
| Idle Time To Slide Show<br>(s)                                                                                                    | เมื่อไม่มีการทำงานบนอุปกรณ์และเวลาเกินค่าที่ตั้งไว้ สไลค์โชว์จะเริ้มเล่น สามารถปิคใช้งานได้หรือคุณอาจตั้งค่า<br>ระหว่าง 3 ถึง 999 วินาที                           |
| Slide Show Interval (s)                                                                                                    | หมายถึงช่วงเวลาในการสลับภาพสไลค์โชว์ ฟังก์ชันนี้สามารถปิดใช้งานได้หรือคุณอาจกำหนคช่วงเวลาระหว่าง 3 ถึง<br>999 วินาที                                               |
| Idle Time to Sleep (m) หากเปิดใช้งานโหมดสลีปเมื่อไม่มีการทำงานบนอุปกรณ์จะเข้าสู่โหมดสแตนด์บาย กดปุ่มหรือนิ้วใดก็<br>โหมดทำงานปกติ คุณสามารถปิดใช้งานฟังก์ชันนี้หรือตั้งก่าได้ภายใน 1-999 นาที |                                                                                                    |
| Main Screen Style                                                                                                    | เพื่อเลือกรูปแบบหน้าจอหลักตามความต้องการส่วนการปรับแต่งของคุณ                                                                                                    |

# 7.2 การตั้งค่าเสียง

เลือก Voice บนหน้าจอการปรับแต่ง

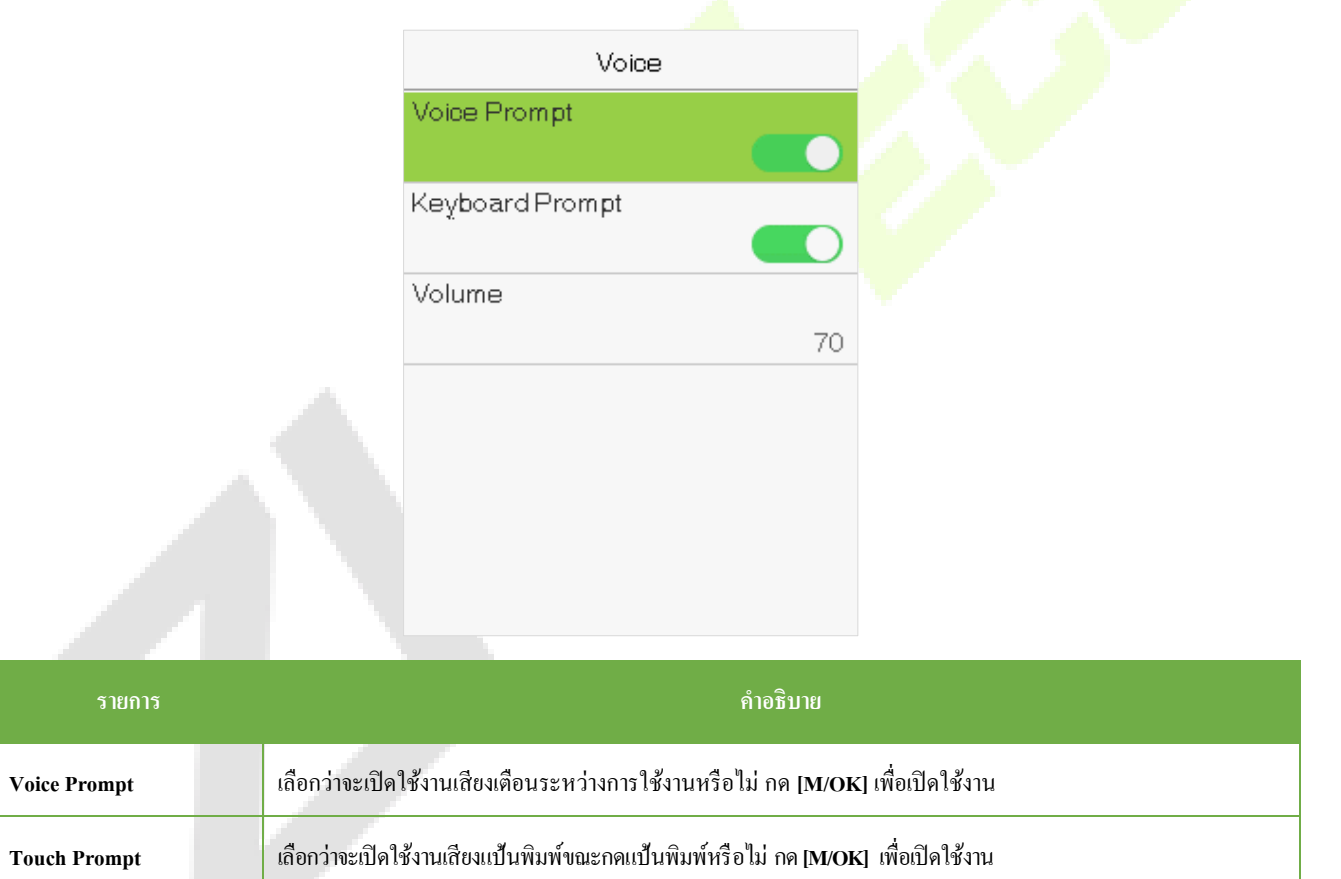

| Volume | ปรับระดับเสียงของอปกรณ์ กด ▶ key เพื่อเพิ่มเสียง กด ◀ key เพื่อลดระดับเสียง |
|--------|-----------------------------------------------------------------------------|
| volume |                                                                             |

# 7.3 การกำหนดการตั้งค่ากระดิ่ง

หลายบริษัทเลือกที่จะใช้กระดิ่งเพื่อแสดงถึงเวลาปฏิบัติหน้าที่และเวลานอกหน้าที่ เมื่อถึงเวลาที่กำหนดไว้สำหรับกระดิ่งอุปกรณ์จะเล่นเสียงเรียกเข้า ที่เลือก โดยอัติโนมัติจนกว่าระเวลาเสียงเรียกเข้าจะผ่านไป

เลือกตัวเลือก Bell Schedules บนหน้าจอการปรับแต่ง

| Personalize             |    |
|-------------------------|----|
| 👕 User Interface        |    |
| 9 Voice                 |    |
| 😰 Bell Schedules        |    |
| COP Punch State Options |    |
| 📟 Shortcut Key Mappings |    |
|                         | 25 |
|                         |    |

# <u>การเพิ่มกระดิ่ง</u>

้เลือกตัวเลือก New Bell Schedules บนหน้าจอ Bell Schedules กด [M/OK] เพื่อเปิดใช้งาน<mark>สถาน</mark>ะของกระดิ่ง

| Bell Schedules     |   | New Bell Sche          | edule      |
|--------------------|---|------------------------|------------|
| New Bell Schedule  | ~ | Bell Status            |            |
|                    |   |                        |            |
| All Bell Schedules |   | Bell Time              |            |
|                    |   | Repeat                 |            |
|                    |   |                        | Never      |
|                    |   | Ring Tone              |            |
|                    |   |                        | bell01.wav |
|                    |   | Internal bell delay(s) |            |
|                    |   |                        | 5          |
|                    |   |                        |            |
|                    |   |                        |            |

- **1.** คุณสามารถตั้งวันที่และเวลา กด [**M**/**OK**] เพื่อบันทึก
- 2. ตั้งค่าการเล่นซ้ำ,เลือกเสียงเรียกเข้า,และเลือกการหน่วงเวลากระคิ่งภายใน

# <u>การแก้ไขกระดิ่ง</u>

# บนหน้าจอ All Bell Schedules ให้เลือกรายการกระดิ่งที่จะแก้ไข

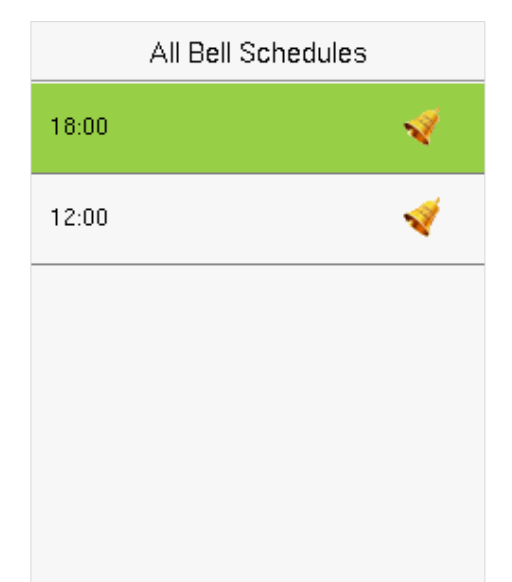

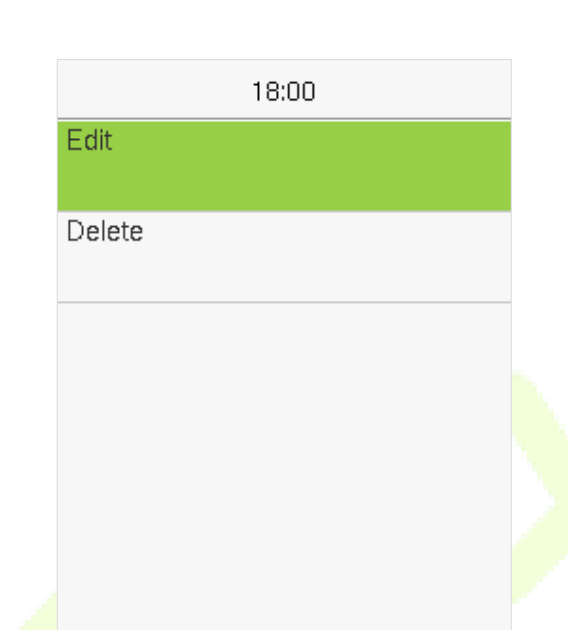

้เลือก Edit เพื่อแก้ไขตารางเวลากระดิ่ง วิธีการแก้ไขก็เหมือนกันกับการ<mark>เพิ่มกระดิ่งให</mark>ม่

<u>การลบกระดิ่ง</u>

บนหน้าจอ All Bell Schedules ให้เลือกรายการกระดิ่งที่ต้องก<mark>าร</mark>ลบ

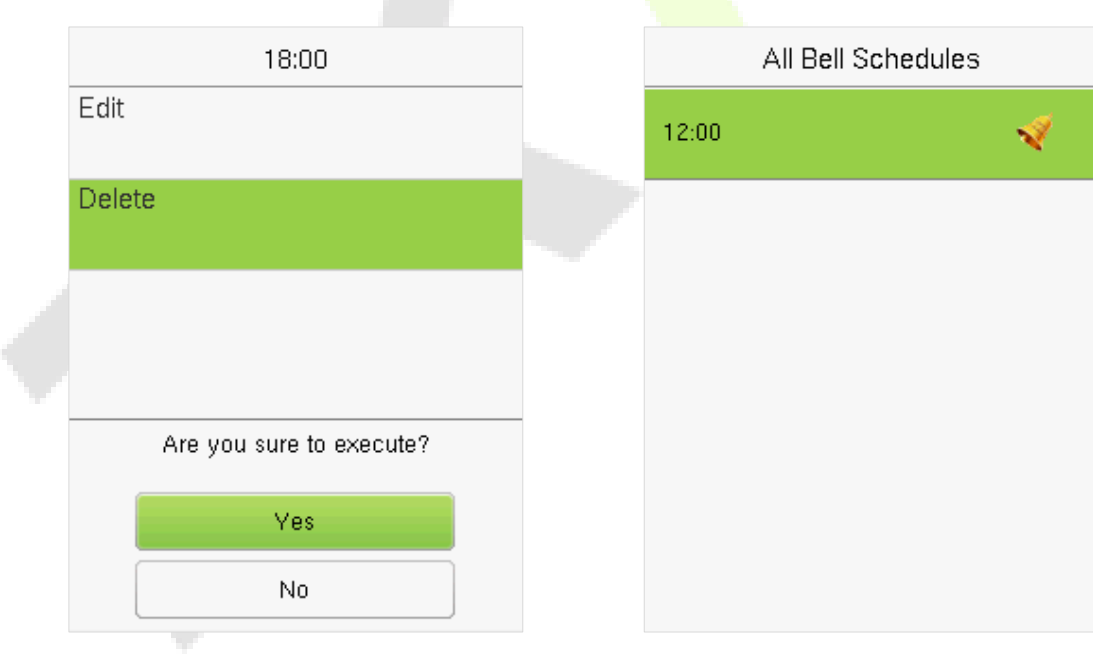

เลือก Delete และเลือก [Yes] เพื่อต้องการถบการกำหนดกระดิ่ง

#### 7.4 ตัวเลือกแบบ Punch States

เลือกตัวเลือก Punch State Options บนหน้าจอการปรับแต่ง

| Punch State Options    |  |
|------------------------|--|
| Punch State Mode       |  |
| Manual and Auto Mode   |  |
| Punch State Timeout(s) |  |
| 1                      |  |
| Punch State Required   |  |
|                        |  |
|                        |  |
|                        |  |
|                        |  |
|                        |  |
|                        |  |

| รายการ                 | คำอธิบาย                                                                                                    |  |
|------------------------|----------------------------------------------------------------------------------------------------|--|
| Punch State Mode       | เลือกโหมด punch state ภายใต้ดัวเลือกของเมนูคือ :<br>Off: เลือกดัวเลือก punch state เป็นการปิดฟังก์ชันหลัก สำหรับการตั้งค่า punch state ภายใต้แผนที่คีย์ลัด <u>Shortcut</u><br><u>Key Mappings</u> เมนูไม่ถูกต้อง<br>Manual Mode: เลือกเพื่อสลับปุ่ม punch state ด้วยตัวเอง และ punch state จะ ห้ายไปหลังจาก Punch State<br>Timeout. หมดเวลา<br>Auto Mode: เพื่อให้โหมดนี้ทำงานได้อย่างถูกด้อง จำเป็นต้องตั้งค่าเวลาการสลับปุ่ม punch state ในแผนที่คีย์ลัด<br><u>Shortcut Key Mappings</u> . หลังจากนั้น punch state อุปกรณ์จะดึงข้อมูลอัตโนมัติตามเวลาในการเปลี่ยนของแผน<br>ที่ของคีย์ลัด <u>Shortcut Key Mapping</u> .<br>Manal และ Auto Mode: ในโหมดนี้ หน้าจอหลักจะแสดงปุ่มสลับอัตโนมัติ punch state ในขณะเดียวกันก็รองรับ<br>การสลับปุ่ม punch state ด้วยตนเอง หลังจากหมดเวลาปุ่ม punch state จะสลับจาก Manal เป็น Auto<br>Manual Fixed Mode: ในโหมดนี้ปุ่ม punch state จะไม่เปลี่ยนแปลงจนกว่าจะเปลี่ยนด้วยตนเองในครั้งต่อไป<br>Fixed Mode: แสดงเฉพาะ punch state แบบคงที่ และไม่สามารถสลับได้ |  |
| Punch State Timeout(s) | Timeout(s) เป็นเวลาที่แสดงสถานะของปุ่ม punch state ค่าอยู่ในช่วง 5~999 วินาที                                                                                                    |  |
| Punch State Required   | เลือกว่าจะต้องเลือกสถานการณ์เข้างานหลังจากตรวจสอบหรือไม่<br>ON: ต้องเลือกสถานะการเข้างานหลังจากตรวจสอบ<br>OFF: ไม่จำเป็นต้องเลือกสถานะการเข้างานหลังจากตรวจสอบ                                                                                                    |  |

# 7.5 การทำแผนที่ของคีย์ลัด

้ คีย์ลัดสามารถกำหนดเป็นคีย์หรือคีย์ของฟึงก์ชันเมนู เมื่ออุปกรณ์อยู่บนหน้าจอหลัก การกดคีย์ลัดจะแสดงสถานะการเข้างานหรือเข้าหน้าจอหลักการทำงาน ของเมนู

#### เลือกตัวเลือก Shortcut Key Mappings บนหน้าจอการปรับแต่ง

| Shortout Key Mappings |              |
|-----------------------|--------------|
| Ор Кеу                |              |
|                       | Gheck-In     |
| Down Key              |              |
|                       | Gheck-Out    |
| Left Key              |              |
|                       | Overtime-In  |
| Rlight Key            |              |
|                       | Overtime-Out |
| ESC/[->Key            |              |
|                       | Undefined    |
| M/OK/->] Key          |              |
|                       | Undefined    |

| Uр Кеу              |  |
|---------------------|--|
| Punch State Value   |  |
| 0                   |  |
| Function            |  |
| Punch State Options |  |
| Name                |  |
| Check-In            |  |
|                     |  |
|                     |  |
|                     |  |
|                     |  |
|                     |  |
|                     |  |

#### ในการตั้งเวลาสลับอัตโนมัติ :

้เลือกลีย์ลัดใดๆและเลือก Punch State Options ใน Function เพื่อตั้งเ<mark>วลาสลับอัตโน</mark>มัติ

Auto Switch: มีการกำหนดเวลาที่แตกต่างกันสำหรับตัวเลือก Punch State เมื่อถึงเวลาที่ตั้งไว้อุปกรณ์จ<mark>ะเปลี่ยนสถานะ</mark>การเข้างานโดยอัตโนมัติ

#### หมายเหตุ :

เมื่อตั้งก่ากีย์ลัดเป็น Punch State Key, แต่ได้เลือกโหมด OFF ในโหมด Punch State Mode (Personalize > Punch State Options > Punch State Mode > เลือก OFF), จากนั้นกีย์ลัดจะไม่ถูกเปิดใช้งาน

# 8 <u>การจัดการข้อมูล</u>

ช่วยในการลบข้อมูลที่เกี่ยวข้องในอุปกรณ์

เลือกตัวเลือก Data Mgt. บนเมนูในหน้าจอหลัก

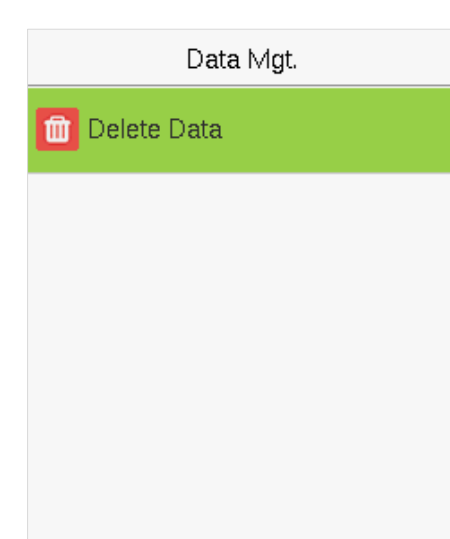

#### 8.1 การลบข้อมูล

เลือกตัวเลือก Delete Data บน Data Mgt. ในหน้าจอ

Delete Data Delete Attendance Data

Delete All Data

Delete Admin Role

Delete Wallpaper

Delete Screen Savers

| รายการ                                              | คำอธิบาย                                                     |  |
|-----------------------------------------------------|--------------------------------------------------------------|--|
| Delete Attendance Data                              | เพื่อลบข้อมูลการเข้างานทั้งหมดในอุปกรณ์                      |  |
| Delete All Data                                     | เพื่อลบข้อมูลและบันทึกการเข้าถึงของผู้ใช้ที่ลงทะเบียนทั้งหมด |  |
| Delete Admin Role                                   | เพื่อลบสิทธิ์ของผู้ดูแลระบบ                                  |  |
| Delete Wallpaper เพื่อลบภาพพื้นหลังทั้งหมดในอุปกรณ์ |                                                              |  |
| Delete Screen Savers                                | ลบโปรแกรมรักษาหน้าจอในอุปกรณ์                                |  |

หมายเหตุ : เมื่อลบบันทึกการเข้าถึง , รูปภาพผู้เข้างาน,หรือรูปภาพบัญชีคำ คุณสามารถเลือกลบทั้งหมดหรือลบตามช่วงเวลา การเลือก<mark>ลบตาม</mark>ช่วงเวลาคุณ ต้องตั้งก่าช่วงเวลาเฉพาะ เพื่อลบข้อมูลทั้งหมดด้วยช่วงเวลา

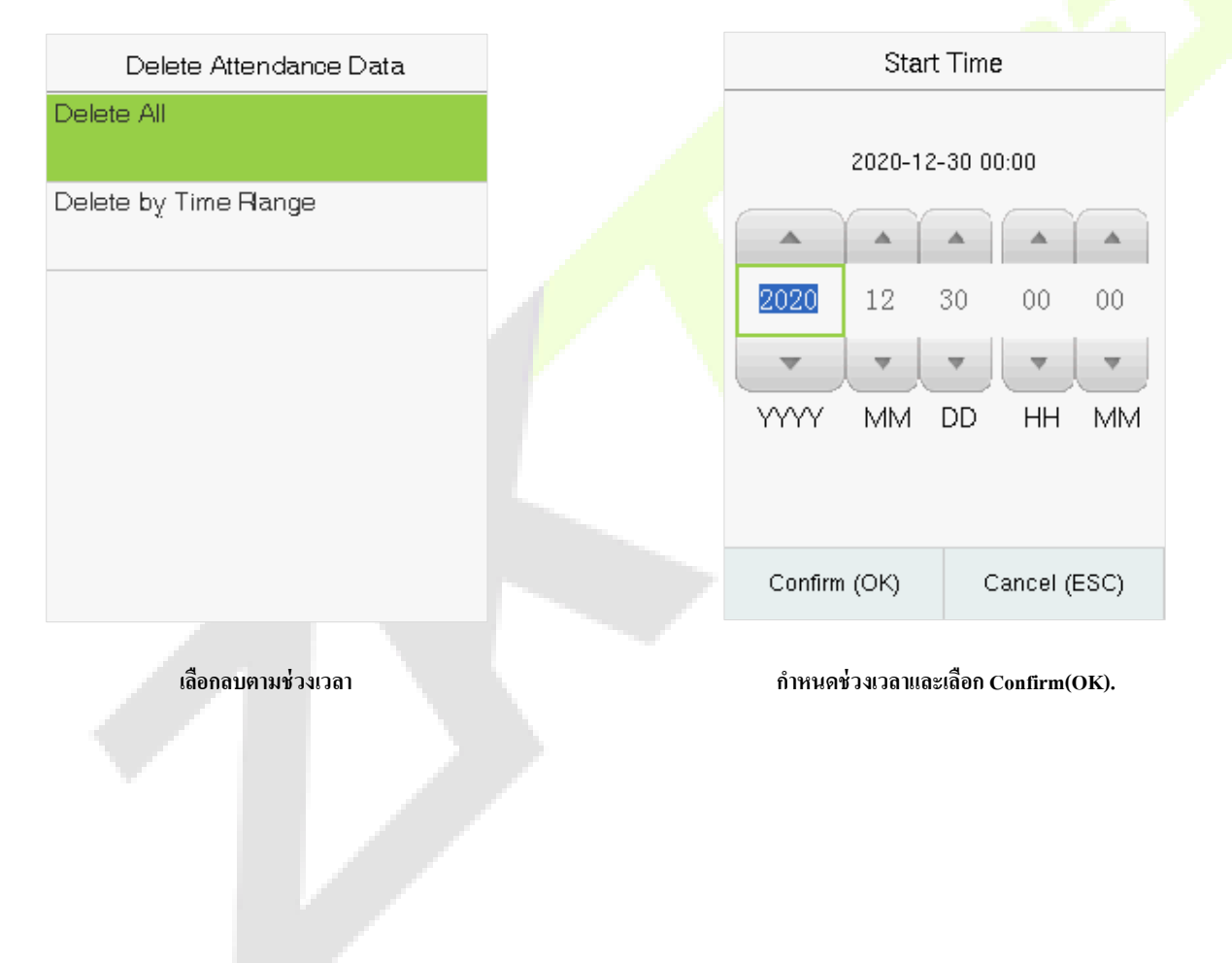

# <u>9 การจัดการแผนก</u>

การสร้างโครงสร้างขององค์กรบริษัทและการจัดกะแผนกเป็นสิ่งจำเป็นในการดูข้อมูลแผนกของอุปกรณ์ ในตัวเลือกเมนู คุณสามารถเพิ่ม แก้ไข หรือลบ แผนกได้

เลือก Department บนเมนูหลักในหน้าจอ

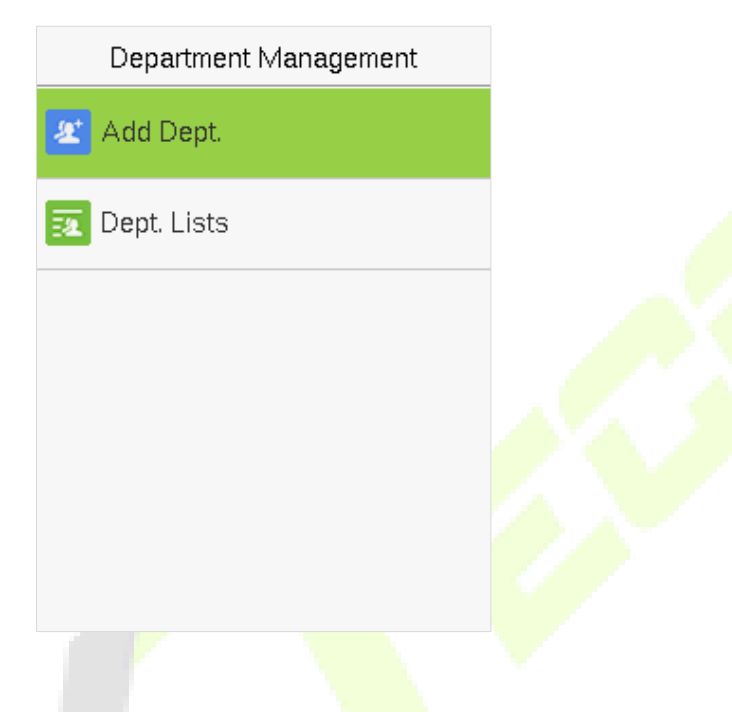

- 9.1 การเพิ่มแผนก
- 1. เลือก Add Dept. และกด [M/OK] เพื่อเข้าสู่หน้าจอ

| Add Dept.     |
|---------------|
| Dept. Name    |
| Dept.Shifting |
| Shift 1       |
|               |
|               |
|               |
|               |
|               |
|               |
|               |

2. เลือก Dept. Name และป้อนชื่อแผนก โดยใช้วิธีการป้อน T9

|                          |                  | Dept.                                | Name                         |  |
|--------------------------|------------------|--------------------------------------|------------------------------|--|
|                          |                  | Please input                         |                              |  |
|                          |                  | Right key to swi<br>method, Left key | tch input<br>/ to back space |  |
|                          |                  | Confirm (OK)                         | Cancel (ESC)                 |  |
| 3. ເລືອກ <b>Dept.</b> \$ | Shifting ของแผนก |                                      |                              |  |
|                          |                  | Dept.                                | Shifting                     |  |
|                          |                  | ) Shift 1                            |                              |  |
|                          |                  | ⊖ Shift 2                            |                              |  |
|                          |                  | OCustom 1                            |                              |  |
|                          |                  | O Custom 2                           |                              |  |
|                          |                  | O Custom 3                           |                              |  |
|                          |                  | O Custom 4                           |                              |  |

#### หมายเหตุ :

- อุปกรณ์จะกำหนดหมายเลขให้กับแผนกโดยอัตโนมัติเริ้มตั้งแต่ 1 เป็นต้นไป
- Dept. Shift: เลือกการทำงานของผู้ใช้ทั้งหมดของแผนกสามารถตั้งกะได้ในชุด Shift set > Shifts setting, โดยตั้งก่ากะได้สูงสุด 24 กะโดยก่าเริ้มต้น อ้างถึงส่วนของกะ <u>Shift Set</u>

#### 9.2 การแก้ไขแผนก

โดยค่าเริ้มด้นจะมีแผนกอยู่ 8 แผนก คุณสามารถแก้ไขชื่อแผนกและกะแผนกได้ แต่ไม่สามารถลบได้นอกจากแผนกเริ้มด้น 8 แผนกแล้วยังสามารถแก้ไข และลบแผนกเพิ่มเดิมได้อีกด้วย

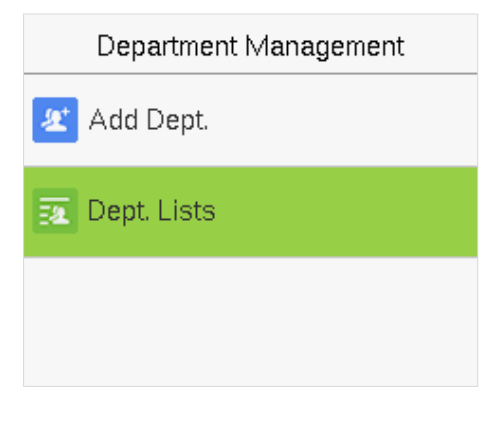

1. เลือก Dept. Lists และกด [M/OK] เพื่อเข้าสู่หน้าจอ

|   | Dept. Lists      |
|---|------------------|
| 1 |                  |
|   | Company          |
| 2 |                  |
|   | Executive Dept.  |
| 3 | Salaa            |
|   | Sales            |
| 4 | Financial Dent   |
|   | r maneiar Dept.  |
| 5 | Draduation       |
|   | Production       |
| 6 | Purchasing Dept. |
|   |                  |

เลือกแผนกที่จะแก้ไขและกด [M/OK] เพื่อเข้าสู่หน้าจอ

| Edit Dept.    |         |  |
|---------------|---------|--|
| Dept. Name    |         |  |
|               | Company |  |
| Dept.Shifting |         |  |
|               | Shift 1 |  |
|               |         |  |
|               |         |  |

แก้ไข Dept. Name และ Dept. Shifting และกด [M/OK] เพื่อบันทึก

การแก้ไขแผนกเหมือนกับการเพิ่มแผนก Add Dept.

#### 9.3 การลบแผนก

ช่วยในการลบแผนกอย่างน้อยหนึ่งแผนกตามความจำเป็น

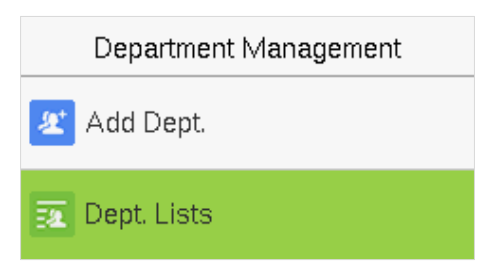

1. เลือก Dept. Lists และกด [M/OK] เพื่อเข้าสู่หน้าจอ

|   | Dept. Lists      |
|---|------------------|
| 4 |                  |
|   | Financial Dept.  |
| 5 |                  |
|   | Production       |
| 6 |                  |
|   | Purchasing Dept. |
| 7 |                  |
|   | Custom 1         |
| 8 |                  |
|   | Custom 2         |
| 9 |                  |
|   | Sale             |

เลือกแผนกที่ด้องการถบและกด [M/OK] เพื่อเข้าสู่หน้างอ

| Sale          |  |  |
|---------------|--|--|
| Edit          |  |  |
| Delete        |  |  |
|               |  |  |
|               |  |  |
| Are you sure? |  |  |
| Yes           |  |  |
| No            |  |  |

#### เลือก Delete และกด [M/OK].

หมายเหตุ : เฉพาะแผนกอื่นที่ไม่ใช้แผนกเริ้มต้น 8 แผนกในเครื่องเท่านั้นที่สามารถลบได้

# 10 <u>การตั้งค่ากะ</u>

เป็นการกำหนดกฎของกะเข้าทำงานที่จะใช้และกำหนดเวลาพนักงาน

เลือกตัวเลือก Shift Set บนเมนูหลักในหน้าจอ

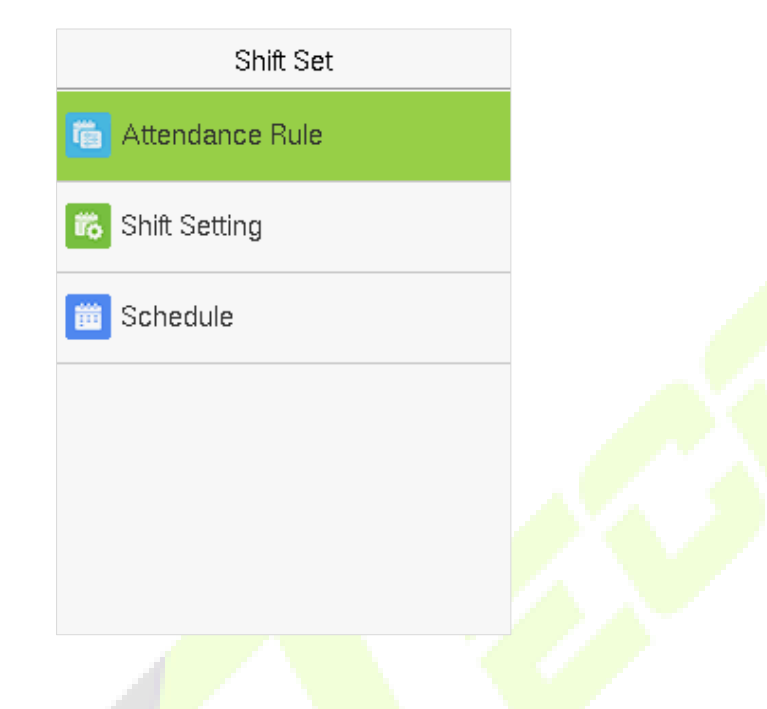

#### 10.1 กฎการเข้างาน

สถิติการเข้างานทั้งหมดดำเนินการตามกฎการเข้างาน ดังนั้นจึงจำเป็นต้องตั้งก่ากฎกา<mark>รเข้างานข</mark>องพนักงานก่อน รวมถึงวิธีการกำนวณการลาและประเภท การจัดตารางเวลา เมื่อตั้งกฎการเข้าร่วมแล้ว ไม่แนะนำให้แก้ไขบ่อยครั้งเนื่องจากอาจส่ง<mark>ผลต่อก</mark>ารกำนวณการเข้าทำงานและอาจทำให้เกิดกวามสับสน วุ่นวายในการกำหนดเวลา หากมีการแก้ไขในช่วงกลางเดือน

เลือก Attendance Rule บนการตั้งค่ากะในหน้าจอ

| Attendance Rule      |  |  |
|----------------------|--|--|
| Count Late On-duty   |  |  |
| Disabled             |  |  |
| Count Leave Off-duty |  |  |
| Disabled             |  |  |
| Schedule Type        |  |  |
| Dept.Shifting        |  |  |
| Default Shift        |  |  |
| Shift 1              |  |  |
| SAT On-duty          |  |  |
| $\bigcirc$           |  |  |
| SUN On-duty          |  |  |
| $\bigcirc$           |  |  |

| รายการ               | คำอธิบาย                                                                                                    |  |
|----------------------|----------------------------------------------------------------------------------------------------|--|
| Count Late On-duty   | ตั้งเวลาการคำนวณหลังจากมาสายของพนักงานเริ้มทำงาน หากปีดการใช้งาน การคำนวณเวลาจะเริ้มต้นตอน<br>ทำงาน                                                                                                    |  |
| Count Leave Off-duty | ตั้งเวลาการคำนวณหลังจากทำงานของพนักงานเริ้มทำงาน หากปิดการใช้งาน การคำนวณเมื่อสิ้นสุดชั่วโมง<br>การทำงาน                                                                                                    |  |
| Schedule Type        | อุปกรณ์รองรับทั้งแผนกและการตั้งเวลาตามส่วนบุกกล<br>หากบริษัทใช้ดารางเวลาเดียวกันจะต้องกำหนดเพียงแผนกเดียวและแนะนำให้จัดตารางตามแผนก<br>หากแผนกมีตารางเวลาตามลำดับขอแนะนำให้จัดกำหนดการตามแผนก<br>หากพนักงานมีการเปลี่ยนแปลงกะที่แตกต่างกันขอแนะนำให้จัดกะตามกำหนดแต่ละบุกกล |  |
| Default Shift        | เมื่อใช้การจัดกะกำหนดตามบุคคล การเปลี่ยนแปลงเริ้มด้นไม่ได้กำหนดเวลากะทั้งหมุดที่ใช้กับพนักงาน                                                                                                    |  |
| SAT On-duty          | เปิดใช้งานว่าจะทำงานตามปกติในวันเสาร์หรือไม่                                                                                                    |  |
| SUN On-duty          | เปิดใช้งานว่าจะทำงานตามปกติในวั <mark>นอาทิตย์หรือ</mark> ไม่                                                                                                    |  |

# 10.2 การตั้งค่ากะ

เลือก Shift Setting บนการตั้งค่ากะในหน้าจอ

|                              | Shift Set              |
|------------------------------|------------------------|
|                              | Tailer Attendance Rule |
|                              | ito Shift Setting      |
|                              | 🗰 Schedule             |
| เลือกกะในรายการและกด [M/OK]. |                        |
|                              | Select Shift           |
|                              | No: 1 Shift 1          |
|                              | No: 2 Shift 2          |
|                              | No: 3 Custom 1         |
|                              | No: 4 Custom 2         |
|                              | No: 5 Custom 3         |
|                              | Q                      |

ใช้วิธีการป้อนข้อมูลด้วย T9 เพื่อป้อนชื่อกะ "Shift Name" และกำหนดเวลาเริ้มต้นและเวลาสิ้นสุดที่ต้อง

| Shift Setting (No:01) |             |  |
|-----------------------|-------------|--|
| Shift Name            |             |  |
|                       | Shift 1     |  |
| Time 1                |             |  |
|                       | 09:00 18:00 |  |
| Time 2                |             |  |
|                       | ;;          |  |
| ОТ                    |             |  |
|                       | ;;          |  |
|                       |             |  |
|                       |             |  |
|                       |             |  |
|                       |             |  |

**หมายเหตุ** : อุปกรณ์รองรับกะได้สูงสุด 24 กะรวมถึงกะเริ่มด้นสองกะ (กะที่ 1 แล<mark>ะกะ</mark>ที่ 2) การเปลี่ยนแปลงทั้งหมุดสามารถแก้ไขได้และกะเดียวจะมี ช่วงเวลาสูงสุดสามช่วง

#### 10.3 การกำหนดตารางเวลา

ควรกำหนดเวลากะตามสะภาพที่แท้จริงของบริษัท หากไม่มีการ<mark>ตั้งค่าเ</mark>วลากะระบบจะกำนวณการเข้างานตามกะเริ้มด้นที่ตั้งไว้ในกฎการเข้าทำงาน เลือก Schedule บนการตั้งค่ากะในหน้าจอ

| Shift Set         |
|-------------------|
| 💼 Attendance Rule |
| 🌇 Shift Setting   |
| 🗰 Schedule        |
|                   |
|                   |

#### <u>การกำหนดตารางเวลาตามแผนก</u>

| Dept.Shifting               | Shift Name |  |
|-----------------------------|------------|--|
| Company<br>Shift 1          | Shift 1    |  |
| Executive Dept.<br>Shift 1  | ) Shift 2  |  |
| Sales<br>Shift 1            | Custom 1   |  |
| Financial Dept.<br>Shift 1  | Custom 2   |  |
| Production<br>Shift 1       | Custom 3   |  |
| Purchasing Dept.<br>Shift 1 | Custom 4   |  |

เลือก Shift Set > Attendance Rule > Schedule Type > Dept. Shifting เพื่อกำหนดเวลากะตามแผนก

เมื่อมีการเลือกกะให้กับแผนกหนึ่ง กะจะถูกนำไปใช้กับสมาชิกทุกค<mark>นในแผนก</mark>

<u>การกำหนดตารางเวลาตามบุคคล</u>

เลือก Shift Set > Attendance Rule > Schedule Type > Personal Shift เพื่อกำหนดเ<mark>วลากะตาม</mark>บุคคล

- 1. Add Schedule
- 1) กด [M/OK] เพื่อเข้าสู้หน้าจอการกำหนดเวลาและเลือกเพิ่มกะบุกคล Add Personal Shift.

Personal Shift

Add Personal Shift 👘

Personal Shift Lists

ป้อน ID อุปกรณ์จะแสดงชื่อโดยอัตโนมัติเลือกชื่อกะและกด [M/OK].

| Add Personal Shift |         |
|--------------------|---------|
| User ID            |         |
|                    | 1       |
| Name               |         |
|                    | Mike    |
| Shift Name         |         |
|                    | Shift 1 |

กด [ESC] เพื่อออกและบันทึก

#### 2. การแก้ไขตารางเวลา

้ป้อนรายการกะส่วนบุคคล Personal Shift Lists เพื่อแก้ไขเมื่อจำเป็นต้องปรับตารางเวลาของพนักงานแต่ละคน

เลือก Personal Shift Lists บนกะบุคคลในหน้าจอ

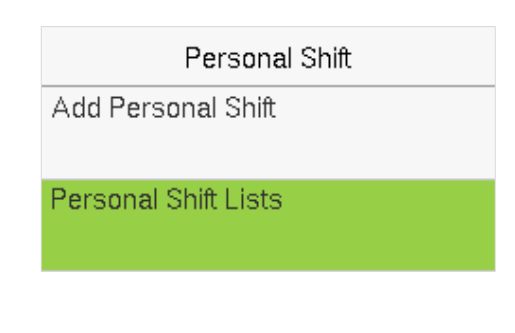

เลือกตารางเวลาของผู้ใช้และกด [M/OK].

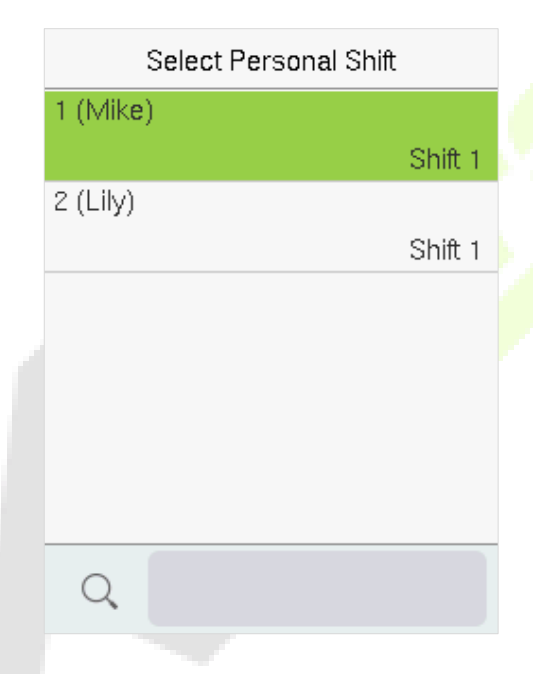

เลือกแก้ไข Edit,กด [M/OK] เพื่อป้อนและแก้ไขชื่อกะ "Shift Name" ของผู้ใช้

| Mike (Shift 1) |
|----------------|
| Edit           |
| Delete         |
|                |
|                |
|                |

หมายเหตุ : ไม่สามารถแก้ไข User ID ได้ การคำเนินการอื่นๆจะเหมือนกับการคำเนินการเพื่อเพิ่มกะ

#### 3. การลบกะ

ไปที่รายการ Personal Shift Lists, เพื่อลบตารางเวลาของพนักงานที่ไม่จำเป็นอีกต่อไป

เลือกรายการ Personal Shift Lists บนหน้าจอกะส่วนบุคคล

| Personal Shift       |
|----------------------|
| Add Personal Shift   |
| Personal Shift Lists |

เลือกตารางเวลาของผู้ใช้และกด [M/OK].

|          | Select Pers | onal Shift |         |  |
|----------|-------------|------------|---------|--|
| 1 (Mike) | )           |            |         |  |
|          |             |            | Shift 1 |  |
| 2 (Lily) |             |            |         |  |
|          |             |            | Shift 1 |  |
|          |             |            |         |  |
|          |             |            |         |  |
|          |             |            |         |  |
|          |             |            |         |  |
|          |             |            |         |  |
| Q        |             |            |         |  |
|          |             |            |         |  |

เลือก Delete กด [M/OK] และเลือก"OK" เพื่อลบกะสำเร็จ

| Mike (Shift 1)          |
|-------------------------|
| Edit                    |
| Delete                  |
|                         |
|                         |
| Are you sure to delete? |
| ОК                      |
| Cancel                  |

#### <u>11 <u>รายงาน</u></u>

รายการเมนูนี้ช่วยให้คุณสามารถดาวน์โหลดรายงานสถิติเกี่ยวกับการเข้างานหรือรายงานการตั้งก่าการเข้างานไปยัง USB flash drive หรือ SD card คุณยัง สามารถอัปโหลดรายงานการตั้งก่าการเข้างานพร้อมกะที่กำหนดและตารางเวลาของพนักงานได้ อุปกรณ์ให้กวามสำคัญกับตารางเวลา ในรายงานการตั้งก่า การทำงาน

เลือก Report บนเมนูหลักในหน้าจอ

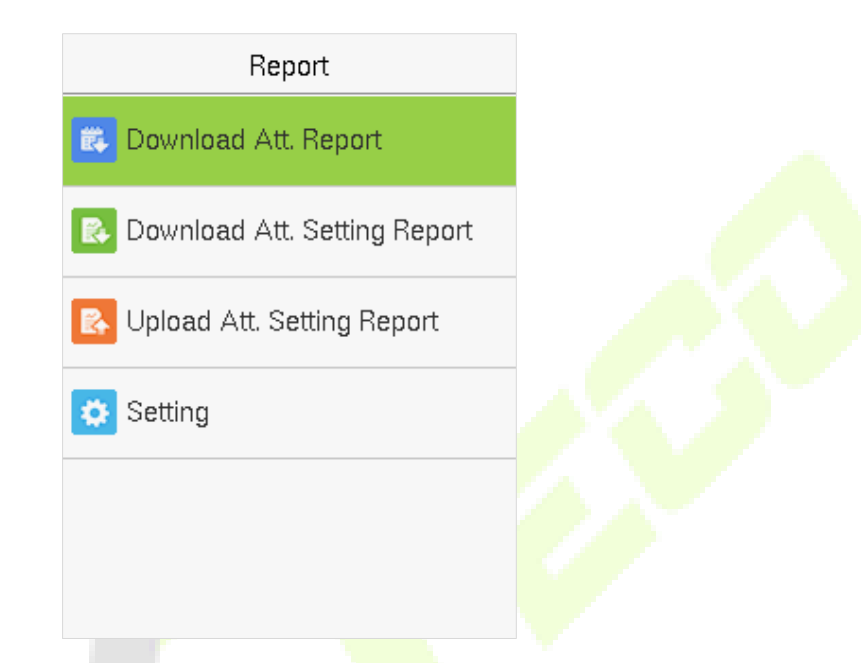

้ หมายเหตุ : ขั้นตอนแรกให้เสียบ USB flash drive เข้าในช่องเสียบ USB ของเครื่องและหลังจากนั้นเข้าสู่เมนูหลักเพื่อคำเนินที่เกี่ยวข้องกับรายงาน Report.

#### 11.1 ดาวน์โหลดรายงาน Att.

เลือก Download Att. Report และกด [M/OK].

| Report                         |
|--------------------------------|
| 🗱 Download Att. Report         |
| 🚯 Download Att. Setting Report |
| 民 Upload Att. Setting Report   |
| 🔅 Setting                      |
|                                |
|                                |

ตั้งเวลาที่เริ้มปฏิบัติหน้าที่และกค [M/OK].

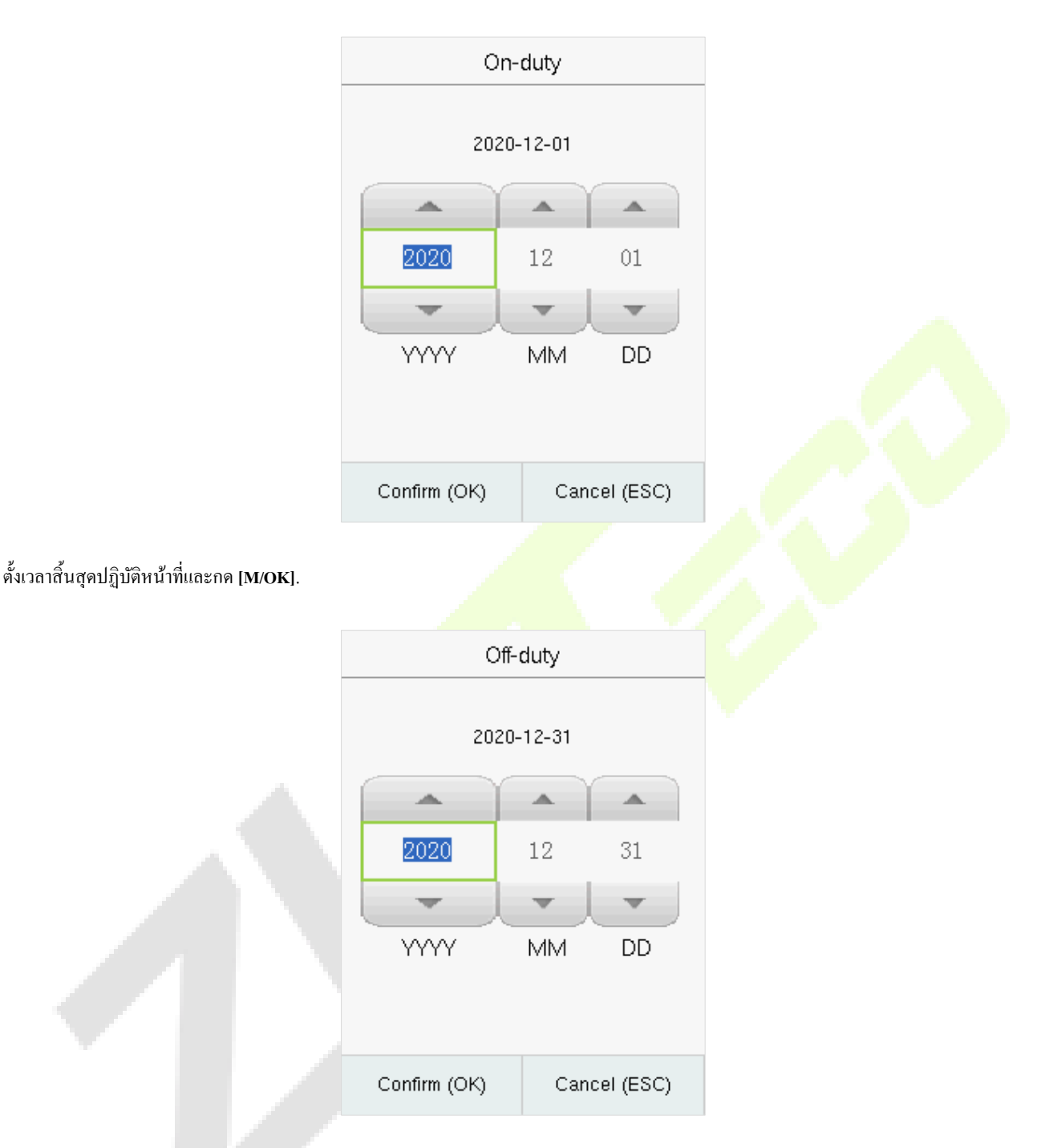

เมื่อคาวน์โหลดข้อมูลสำเร็จกด [M/OK] เพื่อนำ USB disk หรือ SD card ออก SSRTemplateS.xls จะถูกจัดเก็บไว้ใน USB disk หรือ SD card ข้อมูล ตารางเวลา,สถิติการทำงาน,รายงานการบันทึกทำงาน,รายงานสถิติข้อยกเว้น,และรายงานของ Card บน PC รายงานต่อไปนี้แสดงข้อมูลก่อนหน้านี้ :

เพื่อให้รายงานเข้าใจได้ง่ายขึ้น รายงานที่มีการบันทึกการเข้างานสองวันของพนักงานสี่คนถูกจัดเตรียมไว้เป็นตัวอย่าง

#### Schedule Information Report: รายงานช่วยให้คุณสามารถดูบันทึกตารางเวลาของพนักงานทุกคน ٠

|            |                                                                                                    |            | S   | c   | he | ed | ul | e | Int | fo | rn | าล | tio | on | F | Re | po | or | t |  |  |  |  |  |  |  |
|------------|----------------------------------------------------------------------------------------------------|------------|-----|-----|----|----|----|---|-----|----|----|----|-----|----|---|----|----|----|---|--|--|--|--|--|--|--|
| Stat.Date: | Date:         2020-08-01 ~ 2020-08-15         Special shifts: 25-Ask for leave, 26-Out, Null-Holiday |            |     |     |    |    |    |   |     |    |    |    |     |    |   |    |    |    |   |  |  |  |  |  |  |  |
| ID         | Nama                                                                                                 | Department | 1   | 2   |    |    |    |   |     |    |    |    |     |    |   |    |    |    |   |  |  |  |  |  |  |  |
| 10         | Name L                                                                                               | Department | FEB | MAF | 2  |    |    |   |     |    |    |    |     |    |   |    |    |    |   |  |  |  |  |  |  |  |
| 1          | Joe                                                                                                  | company    | 1   | 1   |    |    |    |   |     |    |    |    |     |    |   |    |    |    |   |  |  |  |  |  |  |  |
| 2          | David                                                                                                | company    | 1   | 1   |    |    |    |   |     |    |    |    |     |    |   |    |    |    |   |  |  |  |  |  |  |  |
| 3          | Mark                                                                                                 | company    | 1   | 1   |    |    |    |   |     |    |    |    |     |    |   |    |    |    |   |  |  |  |  |  |  |  |
| 4          | Tom                                                                                                  | company    | 1   | 1   |    |    |    |   |     |    |    |    |     |    |   |    |    |    |   |  |  |  |  |  |  |  |

# Statistical Report of Attendance: รายงานช่วยให้คุณสามารถสืบค้นการเข้างานของแต่ละคนในช่วงเวลาที่กำหนด สามารถคำนวณเงินเดือนได้ $\dot{\mathbf{v}}$

# โดยตรงจากรายงานนี้

| Stat.Date | at Date: 2020-08-01~2020-08-15 |            |        |       |       |     |       |         |         |         |             |       |        |       |                 |          |         |                   |     |            |          |      |
|-----------|--------------------------------|------------|--------|-------|-------|-----|-------|---------|---------|---------|-------------|-------|--------|-------|-----------------|----------|---------|-------------------|-----|------------|----------|------|
| ID.       | Name                           | Department | Work   | hour  | La    | ite | Leave | e early | Overti  | ne hour | Att. Days   | Out   | Absen  | AFL   | Additem payment |          |         | Deduction payment |     |            | Beal pay | Note |
|           | Name                           | Department | Normal | Real  | Times | Min | Times | Min     | Workday | Holiday | (Nor./Real) | (Day) | t(Day) | (Day) | Label           | Overtime | Subsidy | Late/Leave        | AFL | Cutpayment | Real pay | Note |
| 1         | Joe                            | company    | 18:00  | 17:50 | 0     | 0   | 1     | 10      | 00:00   | 00:00   | 2/2         | 0     | 0      | 0     |                 |          |         |                   |     |            |          |      |
| 2         | David                          | company    | 18:00  | 17:48 | 1     | 12  | 0     | 0       | 00:00   | 00:00   | 2/2         | 0     | 0      | 0     |                 |          |         |                   |     |            |          |      |
| 3         | Mark                           | company    | 18:00  | 08:50 | 1     | 5   | 1     | 10      | 00:00   | 00:00   | 2/2         | 0     | 0      | 0     |                 |          |         |                   |     |            |          |      |
| 4         | Tom                            | company    | 18:00  | 18:00 | 0     | 0   | 0     | 0       | 00:00   | 00:00   | 2/2         | 0     | 0      | 0     |                 |          |         |                   |     |            |          |      |

้หมายเหตุ : หน่วยชั่วโมงการทำงานและชั่วโมงการทำงานล่วงเวลาในราย<mark>งานสถิติก</mark>ารทำงานคือ HH<mark>: M</mark>M. ตัวอย่าง 17:5<mark>0 ระบุ</mark>ว่าเวลาปฏิบัติหน้าที่

คือ 17 ชั่วโมง 50 นาที

Attendance Record Report: รายงานจะแสดงรายการบันทึ<mark>กการเข้างานประจ</mark>ำวันของพนัก<mark>งาน</mark>ทุ<mark>กคนภายในระยะ</mark>เวลาที่กำหนด  $\mathbf{\mathbf{\hat{v}}}$ 

|        | Attendance Record Report |           |              |       |                    |  |  |        |         |  |  |  |  |  |  |
|--------|--------------------------|-----------|--------------|-------|--------------------|--|--|--------|---------|--|--|--|--|--|--|
| Att. 7 | Time                     | 2020-08-0 | 1~2020-08-15 | Tab   | ulation 2019-08-15 |  |  |        |         |  |  |  |  |  |  |
| 1      | 2                        |           |              |       |                    |  |  |        |         |  |  |  |  |  |  |
| ID:    | 1                        |           |              | Name: | Joe                |  |  | Dept.: | company |  |  |  |  |  |  |
| 07:26  | 07:54                    |           |              |       |                    |  |  |        |         |  |  |  |  |  |  |
| 12:25  | 12:56                    |           |              |       |                    |  |  |        |         |  |  |  |  |  |  |
| 13:31  | 13:51                    |           |              |       |                    |  |  |        |         |  |  |  |  |  |  |
| 17:50  | 18:52                    |           |              |       |                    |  |  |        |         |  |  |  |  |  |  |
| ID:    | 2                        |           |              | Name: | David              |  |  | Dept.: | company |  |  |  |  |  |  |
| 07:36  | 09:12                    |           |              |       |                    |  |  |        |         |  |  |  |  |  |  |
| 12:26  | 15:50                    |           |              |       |                    |  |  |        |         |  |  |  |  |  |  |
| 13:31  | 15:51                    |           |              |       |                    |  |  |        |         |  |  |  |  |  |  |
| 18:31  | 18:52                    |           |              |       |                    |  |  |        |         |  |  |  |  |  |  |
| ID:    | 3                        |           |              | Name: | Mark               |  |  | Dept.: | company |  |  |  |  |  |  |
| 07:50  |                          |           |              |       |                    |  |  |        |         |  |  |  |  |  |  |
| 12:30  | 09:05                    |           |              |       |                    |  |  |        |         |  |  |  |  |  |  |
| 17:50  |                          |           |              |       |                    |  |  |        |         |  |  |  |  |  |  |
| ID:    | 4                        |           |              | Name: | Jack               |  |  | Dept.: | company |  |  |  |  |  |  |
| 07:45  | 08:11                    |           |              |       |                    |  |  |        |         |  |  |  |  |  |  |
| 12:50  | 17:55                    |           |              |       |                    |  |  |        |         |  |  |  |  |  |  |
| 18:31  | 18:06                    |           |              |       |                    |  |  |        |         |  |  |  |  |  |  |

Exception Statistic Report: รายงานจะแสดงข้อยกเว้นการเข้างานของพนักงานทุกคนภายในระยะเวลาที่กำหนดเพื่อให้แผนกการเข้างานจัดการกับ \*

ข้อยกเว้นและยืนยันกับพนักงานที่เกี่ยวข้องและหัวหน้างานของพวกเขา

|            | Exception Statistic Report        |            |            |           |          |          |           |           |            |         |               |      |  |  |  |
|------------|-----------------------------------|------------|------------|-----------|----------|----------|-----------|-----------|------------|---------|---------------|------|--|--|--|
| Stat.Date: | .at.Date: 2020-01-01 ~ 2020-08-15 |            |            |           |          |          |           |           |            |         |               |      |  |  |  |
| ID         | Nama                              | Department | Data       | First tin | ne zone  | Second t | time zone | Late      | Leave      | Absence | Total/Min)    | Note |  |  |  |
|            | Name                              | Department | Date       | On-duty   | Off-duty | On-duty  | Off-duty  | time(Min) | early(Min) | (Min)   | rotai(iviiii) | Note |  |  |  |
| 1          | Joe                               | company    | 2019-08-01 | 07:26     | 17:50    |          |           | 0         | 10         | 0       | 10            |      |  |  |  |
| 2          | David                             | company    | 2019-08-02 | 09:12     | 18:52    |          |           | 12        | 0          | 0       | 12            |      |  |  |  |
| 3          | Mark                              | company    | 2019-08-01 | 07:50     | 17:50    |          |           | 0         | 10         | 0       | 10            |      |  |  |  |
| 4          | Tom                               | company    | 2019-08-02 | 09:05     |          |          |           | 5         | 0          | 535     | 540           |      |  |  |  |

#### Card Report: รายงานสามารถใช้การ์ดเวลาแทนได้และสามารถส่งไปยังพนักงานแต่ละคนเพื่อยืนยัน

|        |       |         |         |           |        |         | -     | ·      |           |          | ·     |         | Ca      | rd      | R       | epo      | rt              | ·     |           |                         |         |             |         | -        | ·       |          |             |        |          |
|--------|-------|---------|---------|-----------|--------|---------|-------|--------|-----------|----------|-------|---------|---------|---------|---------|----------|-----------------|-------|-----------|-------------------------|---------|-------------|---------|----------|---------|----------|-------------|--------|----------|
| Att. D | ate:  | 2020    | -08-01  | ~ 2020    | -08-1  | 15      |       |        | Tab       | ulation: | 2020- | 08-15   |         |         |         | ÷        |                 |       |           |                         |         |             |         |          |         |          |             |        |          |
| Dept.  |       | 0       | ompai   | ny        |        | Name    |       | Joe    |           | Dept.    |       | c       | ompai   | ny      |         | Name     | David           |       |           | Dept.                   | company |             |         |          |         | Name     |             | Mark   |          |
| Date   | 2020  | -08-01  | ~ 202   | 0-08-15   |        | ID      |       | 1      |           | Date     | 2020- | 08-01   | ~ 202   | 0-08-1  | 15      | ID       |                 | 2     |           | Date                    | 2020-   | 08-01       | ~ 202   | 0-08-1   | 5       | ID       |             | 3      |          |
| Absen  | AFL   | Out     | On-     | Overtim   | e(H)   | La      | ite   | Lea    | ave early | Absen    | AFL   | Out     | On-     | Over    | time(H) | La       | ate Leave early |       | Absen     | AFL Out On-             |         | Overtime(H) |         | L        | Late    |          | Leave early |        |          |
| t(Day) | (Day) | (Day)   | duty    | Workday H | oliday | (Times) | (Min) | (Times | s) (Min)  | t(Day)   | (Day) | (Day)   | duty    | Workda) | Holiday | (Times)  | (Min)           | (Time | es) (Min) | t(Day)                  | (Day)   | (Day)       | duty    | Workday  | Holiday | (Times)  | (Min)       | (Time: | s) (Min) |
| 0      | 0     | 0       | 2       | 0.0       | 0.0    | 0       | 0     | 1      | 10        | 0        | 0     | 0       | 2       | 0.0     | 0.0     | 1        | 12              | 0     | 0         | 0                       | 0       | 0           | 2       | 0.0      | 0.0     | 1        | 5           | 1      | 10       |
|        |       |         |         |           |        |         |       |        |           |          |       |         |         |         |         |          |                 |       |           |                         |         |             |         |          |         |          |             |        |          |
|        |       |         |         | Att.      | Rep    | ort     |       |        |           |          |       |         |         | Att     | . Rep   | ort      |                 |       |           |                         |         |             |         | Att.     | Rep     | ort      |             |        |          |
| Week   | Fir   | st time | zone    | Sec       | ond t  | ime zon | е     | Over   | time      | Week     | Firs  | st time | zone    | Se      | econd   | time zon | e Overtime      |       | Week      | k First time zone Secon |         |             | cond t  | time zor | е       | Overtime |             |        |          |
| Date   | On-o  | luty    | Off-dut | y On-o    | luty   | Off-dut | y Che | ck-In  | Check-Out | Date     | On-d  | uty     | Off-dut | ty Or   | n-duty  | Off-dut  | y Che           | ck-In | Check-Out | Date                    | On-d    | uty         | Off-dut | y On     | -duty   | Off-du   | ty Cheo     | ck-In  | Check-Ou |
| 01 FEB | 07:   | 26      | 17:50   |           |        |         |       |        |           | 01 FEB   | 07:3  | 36      | 18:31   |         |         |          |                 |       |           | 01 FEB                  | 07:5    | 0           | 17:50   |          |         |          |             |        |          |
| 02 MAR | 07    | 54      | 18:52   |           |        |         |       |        |           | 02 MAR   | 09.   | 12      | 18:52   |         |         |          |                 |       |           | 02 MAR                  | 09.0    | 5           |         |          |         |          |             |        |          |

# 11.2 การดาวน์โหลดการตั้งค่ารายงาน Att.

ถ้าหากกะมีความซับซ้อนหรือการเปลี่ยนแปลงของบุคคลไม่ได้รับการแก้ไข ขอแนะนำให้ดาวน์โหลดรายงานการตั้งค่าการทำงา<mark>นและกำห</mark>นดกพและ กำหนดเวลาสำหรับพนักงานในรายงานการตั้งค่าการทำงาน

เลือก Download Att. Setting Report และกด [M/OK].

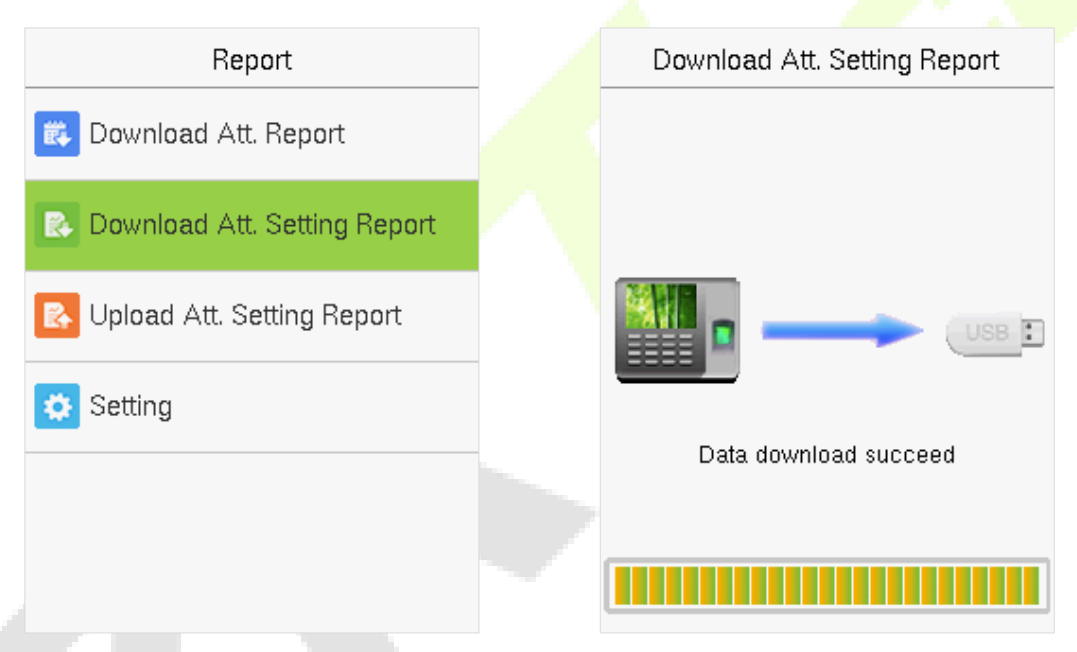

เปิดการตั้งก่า "AttSettingE.xls" ใน USB disk หรือ SD card บน PC ตั้งก่ารายงานกะการทำงาน การเปลี่ยนแปลงกะการทำงานจะแสดงบนหน้าจอ (สำหรับ รายละเอียดเพิ่มเติม โปรดดูการตั้งก่ากะ <u>Shift Setting.</u> คุณสามารถปรับเปลี่ยน 24 กะและเพิ่มกะอื่นๆ ได้หลังจากการปรับเปลี่ยน กะการทำงานจะเหนือกว่า กะที่อยู่ในเครื่อง

| Attendance Setting Report |           |          |          |          |          |           |  |  |  |  |
|---------------------------|-----------|----------|----------|----------|----------|-----------|--|--|--|--|
| Shift                     |           |          |          |          |          |           |  |  |  |  |
| Numbe                     | First tin | ne zone  | Second t | ime zone | Overtime |           |  |  |  |  |
| r                         | On-duty   | Off-duty | On-duty  | Off-duty | Check-In | Check-Out |  |  |  |  |
| 1                         | 9:00      | 18:00    |          |          |          |           |  |  |  |  |
| 2                         | 9:00      | 12:00    | 13:30    | 18:00    |          |           |  |  |  |  |
| 3                         | 9:00      | 12:00    | 13:30    | 18:00    |          |           |  |  |  |  |
| 4                         | 9:00      | 12:00    | 13:30    | 18:00    |          |           |  |  |  |  |
| 5                         | 9:00      | 12:00    | 13:30    | 18:00    |          |           |  |  |  |  |
| 6                         | 9:00      | 12:00    | 13:30    | 18:00    |          |           |  |  |  |  |
| 7                         | 9:00      | 12:00    | 13:30    | 18:00    |          |           |  |  |  |  |
| 8                         | 9:00      | 12:00    | 13:30    | 18:00    |          |           |  |  |  |  |
| 9                         | 9:00      | 12:00    | 13:30    | 18:00    |          |           |  |  |  |  |
| 10                        | 9:00      | 12:00    | 13:30    | 18:00    |          |           |  |  |  |  |
| 11                        | 9:00      | 12:00    | 13:30    | 18:00    |          |           |  |  |  |  |
| 12                        | 9:00      | 12:00    | 13:30    | 18:00    |          |           |  |  |  |  |
| 13                        | 9:00      | 12:00    | 13:30    | 18:00    |          |           |  |  |  |  |
| 14                        | 9:00      | 12:00    | 13:30    | 18:00    |          |           |  |  |  |  |
| 15                        | 9:00      | 12:00    | 13:30    | 18:00    |          |           |  |  |  |  |
| 16                        | 9:00      | 12:00    | 13:30    | 18:00    |          |           |  |  |  |  |
| 17                        | 9:00      | 12:00    | 13:30    | 18:00    |          |           |  |  |  |  |
| 18                        | 9:00      | 12:00    | 13:30    | 18:00    |          |           |  |  |  |  |
| 19                        | 9:00      | 12:00    | 13:30    | 18:00    |          |           |  |  |  |  |
| 20                        | 9:00      | 12:00    | 13:30    | 18:00    |          |           |  |  |  |  |
| 21                        | 9:00      | 12:00    | 13:30    | 18:00    |          |           |  |  |  |  |
| 22                        | 9:00      | 12:00    | 13:30    | 18:00    |          |           |  |  |  |  |
| 23                        | 9:00      | 12:00    | 13:30    | 18:00    |          |           |  |  |  |  |
| 24                        | 9:00      | 12:00    | 13:30    | 18:00    |          |           |  |  |  |  |

# i

ป้อนเวลาทำงานและสิ้นสุดการทำงานในคอลัมน์ที่เกี่ยวข้อง โดยเขตเวลาแรกจะเป็นเวลาทำงนหรือสิ้นสุดทำงานของเวลา 1 ของการตั้งค่ากะ <u>Shift Setting</u>, และเขตเวลาที่สองจะเป็น เขตเวลาทำงานหรือสิ้นสุดการทำงานที่ 2

สำหรับรูปแบบของตารางเวลาที่ถูกต้องโปรดดูที่ "รูปแบบ เวลาที่ถูกต้องที่ใช้ในรายงานการตั้งค่าคืออะไร" อยู่ใน "<u>Self-</u> <u>Service Attendance Terminal FAQs</u>."

#### <u>เซตการตั้งค่าตารางเวลาของรายงาน</u>

ป้อน ID, Name, และ Department ตามลำดับทางด้านซ้ายของรายงาน Schedule Setting Report. ก<mark>ำหนด</mark>กะสำหรับพนักงานทางด้านขวาของรายงาน Schedule Setting Report, กำหนดการโดยกะที่ 1–24 เป็นกะเพื่อตั้งก่ารายงาน Attendance Setting Report. กะที่ 25 มีไว้สำหรับการลาและกะที่ 26 มีไว้ สำหรับการออก

| Special shi | Schedule Setting Report<br>Special shifts:25-Ask for leave, 26-Out, Null-Holiday |              |              |     |      |     |     |     |     |     |     |     |     |     |     |     |     |     |     |     |     |     |     |     |     |     |     |     |     |     |     |     |     |     |
|-------------|----------------------------------------------------------------------------------|--------------|--------------|-----|------|-----|-----|-----|-----|-----|-----|-----|-----|-----|-----|-----|-----|-----|-----|-----|-----|-----|-----|-----|-----|-----|-----|-----|-----|-----|-----|-----|-----|-----|
|             | Sched                                                                            | lule date    |              | 202 | 0-8- | 1   |     |     |     |     |     |     |     |     |     |     |     |     |     |     |     |     |     |     |     |     |     |     |     |     |     |     |     |     |
| ID          | Neme                                                                             | Dependencent | Card average | 1   | 2    | 3   | 4   | 5   | 6   | 7   | 8   | 9   | 10  | 11  | 12  | 13  | 14  | 15  | 16  | 17  | 18  | 19  | 20  | 21  | 22  | 23  | 24  | 25  | 26  | 27  | 28  | 29  | 30  | 31  |
|             | Name                                                                             | Department   | Card number  | тни | FRI  | SAT | SUN | MON | TUE | WED | тни | FRI | SAT | SUN | MON | TUE | WED | тни | FRI | SAT | SUN | MON | TUE | WED | тни | FRI | SAT | SUN | MON | TUE | WED | тни | FRI | SAT |
| 1           | Joe                                                                              | company      |              |     |      |     |     |     |     |     |     |     |     |     |     |     |     |     |     |     |     |     |     |     |     |     |     |     |     |     |     |     |     |     |
| 2           | David                                                                            | company      |              |     |      |     |     |     |     |     |     |     |     |     |     |     |     |     |     |     |     |     |     |     |     |     |     |     |     |     |     |     |     |     |
| 3           | Mark                                                                             | company      |              |     |      |     |     |     |     |     |     |     |     |     |     |     |     |     |     |     |     |     |     |     |     |     |     |     |     |     |     |     |     |     |
| 4           | Jack                                                                             | company      |              |     |      |     |     |     |     |     |     |     |     |     |     |     |     |     |     |     |     |     |     |     |     |     |     |     |     |     |     |     |     |     |

#### หมายเหตุ :

- กะเพียง 31 วันสามารถจัดเรียงในรายงานการตั้งตารางเวลาเดียว ตัวอย่างเช่น หากวันที่ตารางเวลา 2020-1-1 รายงานการตั้งค่าตารางเวลาประกอบด้วย
   31 วันหลังจาก 2020-1-1, นั้นคือกำหนดไว้ตั้งแต่ปี 2020-1-1 ถึง 2020-1-31. หากวันที่ตารางเวลาคือ 2020-1-6 รายงานการตั้งค่าตารางเวลาจะมี 31 วัน
   หลังจาก 2020-1-6 นั้นคือตารางเวลาจาก 2020-1-6 ถึง 2020-2-5.
- 2. ถ้าหากไม่มีการตั้งค่ารายงานตารางเวลา พนักงานทุกคนจะใช้รายงานที่ 1 ตามค่าเริ้มต้นตั้งแต่วันจันทร์ถึงสันศุกร์

# 11.3 อัปโหลดการตั้งค่ารายงาน ATT.

หลังจากตั้งค่าตารางเวลาการทำงานแล้ว ให้บันทึก "Setting Report.xIs" ไปยัง USB flash drive และใส่ USB flash drive ไปยังช่องเสียบ USB ของอุปกรณ์

เลือก Upload Att. Setting Report บนหน้าจอรายงานและกด [M/OK].

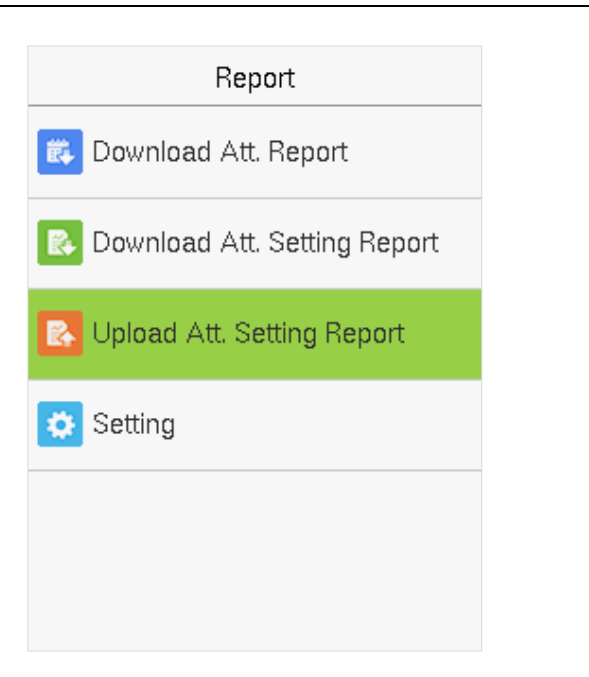

| Upload Att. Setting Report |
|----------------------------|
|                            |
|                            |
|                            |
|                            |
| Data upload succeed        |
|                            |

หลังจากอัปโหลดแล้วให้ถอด USB disk หรือ SD card ในขณะนี้ข้อมูลกะของพนักงานและแผนกในการตั้งก่ารายงานสามารถดูได้ตามลำดับโดยผู้ใช้ จัดดการหมายเลขกะและแผนกที่มีอยู่ในอุปกรณ์ หรือข้อมูลข้างต้นและข้อมูลการตั้งตารางเวลาสามารถดาวน์โหลดมาแบบมาตรฐาน

หมายเหตุ : หากรูปแบบของเวลาที่กำหนดไม่ถูกต้อง, ให้อัปโหลดการ<mark>ตั้งค่ารายงาน</mark>ใหม่อีกครั้งหลั<mark>งจากแก้ไข</mark>

11.4 การตั้งค่า

ตั้งค่าว่าซิงค์รายงานการ์คและแยกแยะ ID ของอุปกรณ์เมื่อคาว<sup></sup>น์โหลครายงานการทำ<mark>งาน</mark>

เลือก Setting บนหน้าจอรายงานและกด [M/OK].

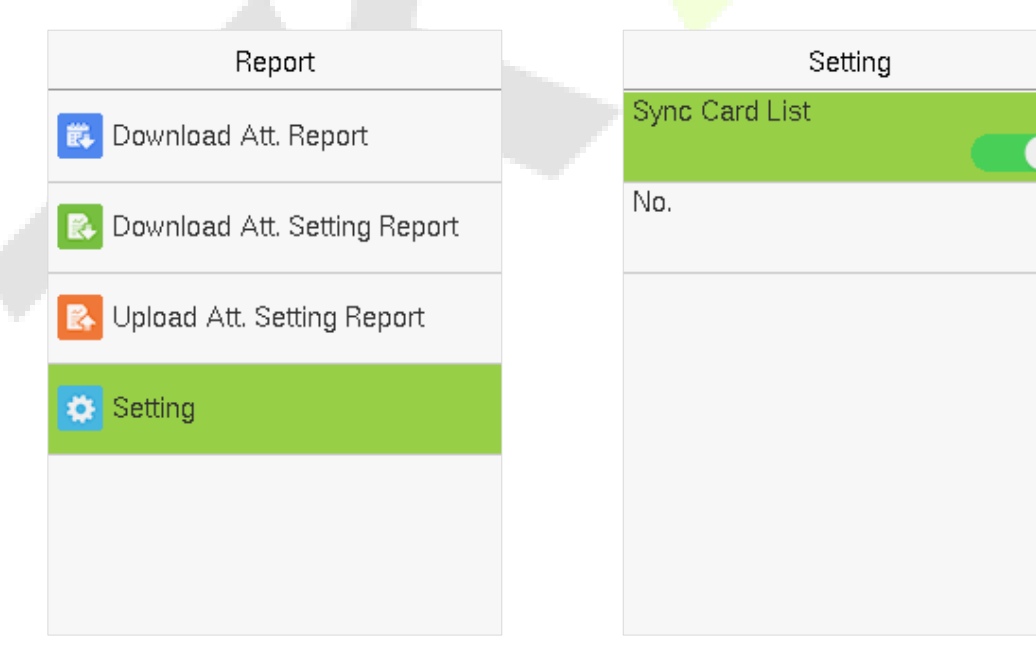

1

# 12 <u>การจัดการผ่าน USB</u>

อัปโหลดหรือดาวน์โหลดข้อมูลระหว่างอุปกรณ์และซอฟต์แวร์ที่เกี่ยวข้องโดยใช้ USB disk.

ก่อนการ uploading/downloading ข้อมูลจาก/ไปยังe USB disk, ให้ทำการเสียบ USB disk ไปยังช่องเสียบ USB ก่อน

เลือก USB Manager บนเมนูหลักในหน้าจอ

|                                    | USB Manager                                     | _ |
|------------------------------------|-------------------------------------------------|---|
|                                    | 🛃 Download                                      |   |
|                                    | 🛃 Upload                                        |   |
|                                    | Download Options                                |   |
|                                    |                                                 |   |
| 12.1 การดาวน์โหลด USB              |                                                 |   |
| เลือก Download บนหน้าจอการจัดการ เ | USB                                             |   |
|                                    | Download                                        |   |
|                                    | Attendance Data                                 |   |
|                                    | User Data                                       |   |
|                                    |                                                 |   |
| รายการ                             | คำอชิบาย                                        |   |
| Attendence Date                    | ข้าข้อนอกรทำงานทั้งหนออกออปอรจมิไปยัง LICD did. |   |

| Attendance Data | น้ำเข้าข้อมูลการทำงานทั้งหมดจากอุปกรณ์ไปยัง USB disk.                     |
|-----------------|---------------------------------------------------------------------------|
| User Data       | นำเข้าข้อมูลผู้ใช้ทั้งหมด,ลายนิ้วมือ,และภาพใบหน้าจากอุปกรณ์ไปยัง USB disk |

#### 12.2 อัปโหลดผ่าน USB

เลือก Upload บนหน้าจอการจัดการ USB

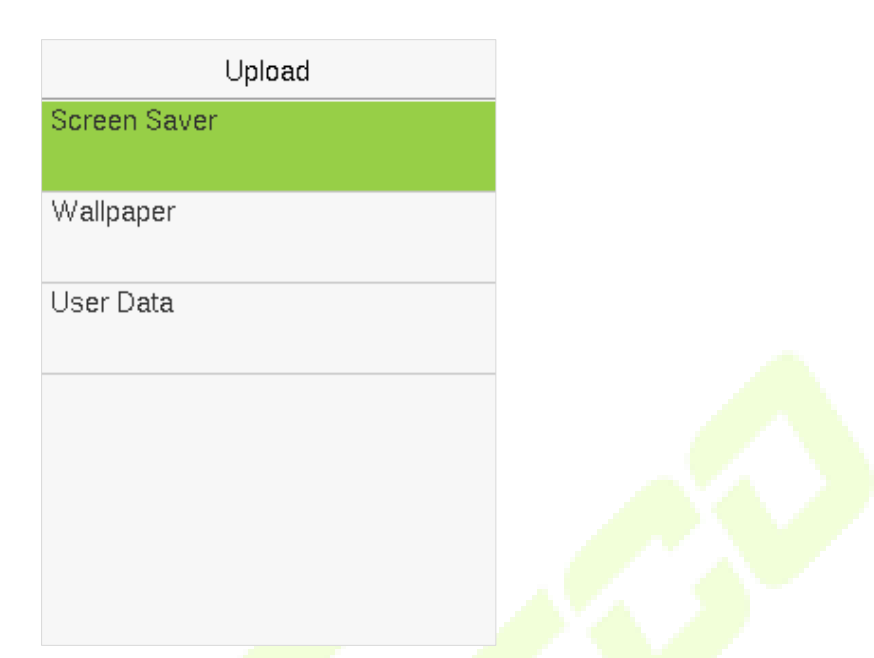

| Item         | Description                                                                                                    |
|--------------|----------------------------------------------------------------------------------------------------|
| Screen Saver | การอัปโหลดโปรแกรมรักษาหน้ <mark>าจอ</mark> ทั้งหมดจก USB disk ไปยังอุปกรณ์ ดุ <mark>ณสามารถ</mark> เลือก [Upload selected picture] หรือ<br>[Upload all pictures]. รูปภาภพจะแสดงเป็นสกรีนห <mark>น้าหลักข</mark> องอุปกรณ์หลังจากอัปโหลด |
| Wallpaper    | ในการอัปโหลดภาพพื้นหลังทั้งหมดจาก USB disk ไป <mark>ยังอุปกร</mark> ณ์ คุณสามารถเลือก [ <b>Upload selected picture</b> ] หรือ<br>[ <b>Upload all pictures</b> ]. ภาพจะแสดงเป็นภาพพื้นหลังหลังจาก <mark>อัป</mark> โหลด                  |
| User Data    | อัปโหลดข้อความที่จัดเก็บใน USB disk ไปยัง terminal.                                                                                                    |

# 12.3 ตัวเลือกการดาวน์โหลด

เลือก Download Options บนหน้าจอการจัดการ USB Manager

| Download Options        | 3          |
|-------------------------|------------|
| Encrypt Attendance Data |            |
|                         |            |
| Delete ATT Data         |            |
|                         | $\bigcirc$ |

กด [M/OK] เพื่อเลือกเปิดหรือปิดการทำงาน [Encrypt Attendance Data] และ [Delete ATT Data] options.

ข้อสังเกต : ด้วยการเปิดใช้งานการเข้ารหัสข้อมูลเข้างาน การดาวน์โหลดข้อมูลด้วยการเข้ารหัสเพื่อความปลอดภัยที่ดีขึ้น ข้อมูลการเข้างานที่เข้ารหัส สามารถนำเข้าได้ในซอฟต์แวร์ Access 3.5. เท่านั้น

ข้อมูล ATT จะลบข้อมูลการเข้างานทั้งหมด

# 13 <u>การค้นหาผู้เข้างาน</u>

เมื่อยืนยันตัวตนของผู้ใช้แล้ว การบันทึกจะถูกบันทึกไว้ในอุปกรณ์ ฟังก์ชันนี้ช่วยให้ผู้ใช้สามารถตรวจสอบบันทึกการเข้าถึงได้

เลือก Attendance Search บนเมนูหน้าจอและป้อน User ID ดังแสดงด้านล่าง

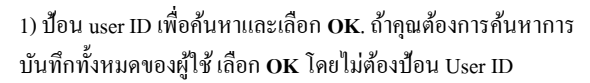

2) เลือกช่วงเวลาสำหรับบันทึกที่คุณต้องการค้นหา

| Use                         | er ID              |  |
|-----------------------------|--------------------|--|
| Please Input(quer<br>input) | y all data without |  |
|                             |                    |  |
| Confirm (OK)                | Cancel (ESC)       |  |

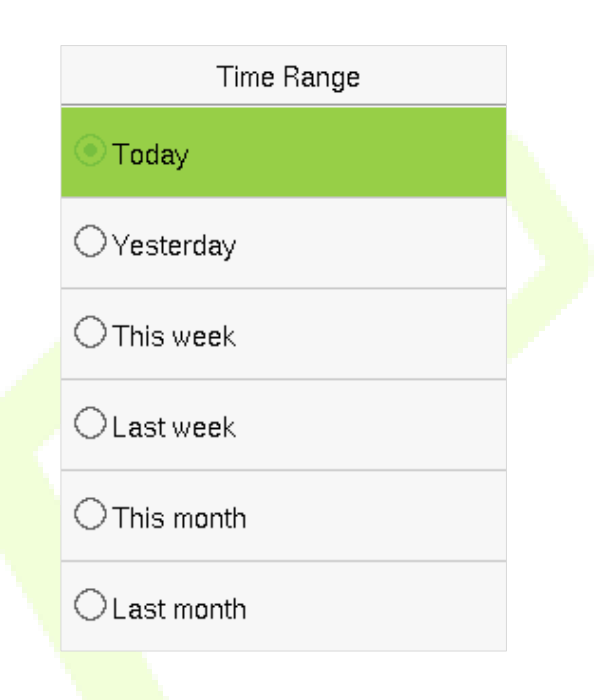

3) การค้นหาเรกคอร์ดสำเร็จ เถือกบันทึกเป็นสีเขียวเพื่อดู รายละเอียด

|                   | Personal Re  | cord Search       |  |
|-------------------|--------------|-------------------|--|
| Date              | User ID      | Time              |  |
| 12-29             |              | 07                |  |
|                   | 1            | 15:54 15:53 15:47 |  |
|                   |              | 15:39 15:37 15:36 |  |
|                   |              | 15:35             |  |
|                   |              |                   |  |
|                   |              |                   |  |
|                   |              |                   |  |
|                   |              |                   |  |
|                   |              |                   |  |
|                   |              |                   |  |
|                   |              |                   |  |
| Prev :<br>Details | <- Next : -> |                   |  |

Time User ID Name Mike 12-29 15:54 Mike 12-29 15:53 1 Mike 12-29 15:47 1 1 Mike 12-29 15:39 1 Mike 12-29 15:37 12-29 15:36 1 Mike 1 Mike 12-29 15:35 Verification Mode : Password Punch State : 255

Personal Record Search

รูปด้าน<mark>ถ่าวแสด</mark>งรายละเอียดของการบันทึกที่เลือก

# 14 <u>การทดสอบอัตโนมัติ</u>

การทดสอบอัตโนมัติช่วยให้ระบบทดสอบโดยอัตโนมัติว่าพึงก์ชันต่างๆของโมดูลต่างๆทำงานได้ตามปกติหรือไม่รวมถึงการทดสอบจอLCD,เสียง, sensor, keyboard, นาฬิกา

เลือกตัวเลือก Autotest บนเมนูหลักในหน้าจอ

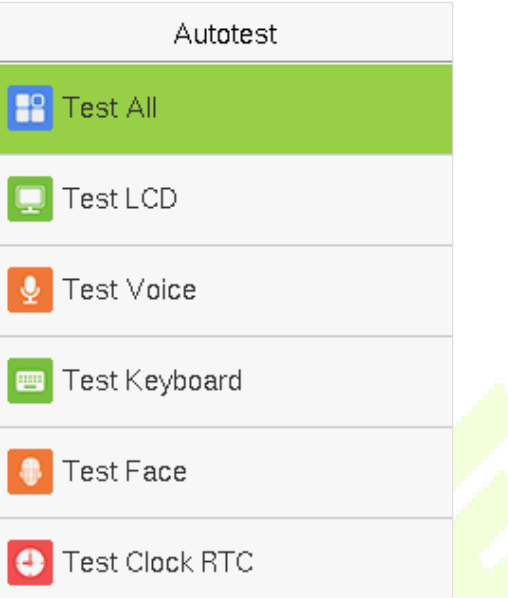

| รายการ         | คำอธิบาย                                                                                                    |
|----------------|----------------------------------------------------------------------------------------------------|
| Test All       | เพื่อทดสอบโดยอัตโนมัติของหน้าจอ LCD,เสียง,กล้องและ <mark>RTC</mark> ว่าทำงานได้ตามปกติหรือไม่                                                                                                    |
| Test LCD       | เพื่อทดสอบการแสดงผลของหน้าจอ LCD โดยอัตโนมัติโดยการแสดงแถบสีทั้งหมครวมทั้งสีขาวบริสุทธิ์และสีคำบริสุทธิ์<br>เพื่อตรวจสอบว่าหน้าจอแสดงสีได้อย่างถูกต้อง                                                                                              |
| Test Voice     | เพื่อทดสอบโดยอัตโนมัติว่าไฟล์เสียงที่จัดเก็บไว้ในเกรื่องสมบูรณ์หรือไม่และคุณภาพเสียงดีไม่                                                                                                    |
| Test Keyboard  | terminal จะทดสอบปุ่มบนแป้นพิมพ์ทำงานได้ตามปกติหรือไม่ กดปุ่มใดๆบนหน้าจอ [Keyboard Test] เพื่อตรวจสอบว่า<br>ปุ่มที่กดนั้นตรงกับปุ่มที่แสดงบนหน้าจอหรือไม่ ปุ่มจะแสดงเป็นสีเทาเข็มก่อนและเปลี่ยนเป็นสีนำเงินหลังจากกด<br>กด [ESC] เพื่อออกจากการทดสอบ |
| Test Face      | เพื่อทคสอบว่ากล้องทำงานอย่างถูกค้องหรือไม่ ให้ครวจสอบภาพที่ถ่ายและพิจารณาว่ามีความชัคเจนเพียงพอหรือไม่                                                                                                    |
| Test Clock RTC | เพื่อทคสบอ RTC อุปกรณ์จะตรวจสอบว่านาฬิกาทำงานได้ตามปกติและแม่นยำหรือไม่ด้วยนาฬิกาจับเวลา แตะหน้าจอเพื่อ<br>เริ่มนับและกดอีกครั้งเพื่อหยุดการนับ                                                                                                    |

# 15 <u>ข้อมูลของระบบ</u>

ด้วยตัวเลือกของระบบคุณสามารถดูสถานะการจัดเก็บเวอร์ชันและข้อมูลเฟิร์มแวร์ของอุปกรณ์ได้

เลือก System Info บนเมนูหลักในหน้าจอ

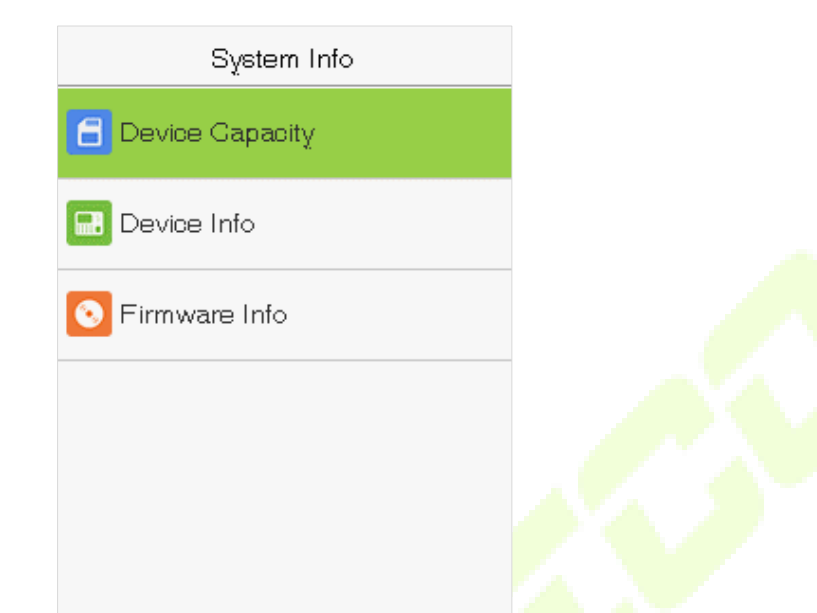

| รายการ          | คำอธิบาย                                                                                                    |
|-----------------|----------------------------------------------------------------------------------------------------|
| Device Capacity | แสดงที่เก็บข้อมูลของผู้ใช้ของอุปกรณ์ปัจจุบัน,รหัส,ลายนิ <mark>้วมือและ</mark> ใบหน้า,ผู้ดูแลระบบ,และบันทึกการเข้างาน                                     |
| Device Info     | แสดงชื่อของอุปกรณ์ ,serial number, MAC address,ข้อมูล face algorithm version, ช้อมูลfingerprint algorithm version ,<br>ข้อมูล platform ,และ MCU version. |
| Firmware Info   | แสดงเวอร์ชันเฟิร์มแวร์และข้อมูลเวอร์ชันอื่นๆของอุปกรณ์                                                                                                   |

#### <u>ภาคผนวก</u>

ภาคผนวกที่ 1 - คำถามที่พบบ่อยเกี่ยวกับSelf-Service Attendance

1. self-service attendance terminal รองรับการตั้งเวลาตามวันเว้นวันหรือไม่?

A: ไม่

# สามารถตั้งค่าการดาวน์โหลดการบันทึกจากอุปกรณ์ที่แก้ไขบนซอฟต์แวร์ WPS ได้หรือ?

A: ได้ การบันทึกการตั้งค่าได้รับการสนับสนุนใน Microsoft Office 2003, Microsoft Office 2007, and WPS Office 2012 Personal.

# 3. อะไรคือขันตอนการคำนวนที่นำมาใช้ใน self-service attendance terminal?

A: การคำนวนการเข้างานใน SSR

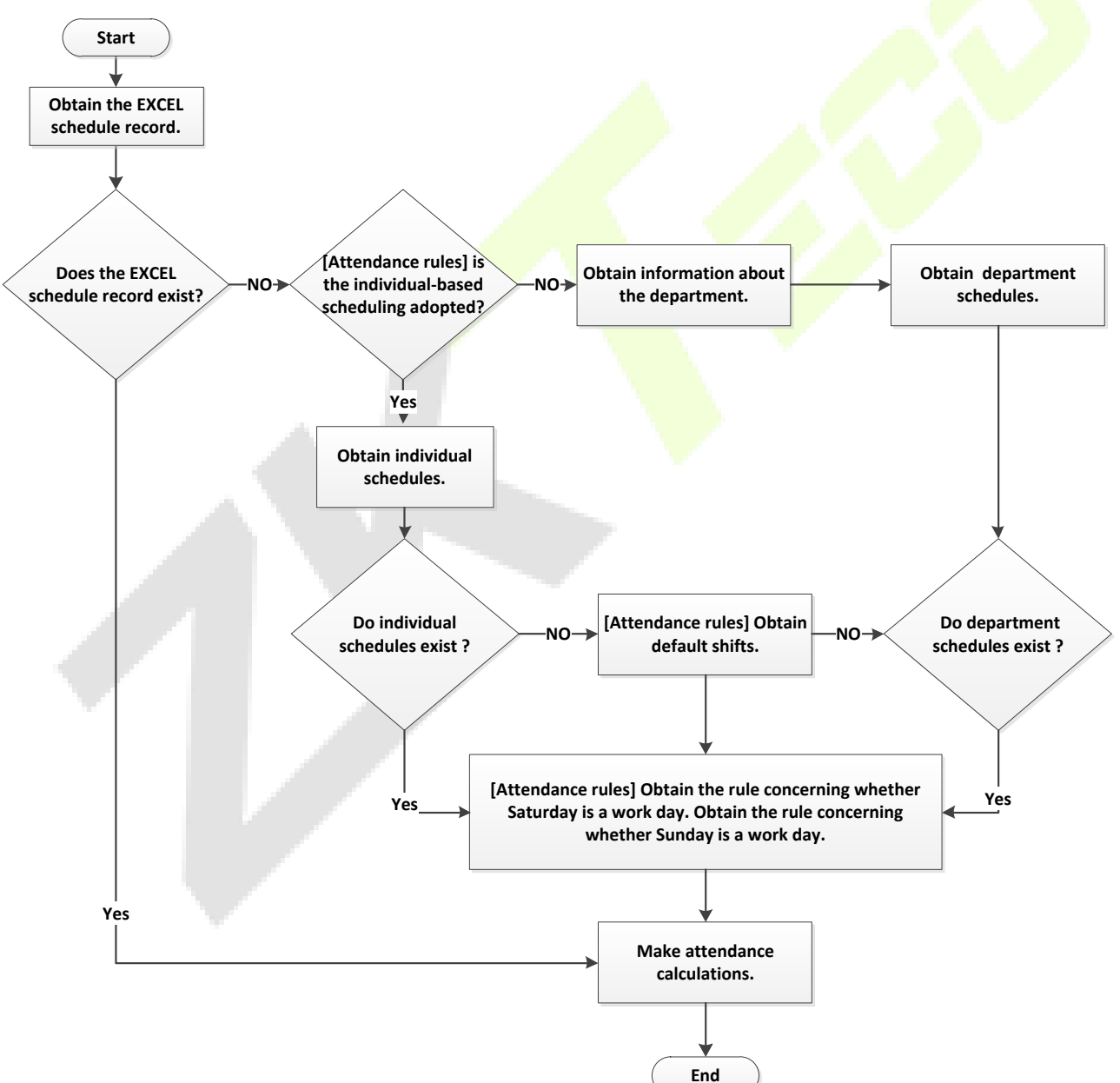

# 4. จะคำนวณชั่วโมงการทำงานถ่วงเวลาพิเศษได้อย่างไร ?

กรณีต่อไปนี้ถือเป็นการทำงานล่วงเวลาพิเศษ :

- a) เมื่อ EXCEL มีการบันทึกตารางเวลาที่ทำและรายงานการเข้าทำงานใช้สำหรับกำนวนการเข้าทำงานในการเช็คอินและเช็คเอาต์แม้ว่าจะไม่มีการ กำหนดการ (หรือจัดส่วนที่เหลือ) สำหรับวันที่ปัจจุบัน
- b) เมื่อ EXCEL ไม่มีการบันทึกตารางเวลาที่ทำ จะมีบันทึกการเช็คอินและเช็คเอาท์แม้ว่าวันเสาร์และวันอาทิตจะไม่ใช้วันทำการ

้ชั่วโมงการทำงานล่วงเวลาหมายถึงระยะเวลาที่นับตั้งแต่เวลาเช็คอินแรกจนถึงเวลาเช็คเอาต์สุดท้ายในวันปัจจุบัน

# 5. จะจัดตารางเวลาโดยใช้รายงานการตั้งค่าการเข้างานได้อย่างไร?

ขั้นตอนที่ 1: เสียบ USB flash drive ไปยังช่องเสียบ USB หรือ SD card ในช่องของ SD ของอุปกรณ์และคาวน์โหลดการตั้งค่ารายงานการเ<mark>ข้างา</mark>น Report.xls

ไปยัง USB flash drive หรือ SD card.

ขั้นตอนที่ 2: เปิดการตั้งก่ารายงานการเข้างาน Report.xls บนคอมพิวเตอร์

ขั้นตอนที่ 3: ตั้งค่ากะ ในการตั้งค่าการเข้างาน Report.xls ตามต้องการ

# Attendance Setting Report

|       | Shift     |          |          |          |          |           |  |  |  |  |  |  |  |
|-------|-----------|----------|----------|----------|----------|-----------|--|--|--|--|--|--|--|
| Numbe | First tin | ne zone  | Second t | ime zone | Overtime |           |  |  |  |  |  |  |  |
| r     | On-duty   | Off-duty | On-duty  | Off-duty | Check-In | Check-Out |  |  |  |  |  |  |  |
| 1     | 9:00      | 18:00    |          |          |          |           |  |  |  |  |  |  |  |
| 2     | 9:00      | 12:00    | 13:30    | 18:00    |          |           |  |  |  |  |  |  |  |
| 3     | 9:00      | 12:00    | 13:00    | 18:00    |          |           |  |  |  |  |  |  |  |
| 4     | 9:00      | 12:00    | 14:00    | 18:00    |          |           |  |  |  |  |  |  |  |

ข้อมูลที่ล้อมรอบด้วยสีแดง คือกะใหม่ (กะ 3 และกะ 4). หากต้องการเพิ่มกะให้ป้อน เวลาโดยตรงในช่วง 00:00 ถึง 24:00.

ขั้นตอนที่ 4: จัดตารางเวลาสำหรับ<u>พบักงาน</u>

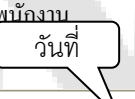

|             | Schedule Setting Report                               |            |             |     |     |     |        |     |     |     |     |     |     |     |     |     |     |     |     |     |     |     |     |     |     |     |      |     |     |     |     |     |     |     |
|-------------|-------------------------------------------------------|------------|-------------|-----|-----|-----|--------|-----|-----|-----|-----|-----|-----|-----|-----|-----|-----|-----|-----|-----|-----|-----|-----|-----|-----|-----|------|-----|-----|-----|-----|-----|-----|-----|
| Special shi | Special shifts:25-Ask for leave, 26-Out, Null-Holiday |            |             |     |     |     |        |     |     |     |     |     |     |     |     |     |     |     |     |     |     |     |     |     |     |     |      |     |     |     |     |     |     |     |
|             | Schedule date 2012-1-1                                |            |             |     |     |     |        |     |     |     |     |     |     |     |     |     |     |     |     |     |     |     |     |     |     |     |      |     |     |     |     |     |     |     |
| D           | Name                                                  | Department | Cord number | 1   | 2   | 3   | 4      | 5   | 6   | 7   | 8   | 9   | 10  | 11  | 12  | 13  | 14  | 15  | 16  | 17  | 18  | 19  | 20  | 21  | 22  | 23  | 24   | 25  | 26  | 27  | 28  | 29  | 30  | 31  |
| U           | Name                                                  | Department | Card number | SUN | MON | TUE | WED    | тни | FRI | SAT | SUN | MON | TUE | WED | тни | FRI | SAT | SUN | MON | TUE | WED | тни | FRI | SAT | SUN | MON | TUE  | WED | тни | FRI | SAT | SUN | MON | TUE |
| 1           | Joe                                                   | company    |             |     |     |     | 1      | 1   | 1   |     |     | 2   | 2   | 2   | 2   | 2   |     |     | 25  | 1   | 1   | 1   | 1   |     |     | 3   | 3    | 3   | 3   | 3   |     |     | 3   | 3   |
| 3           | David                                                 | company    |             |     |     |     | 2      | 2   | 2   |     |     | 1   | 1   | 1   | 1   | 1   |     |     | 2   | 3   | 3   | 25  | 3   |     |     | 4   | 4    | 4   | 26  | 4   |     |     | 4   | 4   |
| 3           | Mark                                                  | company    |             |     |     |     | 3      | 3   | 3   |     |     | 2   | 2   | 2   | 2   | 2   |     |     | 2   | 2   | 2   | 2   | 2   |     |     | 4   | 4    | 4   | 26  | 4   |     |     | 3   | 3   |
| 4           | Jack                                                  | company    |             |     |     |     | 25     | 2   | 4   |     |     | 3   | 3   | 72  | 3   | 3   |     |     | 1   | V   | 2   | 2   | 2   |     |     | 4   | 4    | 4   | 4   | /   |     |     | 1   | 1   |
|             |                                                       |            |             | l   | (   | วัน | ันหยุด |     |     |     | ก   | עע  | J   |     |     | ର   | า   | ſ   |     |     |     |     |     |     |     | ใเ  | ายัว | ทิจ | 1   | ]   |     |     |     |     |

หมายเหตุ : ด้องตั้งวันที่ให้ถูกต้อง ตัวอย่างเช่น ถ้าวันที่จัดตารางเวลาคือ 2012-1-1,การตั้งก่ารายงานตารางเวลาจะมีกำหนดการ 31 วันหลังจาก 2012-1-1 นั้น คือตารางเวลาตั้งแต่ 2012-1-1 ถึง 2012-1-31 ถ้าวันที่ตารางเวลาคือ 2012-1-6 การตั้งก่ารายงานเวลาจะมีกำหนดการ31 วันหลังจาก 2012-1-6 นั้นคือ ตารางเวลาจาก 2012-1-6 ถึง 2012-2-5.

ขั้นตอนที่ 5: เสียบ USB flash drive เข้าที่ช่องเสียบ USB หรือ SD card ที่ช่องเสียบ SD ของอุปกรณ์ และอัปโหลดการตั้งค่ารายงานตารางเวลา Report.xls ไป ยังอุปกรณ์ จากนั้นสามารถใช้ตารางเวลาในการทำงานได้

# 6. รูปแบบเวลาที่ถูกต้องที่ใช้ในการตั้งค่ารายงานคืออะไร?

A. รูปแบบเวลาที่ถูกต้องแสคงในตารางต่อไปนี้

| -      | ช่วงเวล    | าแรก    | ช่วงเวล    | กาที่สอง | ช่วงการทำงานล่วงเวลา |           |  |  |  |
|--------|------------|---------|------------|----------|----------------------|-----------|--|--|--|
| กะเลขท | เริ้มทำงาน | หมดเวลา | เริ้มทำงาน | หมดเวลา  | Check-in             | Check-out |  |  |  |
| 1      | 09:00      | 18:00   |            |          |                      |           |  |  |  |
| 2      | 09:00      | 12:00   | 13:30      | 18:00    |                      |           |  |  |  |
| 3      | 9:5        | 18:00   |            |          |                      |           |  |  |  |

**B.** รูปแบบเวลาที่ไม่ถูกต้องมีดังนี้:

- a) ค่าเวลาอยู่นอกเหนือช่วงเวลา เช่น 24:00.
- b) ค่าเวลาประกอบด้วยตัวอักษรจีนเช่น 9:00 ซึ่งแตกต่างจาก 9:00.
- c) ค่าเวลานำหน้าด้วยช่องว่าง ดังแสดงในตารางต่อไปนี้ นี้มีช่องว่าง 09:00 ในกะที่ 1.

| d      | ช่วงเวลาแรก | I       | ช่วงเวลาที่ <mark>สอ</mark> ง | 1       | ช่ว <mark>งการทำงานถ่วงเวลา</mark> |           |  |  |  |
|--------|-------------|---------|-------------------------------|---------|------------------------------------|-----------|--|--|--|
| กะเลขท | เริ้มทำงาน  | หมดเวลา | เริ้มทำงาน                    | หมดเวลา | Check-in                           | Check-out |  |  |  |
| 1      | 09:00       | 18:00   |                               | -       | $\mathbf{A}$                       |           |  |  |  |
| 2      | 09:00       | 12:00   | 13:30                         | 18:00   |                                    |           |  |  |  |
| 3      | 9:5         | 18:00   |                               |         |                                    |           |  |  |  |

d) ค่าเวลาประกอบด้วยอักขระพิเศษเช่น , \_9:00 และ 09:-1.

อุปกรณ์จะทำการตรวจสอบความถูกต้องและการยอมรับข้อผิดพลาดสำหรับรูปแบบอื่นๆ

# 7 self-service attendance terminal รวบรวมเวลาการเข้างานได้อย่างถูกต้องตามเวลากะที่ตั้งไว้ได้อย่างไร?

A: อุปกรณ์จะรวบรวมเวลาเข้างานตามหลักการต่อไปนี้:

- a) ใช้เวลาที่เร็วที่สุดสำหรับการเข้างานตามปกติและเวลาที่ใกล้ที่สุดสำหรับการเข้างานที่ผิดปกติ
- b) ใช้เวลาเข้างานที่ปกติหากเวลาเข้างานปกติและเวลางานผิดปกติอยู่ร่วมกัน
- c) ใช้ค่ามัธยฐานในช่วงเวลาเข้างาน

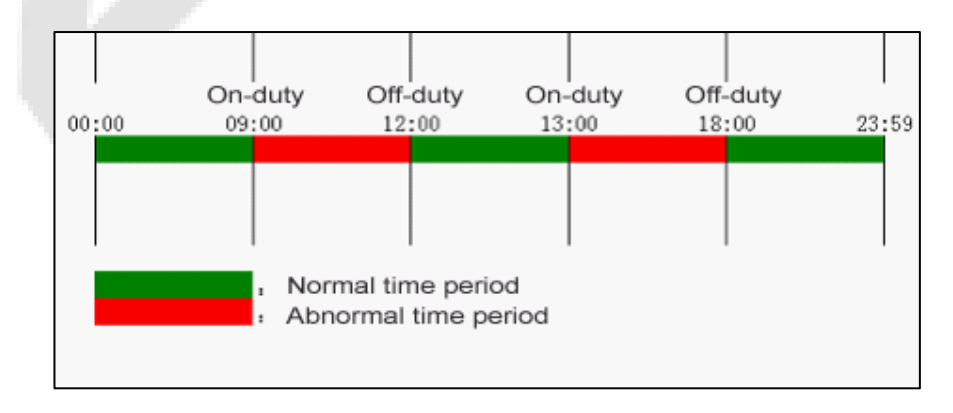

# B: ต่อไปนี้ใช้สี่ตัวอย่างเพื่ออธิบายหลักการก่อนหน้า

#### ตัวอย่างที่ 1: การเข้างานปกติ

| ช่วงเวลาเข้างาน                   | 09:00 | 0 — 12:00 | 13:00            | — 18:00            |         |  |
|-----------------------------------|-------|-----------|------------------|--------------------|---------|--|
| เวลาเข้างานของพนักงาน #1          |       | 8:3       | 30, 8:35, 11:55, | 12:01, 12:50, 18:0 | 2,19:00 |  |
| ผลลัพธ์สถิติขึ้นอยู่กับกฎการทำงาน | 8:30  | 12:01     | 12:50            | 18:02              |         |  |

คำอธิบาย : เวลาเข้างาน 8:30 และ 8:35 เร็วกว่าเวลาทำงาน 9:00 และอยู่ในช่วงเวลาเข้างานปกติ ดังนั้นจึงใช้เวลา 8:30 สำหรับเวลาการทำงาน 9:00 ตาม หลักการของการใช้เวลาที่เร็วที่สุดสำหรับการเข้าทำงานตามปกติ 18:02 และ 19:00 ช้ากว่าเวลาสิ้นสุดทำงาน 18:00 ดังนั้นจึงใช้เวลา18:02 ตามหลักการ เดียวกัน

# ตัวอย่างที่ 2: มาสาย

| ช่วงเวลาเข้างาน                   | 09:00 — 12:00 | 13:00 —                       | - 18:00           | 6 | 3 |
|-----------------------------------|---------------|-------------------------------|-------------------|---|---|
| เวลาเข้างานของพนักงาน #1          |               | <mark>9:</mark> 01, 9:04, 12: | :01, 12:50, 18:00 |   |   |
| ผลลัพธ์สถิติขึ้นอยู่กับกฎการทำงาน | 9:01 12:01    | 12:50                         | 18:00             |   |   |

คำอธิบาย : นายจ้าง 1 เช็คอินทำงานเวลา 9:01 และ 9:04 และ เขา/เธอ มาทำงานสาย<mark>ตามเวลาที่ตั้งไว้ ตามหลักก</mark>ารของการกำหนดเวลาที่ใกล้ที่สุดสำหรับการ เข้างานที่ผิดปกติเวลาเช็กอินที่ถูกต้องคือ 9:01 แทนที่จะเป็น 9:04 เนื่องจาก 9:01 ใกล้เวล<mark>า 9:00.</mark>

#### ตัวอย่างที่ 3: ออกก่อนเวลา

| ช่วงเวลาเข้างาน                   | 09:00 | — 12:00 | 13:00        | — 18:00            |   |  |
|-----------------------------------|-------|---------|--------------|--------------------|---|--|
| เวลาเข้างานของพนักงาน #1          |       |         | 8:50, 11:40, | 11:55, 12:50, 18:0 | 1 |  |
| ผลลัพธ์สถิติขึ้นอยู่กับกฎการทำงาน | 8:50  | 11:55   | 12:50        | 18:01              |   |  |

คำอธิบาย : เวลาเข้างาน 12:50 ถูกนำมาใช้ตามหลักการของการนำค่ามัธยฐานมาใช้ในช่วงเวลาการเข้างาน สำหรับช่วงเวลาเข้างาน 9:00 ถึง12:00 ช่วงเวลา เช็คเอาต์ปกติสำหรับเลิกงาน 12:00 คือจา 12:00 ถึง 12:30 (นั้นก็คือ 12:00 + (13:00 - 12:00)/2). ดังนั้นเวลาเข้างานที่กำนวนได้จะแสดงในตารางก่อนหน้านี้

# ตัวอย่างที่ 4:ขาด

กรณีที่ 1:

| ช่วงเวลาเข้างาน                   | 09:00 |   |             |       |  |
|-----------------------------------|-------|---|-------------|-------|--|
| เวลาเข้างานของพนักงาน #1          |       | 8 | :50, 12:50, | 18:01 |  |
| ผลลัพธ์สถิติขึ้นอยู่กับกฎการทำงาน | 8:50  |   | 12:50       | 18:01 |  |

ค**ำอธิบาย:** เวลาเข้างาน 12:50 ถูกนำมาใช้ตามหลักการของการนำค่ามัธยฐานมาใช้ในช่วงเวลาการทำงาน สำหรับช่วงเวลาเข้างานตั้งแต่ 9:00 ถึง 12:00, ช่วงเวลาเช็คเอาต์ปกติสำหรับการเลิกงาน 12:00 คือ 12:00 ถึง12:30 (นั้นคือ 12:00 + (13:00 - 12:00)/2). ดังนั้นช่วงเวลาเช็คเอาต์จึงว่างเปล่า ช่วงเวลาเช็คอิน ปกติสำหรับการเข้าทำงาน 13:00 คือ 12:30 ถึง 13:00. เวลาเข้างานที่คำนวนได้แสดงไว้ในตารางก่อนหน้า

กรณีที่ 2:

| ช่วงเวลาเข้าทำงาน                 | 09:00 | 0 — 12:00                 | 13 | 3:00 — 18:00 |  | X |  |  |  |  |
|-----------------------------------|-------|---------------------------|----|--------------|--|---|--|--|--|--|
| เวลาเข้างานของพนักงาน #1          |       | 8:50, 11:55, 12:20, 18:01 |    |              |  |   |  |  |  |  |
| ผลลัพธ์สถิติขึ้นอยู่กับกฎการทำงาน | 8:50  | 12:20                     |    | 18:01        |  |   |  |  |  |  |

คำอธิบาย: เวลา 12:20 ตามหลักการของการนำค่ามัธยฐานมาใช้ในช่วงเวลาการเข้างาน ช่วงเวลาเช็คเอาต์ปกติสำหรับเล็กงานเวลา 12:00 คือ12:00 ถึง 12:30 (นั้นคือ 12:00 + (13:00 - 12:00)/2). ดังนั้นเวลาเช็คเอาต์ของพนักงงานคือ 12:20. ช่วงเวลาเช็คอินปกติสำหรับเข้าทำงาน 13:00 คือ 12:30 ถึง 13:00. ดังนั้น เวลาเช็คอินของพนักงานจึงว่างเปล่า เวลาเข้างานที่คำนวนได้แสดงไว้ในตารางก่อนหน้านี้

# ภาคผนวกที่ 2 - การป้อนข้อมูล T9

T9 เป็นวิธีการป้อนข้อมูลที่ชาญฉลาครวดเร็วและมีประสิทธิภาพ อุปกรณ์รองรับ T9 เป็นภาษาอังกฤษและสัญลักษณ์ มีคัวอักษรภาษาอังกฤษ 3 หรือ 4 บน แป้นพิมพ์ดัวเลข(2~9) ตัวอย่างเช่น A, B, C อยู่บนแป้นตัวเลข 2. กคปุ่มที่เกี่ยวข้องหนึ่งกรั้งจากนั้นโปรแกรมจะสร้างการสะกคที่มีประสิทธิภาพ โดยใช้การ ป้อนข้อมูล T9 สามารถป้อน, ชื่อ, บทบาทผู้ใช้, รหัสงาน, เนื้อหา SMS,และสามารถป้อนสัญลักษณ์ต่างๆ ได้

กด [M/OK] เพื่อเปิด T9 อัตโนมัติเมื่อต้องการป้อนข้อความหรือตัวอักษร กดปุ่ม ▶ เพื่อเปลี่ยนวิธีการป้อนข้อมูลและกด [ESC] เพื่อออก

# การป้อนชื่อเป็นตัวอย่าง :

| Na                                                                               | me                                             | Name                                                                         | Name                                                                         | Name                                                                                |
|----------------------------------------------------------------------------------|------------------------------------------------|------------------------------------------------------------------------------|------------------------------------------------------------------------------|-------------------------------------------------------------------------------------|
| Please input                                                                     |                                                | Please input                                                                 | Please input                                                                 | Please input<br>Ja                                                                  |
| Right key to sw<br>method, Left ke<br>Confirm (OK)                               | itch input<br>ey to back space<br>Cancel (ESC) | Right key to switch input<br>method, Left key to back space<br>[Aa]<br>J K L | Right key to switch input<br>method, Left key to back space<br>[Aa]<br>a b c | Right key to switch input<br>method, Left key to back space<br>[Aa]<br>a b <b>c</b> |
|                                                                                  | a of a                                         |                                                                              |                                                                              |                                                                                     |
| กดปุ่ม ▶เพือล                                                                    | ไล้บวิธีการป้อน                                | <b>กดปุ่ม ►</b> เพื่อเถือกตั <mark>วพ</mark> ีมพัผสม                         | กด <mark>แป้นตัวเ</mark> ลข 2 หนึ่งครั <mark>้งเพื่</mark> อรับ              | กดอิกครั้ง,กดตัวเลข 2 สามครั้ง                                                      |
| <b>ាំ</b> ខរ្លូត:                                                                | หม,ตัวพิมพ์เล็ก,                               | [Aa],กดแป้นตัวเลข 5 หนึ่งครั้งเพื่อ                                          | ตัวอักษ <mark>ร a.</mark>                                                    | เพื่อรับตัวอักษร c.                                                                 |
| ต้วพิมพ์ใหถุ                                                                     | ,่ตัวเลข,และ                                   | รับตัวอักษร J.                                                               |                                                                              |                                                                                     |
| สัญลักษณ์                                                                        |                                                |                                                                              |                                                                              |                                                                                     |
| Na<br>Please input<br>Jac<br>Right key to sw<br>method, Left ke<br>[Aa]<br>j k 1 | me<br>itch input<br>ey to back space           | <ol> <li>เมื่อเข้ามาให้ร<br/>ถัดไปเมื่อมีการ</li> </ol>                      | าอสักครู่ระหว่างตัวอักษรสอง<br>าแสดงตัวอักษรก่อนหน้าบนหน่                    | งตัว นั้นคือป้อนตัวอักษร<br>ว้าจอ                                                   |
| กดแป้นตัวเลข :                                                                   | 5 สองครั้งเพื่อรับ                             |                                                                              |                                                                              |                                                                                     |

LFace10

ตัวอักษร **k**.

### ภาคผนวกที่ 3 – ข้อมูลเกี่ยวกับสิทธิ์ในความเป็นส่วนตัว

#### เรียนคุณลูกค้า :

ขอขอบคุณที่เลือกผลิตภัณฑ์จดจำไบโอเมตริกซ์แบบไฮบริดซึ่งออกแบบและผลิตโดย ZKTeco. ในฐานะผู้ให้บริการด้านเทคโนโลยีจดจำไบโอเมตริกซ์ที่มี ชื่อเสียงระดับโลก เรากำลังพัฒนาและวิจัยผลิตภัณฑ์ใหม่ๆอยุ่ตลอดเวลาและมุ่งมั่นที่จะปฏิบัติตามกฎหมายความเป็นส่วนตัวของแต่ละประเทศที่จำหน่าย ผลิตภัณฑ์ของเรา

#### เราประกาศว่า :

- 1. อุปกรณ์จดจำลายนิ้วมือทั้งหมดของเราจับเฉพาะลักษณะเท่านั้นไม่ใช้ภาพลายนิ้วมือและไม่เกี่ยวข้องกับการปกป้องความเป็นส่วนตัว
- 2. ไม่มีลักษณะลายนิ้วมือใดๆ ที่เราจับได้สามารถนำมาใช้เพื่อสร้างภาพของลายนิ้วมือดั้งเดิมขึ้นใหม่และไม่เกี่ยวข้องกับการปก<mark>ป้องความเป็นส</mark>่วนตัว
- ในฐานะผู้ให้บริการอุปกรณ์นี้เราจะไม่รับผิดชอบทั้งทางตรงและทางอ้อมสำหรับผลที่อาจเกิดขึ้นจากการใช้อุปกรณ์นี้ของกุณ
- หากกุณต้องการโต้แย้งประเด็นด้านสิทธิมนุษยชนหรือความเป็นส่วนตัวเกี่ยวกับการใช้ผลิตภัณฑ์ของเราโปรดติดต่อตัวแทนงำหน่ายของกุณโดยตรง

อุปกรณ์ลายนิ้วมือที่บังกับใช้กฎหมายหรือเกรื่องมือในการพัฒนาอื่น ๆ ของเราสามารถจับภาพด้นฉบับของลายนิ้ว<mark>มือขอ</mark>งพลเมืองได้หากพิจารณาว่าสิ่งนี้ ถือเป็นการละเมิดสิทธิ์ของกุณหรือไม่โปรดติดต่อรัฐบาลของกุณหรือตัวแทนจำหน่ายสุดท้ายของอุปกรณ์ ในฐานะผู้ผลิตอุปกรณ์เราจะไม่รับผิดชอบทาง กฎหมาย

สุดท้ายนี้เราขอเน้นย้ำเพิ่มเติมว่าการจดจำไบโอเมตริกซ์เป็นเท<mark>คโน</mark>โลยีขั้นสูงที่จะถู<mark>กนำไปใช้</mark>ในธุรกิจอีกอ<mark>มเมิร์</mark>ซการธนาคารการประกันภัยการพิจารณาคดี และภาคส่วนอื่น ๆ ในอนาคตอย่างแน่นอน ทุกๆปีโลกด้องสูญเสียครั้งใหญ่เนื่องจากลักษณะของรหัสผ่านที่ไม่ปลอดภัย ผลิตภัณฑ์ไบโอเมตริกซ์ทำหน้าที่ ปกป้องตัวตนของคุณในสภาพแวดล้อมที่มีความปลอดภัยสูง 10

# ภาคผนวกที่ 4 - การใช้งานที่เป็นมิตรกับสิ่งแวดล้อม

# "ระยะเวลาการใช้งานที่เป็นมิตรกับสิ่งแวคล้อม" ของผลิตภัณฑ์หมายถึงช่วงเวลาที่ผลิตภัณฑ์นี้จะไม่ปล่อยสารพิษหรือสารอันตราย ใค ๆ เมื่อใช้ตามข้อกำหนดเบื้องค้นในคู่มือนี้

ระยะเวลาการใช้งานที่เป็นมิตรกับสิ่งแวดล้อมที่ระบุไว้สำหรับผลิตภัณฑ์นี้ไม่รวมแบตเตอรี่หรือส่วนประกอบอื่น ๆ ที่เสื่อมสภาพได้ ง่ายและด้องเปลี่ยนเป็นระยะ ระยะเวลาการใช้งานที่เป็นมิตรกับสิ่งแวดล้อมของแบตเตอรี่ก็อ 5 ปี

| วัตถุอัตรายหรือปริมาณสารพิษ |             |                                          |   |                                    |                                |                                      |  |  |  |  |  |  |  |  |
|-----------------------------|-------------|------------------------------------------|---|------------------------------------|--------------------------------|--------------------------------------|--|--|--|--|--|--|--|--|
|                             |             | วัตถุอัตราย/องก์ประกอบที่เป็นอัตราย/ธาตุ |   |                                    |                                |                                      |  |  |  |  |  |  |  |  |
| ชื่อส่วนประกอบ              | ตะกั่ว (Pb) | ะกั่ว (Pb) ปรอท (Hg)                     |   | โครเมียมเฮ<br>กซะวา<br>เลนต์(Cr6+) | โพลีโบรมิเนด ไบ<br>ฟีนิล (PBB) | โพลีโบรมิเนตไดฟีนิถ<br>อีเธอร์(PBDE) |  |  |  |  |  |  |  |  |
| ชิปตัวต้านทาน               | ×           | Ο                                        | 0 | 0                                  | 0                              | 0                                    |  |  |  |  |  |  |  |  |
| ชิปตัวเก็บประจุ             | ×           | 0                                        | 0 | 0                                  | 0                              | 0                                    |  |  |  |  |  |  |  |  |
| ชิปตัวเหนี่ยวนำ             | ×           | 0                                        | 0 | 0                                  | 0                              | 0                                    |  |  |  |  |  |  |  |  |
| ไคโอค                       | ×           | 0                                        | 0 | 0                                  | 0                              | 0                                    |  |  |  |  |  |  |  |  |
| ส่วนประกอบ ESD              | ×           | 0                                        | 0 | 0                                  | 0                              | 0                                    |  |  |  |  |  |  |  |  |
| กระดิ่ง                     | ×           | 0                                        | 0 | 0                                  | 0                              | 0                                    |  |  |  |  |  |  |  |  |
| อะแคปเตอร์                  | ×           | 0                                        | 0 | 0                                  | 0                              | 0                                    |  |  |  |  |  |  |  |  |
| สกรู                        | 0           | 0                                        | 0 | ×                                  | 0                              | 0                                    |  |  |  |  |  |  |  |  |

○ บ่งชี้ว่าปริมาณสารพิษทั้งหมดในวัสดุที่เป็นเนื้อเคียวกันทั้งหมดต่ำกว่าเกณฑ์ที่กำหนดไว้ใน SJ/T 11363—2006.

× บ่งชี้ว่าปริมาณสารพิษทั้งหมุดในวัสดุที่เป็นเนื้อเคียวกันทั้งหมุดเกินเกณฑ์ที่ระบุไว้ใน SJ/T 11363—2006.

หมายเหตุ : 80% ของส่วนประกอบผลิตภัณฑ์นี้ ผลิตโดยวัสดุปลอดสารพิษและเป็นมิตรกับสิ่งแวดล้อม ส่วนประกอบที่มีสารพิษหรือองค์ประกอบ ที่เป็นอันตรายจะรวมอยู่ด้วยเนื่องจากข้อ จำกัด ทางเศรษฐกิจหรือทางเทคนิกในปัจจุบันซึ่งทำให้ไม่สามารถเปลี่ยนวัสดุหรือองค์ประกอบที่ไม่เป็น พิษได้

บริษัท แซคเคเทคโค ไทย จำกัด

9/115 อาการยูเอ็มทาวเวอร์่ ชั้น 11 ถนนรามคำแหง แขวงสวน

หลวง เขตสวนหลวง กรุงเทพ 10250

เบอร์โทร : +662-719-9153

# www.zkteco.co.th

Copyright © 2021 ZKTECO THAILAND CO., LTD. All Rights Reserved.

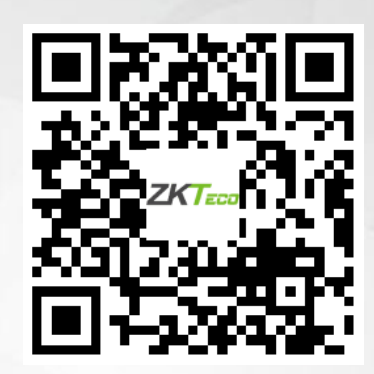